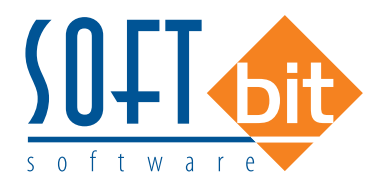

#### EKONOMICKÉ INFORMAČNÍ SYSTÉMY BEZ HRANIC

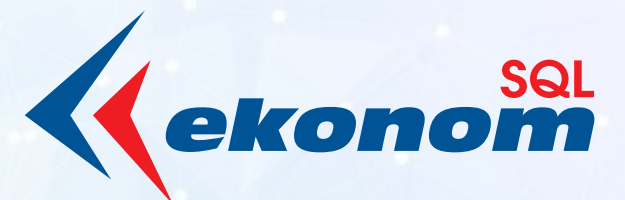

# Příručka užvatele

VERZE 25.0.1

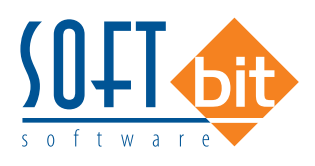

## OBSAH

| Obecné vlastnosti                                                       | 4  |
|-------------------------------------------------------------------------|----|
| Nastavení úlohy – automatická konie mailu                               |    |
| Práva uživatelů – vše pro čtení                                         | 4  |
| Změna ovládání svstému                                                  | 5  |
| Úprava funkce "Změň hromadně hodnotu"                                   | 5  |
| Globální nastavení úlohy                                                | 5  |
| Změna semaforu Credit Check                                             |    |
| Nabízet změnu adresv při kontrole ARES i v dokladech                    |    |
| Lokální nastavení – maximalizovaný program                              | 7  |
| Tisk imen a podpisů dle pracovníků, kteří doklad vystavili              | 7  |
| Elektronický podpis PDF                                                 | 7  |
| Možnost zakázat uživatelům opravu sestavy před tiskem                   | 9  |
| Adresář                                                                 |    |
| Číselník firem - označení mých kontaktů                                 | 9  |
| Číselník zemí - implicitní měna                                         | 9  |
| Import IČP z ARESu                                                      | 9  |
| Účetnictví                                                              | 10 |
| Stavy účtů minulé účetní roky včetně změny stavu účtů                   |    |
| Automatické účtování základu DPH ve všeobecných účetních dokladech      |    |
| Výpočet DPH poměrovým koeficientem                                      |    |
| Import účetní doklad Mzdy SQL s nastavením účtování zakázky             | 14 |
| Došlé faktury                                                           |    |
| Hromadná kopie dodavatelské zálohové faktury                            | 15 |
| Žebříček dodavatelů za více účetních let                                | 17 |
| Limitní přísliby - evidence v dodavatelských fakturách a pokladně       |    |
| Dodavatelské faktury - opravný daňový doklad                            | 20 |
| Dodavatelské faktury - párování se smlouvou                             | 21 |
| Dodavatelské faktury – vrácení DPH při neuhrazené faktuře po 6 měsících |    |
| od data splatnosti finančnímu úřadu                                     |    |
| Dodavatelské faktury – nárokování DPH od finančního úřadu               |    |
| po pozdní úhradě faktury                                                | 25 |
| Vydané faktury                                                          |    |
| Typů dobropisů                                                          |    |
| Prodloužení položek textu v řádcích faktury a dodacího listu            |    |
| Kniha vydaných faktur - sestavy elektronicky odeslaných faktur          |    |
| Vytvoření obráceného dokladu k vydané faktuře                           |    |
| Číselník řad faktur - implicitní bankovní účet                          |    |
| Banka                                                                   |    |
| Import bankovního výpisu KB EDI                                         |    |
| Import kartového výpisu v měně                                          |    |

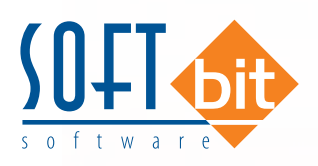

.....

| Pokladna                                                          | 29               |
|-------------------------------------------------------------------|------------------|
| Párování pokladních dokladů se smlouvou                           | 29               |
|                                                                   |                  |
| Sklad                                                             | 29               |
| Číselník symbolů dokladů                                          | 29               |
| Prodloužení položky názvu materiálu v ceníku a návazných modulech | 30               |
| Prodloužení položky skladové zakázky                              | 30               |
| líčetní období – rozšíření funkčnosti                             | 30               |
| Parametry – prodloužení položky bodnoty                           |                  |
| Zručení funkce evpertu importu přes DBE                           |                  |
| Zraseni Turikce exporta – importa pres DBP                        |                  |
| Odbut                                                             | 71               |
|                                                                   | <b>3</b> 1<br>71 |
| Objednavký k dodavateli – středisko                               |                  |
| Ciselnik zauctovani zakazek – vnitropodnikova strediska obracene  |                  |
| Ciselník řad zakázek – implicitní texty pro zakázkové listy       |                  |
| Reklamace - poznámka                                              | 32               |
| Tiskové sestavy doplněny o součet slevy                           |                  |
|                                                                   |                  |
| Obchodní případy                                                  |                  |
| Položka pracovníka odpovědného za požadavek                       |                  |
| Nabídky – přidání položek do rezervace                            |                  |
|                                                                   |                  |
| Prodej                                                            |                  |
| Právo na prodej v libovolné ceně                                  |                  |
| Číselník balíkových služeb                                        |                  |
|                                                                   |                  |
| Schvalování                                                       |                  |
| Neschválení dokladu - dokumentu                                   |                  |
|                                                                   |                  |
| Majetek                                                           | 35               |
| Přepočet účetního odpisu                                          |                  |
|                                                                   |                  |
| Instruktážní videa na firemním kanále Youtube                     |                  |
|                                                                   |                  |
| Závěr                                                             |                  |
|                                                                   |                  |
| SQL EKONOM – ROČNÍ UZÁVĚRKA                                       |                  |
| Roční uzávěrka v bodech – aneb na co nezapomenout                 |                  |
| Základní účetnictví                                               | 40               |
| Došlé faktury                                                     | 42               |
| Vydané faktury                                                    | 45               |
| Pokladna                                                          | 47               |
| Banka                                                             |                  |
| Sklad                                                             | 40               |
| JNIGU                                                             |                  |
|                                                                   |                  |
| KOCHI UZAVERKA NA TIREMNIM KANAIE YOUTUDE                         |                  |

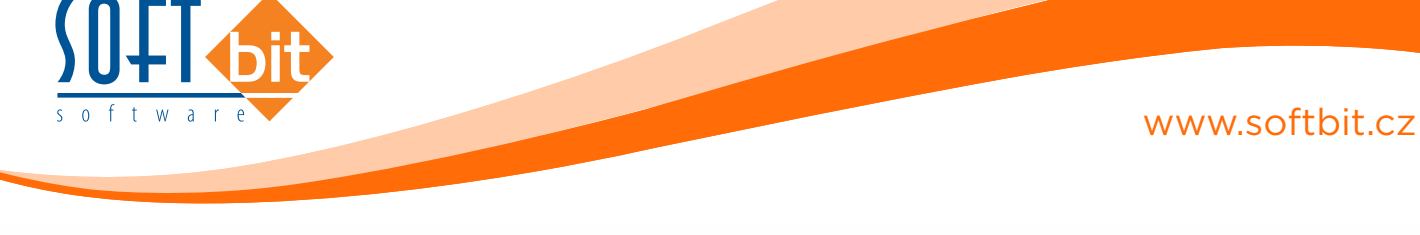

## **Obecné vlastnosti**

#### Nastavení úlohy - automatická kopie mailu

V nastavení úlohy je možné nyní definovat e-mailovou adresu na jakou bude systém odesílat všechny maily odesílané z SQL ekonomu. Toto si tedy nastavte v případě, že chcete, aby se všechny maily zároveň dostali na jednu společnou adresu. Nejčastěji to budou využívat firmy, které používají odesílání pomocí přímé komunikace na SMTP a chtějí mít někde historii odeslaných faktur (a dalších mailů) od všech uživatelů. V případě odesílání přímo přes SMTP se totiž tyto maily nezobrazují v žádném mailovém softwaru v odeslané poště.

| <u>G</u> lobální Pomocná nastavení                 | Úč <u>e</u> tnictví                          | <u>A</u> dresář | <u>D</u> ošlé f. | <u>B</u> anka | Po <u>k</u> ladna |  |  |  |  |  |
|----------------------------------------------------|----------------------------------------------|-----------------|------------------|---------------|-------------------|--|--|--|--|--|
| Nastavení proxy připojení (globální pro všechny)   |                                              |                 |                  |               |                   |  |  |  |  |  |
| Server                                             |                                              |                 |                  |               |                   |  |  |  |  |  |
| Port                                               |                                              |                 |                  |               |                   |  |  |  |  |  |
| Uživatelské jméno                                  |                                              |                 |                  |               |                   |  |  |  |  |  |
| Heslo                                              |                                              |                 |                  |               |                   |  |  |  |  |  |
| Pomocná nastavení                                  |                                              |                 |                  |               |                   |  |  |  |  |  |
| Ukončovací znak CSV                                |                                              |                 | Tab              | ulátor        | ~                 |  |  |  |  |  |
| Prodleva mezi jednotlivými mail                    | y u hromadné                                 | èho mailova     | ání (sek)        |               |                   |  |  |  |  |  |
| Maximální dávka mailů u hroma                      | Maximální dávka mailů u hromadného mailování |                 |                  |               |                   |  |  |  |  |  |
| Prodleva mezi jednotlivými dávkami (sek) - 0 ručně |                                              |                 |                  |               |                   |  |  |  |  |  |
|                                                    |                                              |                 |                  |               |                   |  |  |  |  |  |
| Odesílané maily odeslat i na ao                    | fresu faktury                                | @softbit.c      | z                |               |                   |  |  |  |  |  |

Obrázek: Nastavení úlohy

#### Práva uživatelů – vše pro čtení

V právech uživatelů je nyní nová funkce, která uživateli, na jakém stojíte nastaví veškerá práva pouze pro čtení. Tedy povolí všechny funkce, které byly případně zakázány a u všech funkcí nastaví vše pouze pro čtení. Toto je vhodné, pokud chce do systému vstupovat nějaký manažer a chcete zajistit, že nebude moci nic měnit.

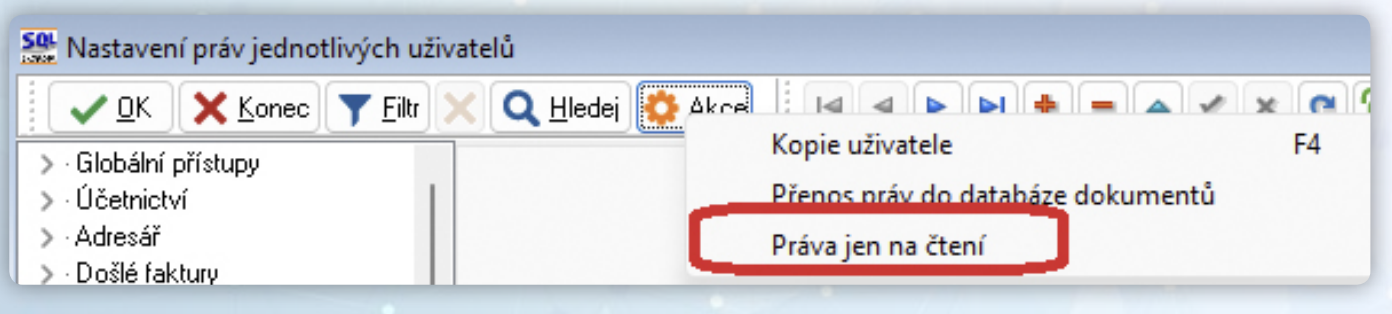

Obrázek: Práva uživatelů

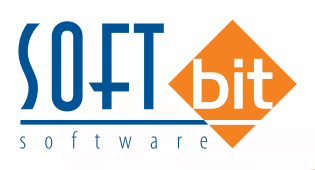

#### Změna ovládání systému

- V nové verzi je vytvořena změna ovládání systému pro změnu velikosti a pořadí sloupců v mřížce. V původní verzi se často stávalo, že při seřazení mřížky se objevila tlustá čára, která předpokládala přesun sloupce. Následně se musel zmáčknout Esc nebo myší klepnout někam na jiné místo.
- V současné verzi je tedy seřazení a změna mřížky oddělena. V případě, že chcete provádět změnu mřížky (velikost nebo pořadí) nejprve zmáčkněte pravé tlačítko myši kdekoliv na mřížce a zvolte menu "Změna mřížky". Tímto se zapne možnost změn velikosti a pořadí, a naopak se vypne řazení dle sloupce. Pokud zase budete chtít zapnout a řazení a vypnout změny mřížky dané munu použijte znovu (bude tam zatržítko).

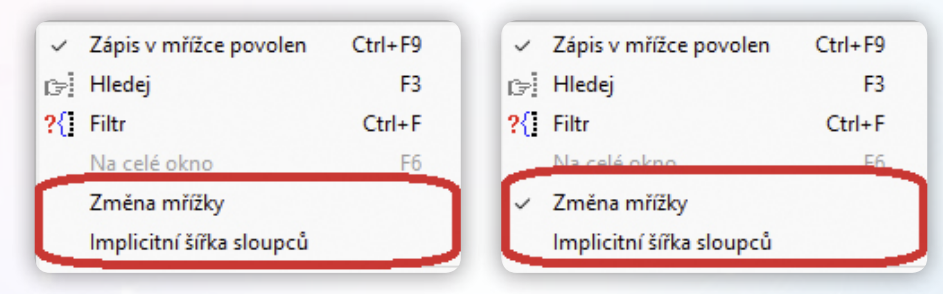

- Výhodou tohoto řešení je nezobrazování tlusté čáry při seřazení údajů a také rychlejší odezva při změnách mřížky, kdy systém nyní neprování nejprve seřazení.
- Druhá změna se týká možnosti nastavení implicitní šířky sloupců. Při použité této funkce systém nastaví šířku sloupců dle velikosti údaje, který je zobrazen. Toto je vhodné spustit, pokud si nějakým způsobem šířky upravíte a pak je chcete vrátit na běžnou velikost.

#### Úprava funkce "Změň hromadně hodnotu"

Tato funkce je nyní dostupná i v případě, že není aktivní žádný filtr. V tomto případě pak systém zobrazí upozornění a funkci následně povolí. Tedy je nutné dávat pozor, abyste si nepřepsali údaje v celé databázi.

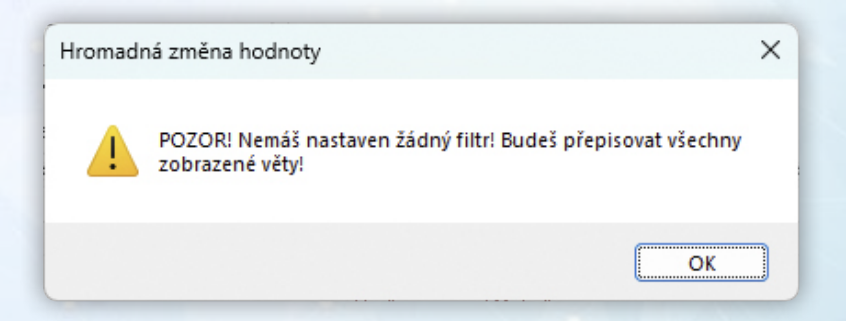

#### Globální nastavení úlohy

V záložce "Pomocná nastavení" je nyní nová sekce nastavení PDF. V tomto nastavení si můžete měnit, jak budou exportovány tiskové sestavy při exportu do PDF. Tedy i při posílání do mailu. První dva údaje v systému již existovali a byly přesunuty ze záložky "Globální". Nový údaj je o ukládání PDF ve formátu PDF A. Tento formát je dle definice vytvořen tak, že i v budoucnu by daný soubor měl být vždy bez problémů otevřen. Pokud máte nastaven typ "není", pak mohou být vypuštěny ze souboru např. fonty a tedy vlastní soubor bude menší, ale není zaručeno, že ho bude možné otevřít i v budoucnu.

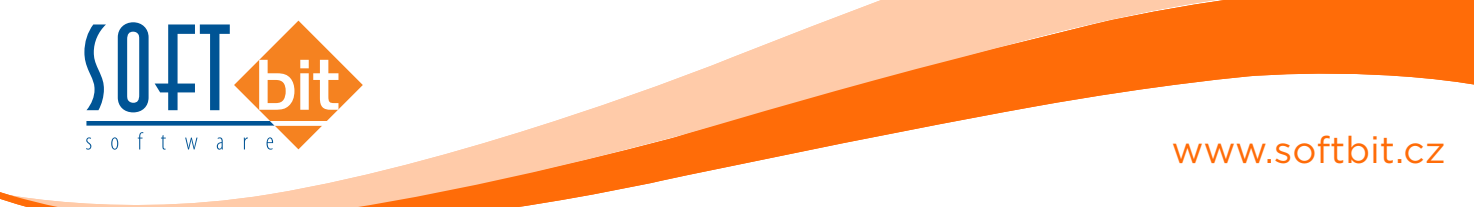

Druhou položkou "Kvalita JPG" si můžete nastavit, jak kvalitně budou do PDF převzaty obrázky. Jedná se minimálně o logo firmy v tisknutých dokladech, ale i případná razítka a také obrázky v případě tiskových sestav, které toto umožňují. V případě sestav, které obsahují větší počet obrázků se tímto údajem dá výrazně zmenšit velikost PDF. Je tedy na uvážení a případném odzkoušení, jak kvalitní obrázky budete do PDF přenášet.

| Nastavení PDF          |                  |    |
|------------------------|------------------|----|
| Export PDF is fonty (F | Α                |    |
| Ukládat PDF do datab   | oáze (iEkonom)   | A  |
| Ukládat jako PDF A     | PDF/A 1a         | ~  |
| Kvalita JPG při export | u do PDF (1-100) | 25 |

Oba tyto údaje systém umožňuje při každém exportu do PDF i ručně měnit.

#### Změna semaforu Credit Check

Systém semaforu Credit Check mění způsob připojování ERP systému k předávání dat. Dosud v případě neplacené verze nebylo nutné se nijak registrovat a systém data předával po přihlášení softwaru jako firmy Softbit. Od 1.1.2024 se tento systém mění a toto připojení již bude nefunkční. Pokud budete chtít semafor používat i nadále, pak je nutné provést registraci na stránkách tohoto systému https:// creditcheck.cz/trial. Po této registraci dostanete přihlašovací údaje, které je nutné zadat v záložce Adresář. Po prvotní instalaci dostanete zdarma 7 dní na vyzkoušení plné verze – tedy přímo na webu veškeré informace, které Credit Check zjišťuje. Pokud nepřejdete na placenou verzi, pak po této době Vaše registrace bude změněna na bezplatnou verzi, což je verze, která byla v systému SQL ekonom dosud. Pokud registraci neuděláte, pak systém SQL ekonom nebude moci tyto informace aktualizovat a zůstanou tam hodnoty z poslední aktualizace, kterou jste provedli.

| Aktualizovat po 365 di | nech 🗌 Placená verze |
|------------------------|----------------------|
| Přihlašovací jméno     |                      |
| Heslo                  |                      |

V případě, že používáte placenou verzi, pak zapněte přepínač, který je v globálním nastavení nový.

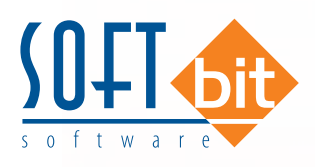

#### Nabízet změnu adresy při kontrole ARES i v dokladech

V globální nastavení v záložce Adresář je nový přepínač, kterým si můžete nastavit chování při kontrole firmy pomocí v jednotlivých dokladech. Dosud platilo, že toto tlačítko měnilo adresu pouze v číselníku firem a na ostatních dokladech to pouze kontrolovalo insolvenci, případně platnost bankovního účtu pro DPH. Po nastavení tohoto přepínače bude systém nabízet uložení do číselníku firem i z jednotlivých dokladů. Tato funkčnost zatím není ve všech modulech systému, ale bude se nadále rozšiřovat.

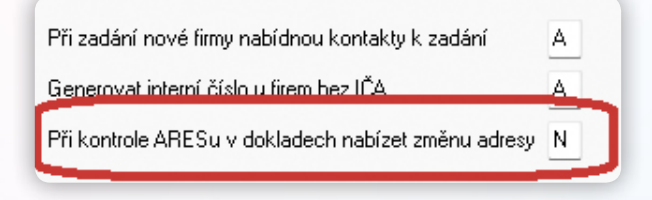

#### Lokální nastavení - maximalizovaný program

V lokálním nastavení úlohy je možné nastavit, jestli bude program implicitně otevírán jako maximalizovaný přes celou obrazovku (dosud vždy) nebo v běžném okně. Pokud přepínač vypnete, pak si systém bude pamatovat velikost okna při posledním ukončení a stejnou velikost tedy použije.

| 🧱 Nastavení aktuálního počítače a uživatele |                        | —           |       | ×             |  |  |  |  |  |  |  |
|---------------------------------------------|------------------------|-------------|-------|---------------|--|--|--|--|--|--|--|
| 🛛 🔽 Konec 🔅 Nastavení COM <u>p</u> o        | rtů                    |             |       |               |  |  |  |  |  |  |  |
| Zobrazení Mailování Tisk Čárové kódy        |                        |             |       |               |  |  |  |  |  |  |  |
| Nastavení aktuálního počítače, uživatele    | Filtrování - implicitr | ní výběr ho | dnoty |               |  |  |  |  |  |  |  |
| Aktuální řádek v pořizovači Barva           | Textové údaje          | obsahuje    |       | ~             |  |  |  |  |  |  |  |
| Aktuální údaj v pořizovači Barva 🛄          | Číselné údaje          | =           |       | $\sim$        |  |  |  |  |  |  |  |
| Prázdný údaj v pořizovači 🛛 🔤               | Datumové údaje         | =           |       | $\overline{}$ |  |  |  |  |  |  |  |
| Program otevírat jako maximalizovaný 🛛 🖉    |                        |             |       |               |  |  |  |  |  |  |  |
| Velikost fontú die systemu                  |                        |             |       |               |  |  |  |  |  |  |  |

#### Tisk jmen a podpisů dle pracovníků, kteří doklad vystavili

V modulech, které generují doklady směrem k zákazníkům si nyní systém pamatuje, kdo daný doklad prvotně vystavil. Následně na standardních tiskových sestavách dokladů jsou údaje v podpisové doložce přebírány od tohoto pracovníka, a ne jako dosud od přihlášeného pracovníka. Tedy podpisy a kontakty jsou závislé na pracovníkovi, který doklad vytvořil jako první. Jedná se o změny tisku u dokladů z modulu vydaných faktur (daňové i zálohové), dodacích listů, prodejních dokladů, poptávek, nabídek, objednávek došlých i vydaných, zakázkových listech a rezervacích.

#### Elektronický podpis PDF

V nové verzi je možné elektronicky podepisovat exportované tiskové doklady při exportu do PDF. Momentálně jsou takto nastaveny tiskové sestavy dokladů – vystavených faktur, prodejních dokladů, nabídek, objednávek atd.

| Globální přístupy     Kontaktu a práva     Podpis na doklady     Malovani | 🛃 Načti obrázek | 🔀 Zruš podpis | Čertifikát elektronického podpisu (p12, př. | x) qual.pfx | • |
|---------------------------------------------------------------------------|-----------------|---------------|---------------------------------------------|-------------|---|

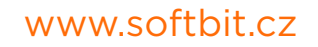

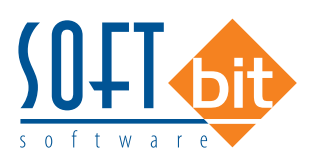

- K tomu, aby toto mohlo fungovat je nutné nahrát k jednotlivým uživatelům, kteří budou moci podepisovat tyto dokumenty jejich certifikáty. Tedy v menu Nastavení / Nastavení / Práva uživatelů je možné převzít do databáze jednotlivé certifikáty převzetím ze souboru. Jsou podporovány certifikáty ve formátu p12 nebo pfx.
- Následně při exportu do PDF a přihlášeném uživateli, který má certifikát uložen je zobrazeno okno, kam musí zadat heslo k certifikátu. Je možné si zde i zatrhnout pamatování hesla. Toto zapamatování je nastaveno do ukončení programu nebo maximálně na 30 minut. Poté budete vyzváni k novému zadání hesla.

| Zadej heslo k certifikátu | ×        |
|---------------------------|----------|
| Heslo                     |          |
| Pamatovat si heslo        |          |
| √ ОК                      | × Storno |

- Po zadání správného hesla bude certifikát přidán do PDF jako neviditelný podpis, tedy bude tím podepsán dokument a tím je zajištěné, že je možné zobrazit dokument, jak vypadal v momentě podpisu, pokud by byl následně měněn.
- Tato funkčnost je pouze pro případy, kdy použijete pro vytvoření PDF funkci přes zelené tlačítko a menu – Mailem nebo Uložit do souboru. V případě, že vytvoříte PDF exportem z náhledu, pak je toto možné nastavit přímo v okně exportu PDF v záložce Signature.

| Výběr tiskárny<br>Výchozí tiskárna                                      | Všechny 🔿 Uhrazené 🔿 Neuhrazené                                           | Export do PDF     X       Export Information Security Viewer Signature       Description     Auto fill                                            |
|-------------------------------------------------------------------------|---------------------------------------------------------------------------|----------------------------------------------------------------------------------------------------|
| vk Mailem ><br>ara<br>vý Uložit do souboru ><br>ví Ulož PDF do databáze | Mailem iako RTF<br>Mailem jako PDF<br>Mailem jako HTML<br>Mailem iako ODT | Default (Unknown)                                                                                                    |
|                                                                         |                                                                           | Properties and certificate<br>Format: CAdES-BES<br>Method: Fast Report, Detached<br>Certificate<br><certificate assigned="" not=""></certificate> |
|                                                                         |                                                                           | Additional information Location Reason Contact                                                                                                    |
|                                                                         |                                                                           | OK Zrušit                                                                                                    |

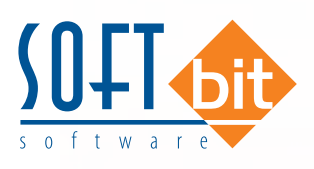

#### Možnost zakázat uživatelům opravu sestavy před tiskem

V generátoru sestav Fast Report je možné v náhledu pomocí ikony s tužkou upravovat danou stránku před tiskem. V případě, že chcete toto chování zakázat, pak je to možné v právech uživatelů v sekci Globální přístupy / Kontakty a práva.

| K X Konec ▼ Eiltr                                                                          | 🗙 🔍 <u>H</u> ledej 🔅 <u>A</u> kce     |                    | 🔺 🗸 🗶 🙆 🚹 🚺 🗖 Akt           | tivní 🔿 Všechny |                                      |
|--------------------------------------------------------------------------------------------|---------------------------------------|--------------------|-----------------------------|-----------------|--------------------------------------|
| <ul> <li>Globální přístupy</li> <li>Kontakty a práva</li> <li>Rodejs po dokladu</li> </ul> | Obecné přístupy<br>Přihlašovací jméno | SOFTBIT            | Aktivní?                    | А               | Možnost upravovat náhled před tiskem |
| Mailování<br>> Účetnictví                                                                  | Jméno uživatele                       | Softbit Radim Holý | Barvy<br>Čekací hlášky okno |                 |                                      |

## Adresář

#### Číselník firem - označení mých kontaktů

V číselníku firem je nyní možné v záložce Kontakty přidat údaj "Můj", což je přepínač, kterým si každý uživatel může nastavit jaké kontakty patří jemu. Každý uživatel tedy bude mít označené své kontakty, které budou zobrazeny implicitně nahoře a budou i označeny tučným písmem. Kontakty jako takové zůstávají společné a každý si jen označí, které se týkají jeho. Stejný kontakt může mít označeno i více uživatelů.

| _ |     |     |      |                          |            |     |
|---|-----|-----|------|--------------------------|------------|-----|
| Γ | Můj | Тур | Druh | Kontakt                  | Jméno      | Fur |
|   | Α   | Т   |      | 604632774                | Radim Holý |     |
|   | N   | W   | NE   | www.softbit.CZ           | SOFTBIT    |     |
|   | Α   | E   | ND   | radim.holy@softbit.cz    | HOLÝ       |     |
|   | Ν   | Е   | ND   | David.Smejkal@softbit.cz |            |     |

#### Číselník zemí - implicitní měna

V číselníku zemí je nyní možné zadat implicitní měnu. V případě, že bude vytvářen doklad v dané měně, pak systém tuto měnu přednastaví. Můžete si ji následně na každém dokladu změnit nebo i smazat.

#### Import IČP z ARESu

Nový ARES doplnil od června 2024 původní funkčnost zjištění IČP pro jednotlivé pobočky firmy. Tuto funkčnost jsme tedy obnovili i do této verze SQL ekonomu, jak byla v platnosti při původní verzi ARESu.

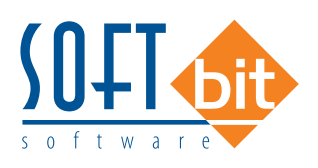

## Účetnictví

#### Stavy účtů minulé účetní roky včetně změny stavu účtů

V nabídce stavů na účtech v záložce "Stav účtů minulé roky" byl doplněn nový údaj "Změna stavu účtu v Kč", která vyjadřuje rozdíl mezi obratem účtů na straně Má Dáti a Dal v účetním období.

| and the          | Stavy na            | a ucto             | ech - sun           | har - nastavene obdobi 20          | )24 / /                 |                          |                  |                  |                       |       |
|------------------|---------------------|--------------------|---------------------|------------------------------------|-------------------------|--------------------------|------------------|------------------|-----------------------|-------|
|                  | <b>√</b> <u>о</u> к | ×                  | Konec               | 🍸 <u>F</u> iltr 🚿 🔍 <u>H</u> ledej | <u> </u>                | 01. Stavy účtů dle kódů  | i PAP – sumář    |                  | ~ III                 |       |
|                  | •                   |                    | ▶ +                 | = 🔺 🗸 (* 🕯                         |                         | Akce 🗸 🦉                 | braty na účtu    | 🗸 Účetn          | í <u>k</u> onto       |       |
| St               | av účtu             | Pozr               | námka O             | Ibsah inventury                    |                         |                          |                  |                  |                       |       |
|                  | Účet                |                    |                     |                                    |                         |                          |                  | Období           |                       |       |
| Účet 221200      |                     |                    |                     |                                    |                         |                          |                  | Měsíc/Rok        | 7 2                   | 2024  |
|                  |                     | L                  |                     |                                    |                         |                          |                  | 1                |                       |       |
|                  | Počátečn            | ní star            | vy Kč               |                                    | Obraty Kč               |                          |                  | Zůstatek Kč      |                       |       |
|                  | Počátek             | má d               | áti                 |                                    | 0,00 Roční obrat r      | ná dáti                  | 2 237 100,00     | Zůstatek má dáti | 2 237 100             | 00    |
| Počátek dal 0,00 |                     | 0,00 Roční obrat o | dal                 | 0,00                               |                         | 2 207 100,00             |                  |                  |                       |       |
|                  |                     |                    |                     | Obrat v obdo                       | bí má dáti              | 0,00                     | Zůstatek dal     | 0                | ,00                   |       |
|                  |                     |                    |                     |                                    | Obrat v obdo            | bí dal                   | 0,00             |                  |                       |       |
|                  | Počátečr            | ní sta             | v účtu              |                                    | 0.00 Změna stavu        |                          | 2 227 100 00     | Stav účtu        | 2 237 1               | 00,00 |
|                  |                     |                    |                     |                                    |                         |                          | 2 237 100,00     |                  |                       |       |
|                  | 12280 0008          | -                  | Contenting transfer |                                    |                         |                          |                  | 1                |                       |       |
| _                | Účetní ro           | ok Ob              | odobí Stav          | v Má Dáti Kč Roční                 | obrat Dal Kč Obrat o    | období Má Dáti Kč. Obrat | období Dal Kč SI | av účtu Kč       | Změna stavu účtu v Kč | ^     |
| Þ                | 202                 | 3                  | 1                   | 1 044 000,00                       | 0,00                    | 1 044 000,00             | 0,00             | 1 044 000, 10    | 1 044 000,00          |       |
|                  | 202                 | 3                  | 2                   | 2 026 000,00                       | 0,00                    | 982 000,00               | 0,00             | 2 026 000, 10    | 2 026 000,00          |       |
|                  | 202                 | 3                  | 3                   | 2 889 000,00                       | 0,00                    | 863 000,00               | 0,00             | 2 889 000, 10    | 2 889 000,00          |       |
|                  | 202                 | :3                 | 4                   | 3 502 000,00                       | 0,00                    | 613 000,00               | 0,00             | 3 502 000, 10    | 3 502 000,00          |       |
|                  | 202                 | :3                 | 5                   | 3 765 000,00                       | 0,00                    | 263 000,00               | 0,00             | 3 765 000, 10    | 3 765 000,00          |       |
|                  | 202                 | 3                  | 6                   | 4 028 000,00                       | 0,00                    | 263 000,00               | 0,00             | 4 028 000,00     | 4 028 000,00          |       |
|                  | 202                 | :3                 | 7                   | 4 221 000,00                       | 0,00                    | 193 000,00               | 0,00             | 4 221 000, 10    | 4 221 000,00          |       |
|                  | 202                 | 3                  | 8                   | 4 464 000,00                       | 0,00                    | 243 000,00               | 0,00             | 4 464 000, 10    | 4 464 000,00          |       |
|                  | 202                 | 3                  | 9                   | 4 777 000,00                       | 0,00                    | 313 000,00               | 0,00             | 4 777 000, 10    | 4 777 000,00          |       |
|                  | 202                 | 3                  | 10                  | 5 390 000,00                       | 0,00                    | 613 000,00               | 0,00             | 5 390 000, 0     | 5 390 000,00          |       |
|                  | 202                 | 3                  | 11                  | 6 253 000,00                       | 0,00                    | 863 000,00               | 0,00             | 6 253 000, 0     | 6 253 000,00          |       |
|                  | 202                 | 3                  | 12                  | 6 816 000,00                       | 0,00                    | 563 000,00               | 0,00             | 6 816 000, 0     | 6 816 000,00          | J     |
| <                |                     |                    |                     |                                    |                         |                          |                  |                  |                       | >     |
| St               | tavy účtů           | Ob                 | aty v obd           | obí Sumář obratů dle obdo          | bí Stav účtu dle obdobi | í Stav účtu minulé roky  |                  |                  |                       |       |
| říd              | lění:               |                    |                     |                                    | Podn                    | nínka:                   |                  |                  | 1/36                  |       |

Obrázek: Stavy na účtech

#### Automatické účtování základu DPH ve všeobecných účetních dokladech

Při účtování daně z přidané hodnoty v rámci všeobecného účetního dokladu můžeme nově využít funkci pro rychlejší účtování základu daně z přidané hodnoty.

#### Postup:

- Pořídíme položku účetního dokladu s účtem daně z přidané hodnoty. Do souvztažnosti vložíme účet závazku k dani z přidané hodnoty
- Pokud se bude jednat o účetní doklad, který bude následně vstupovat do daně z přidané hodnoty, potom v druhu operace musíme mít kód 5. Kód by měl program ale automaticky doplnit z účtové osnovy na základě hodnoty A v poli Účet řádného DPH.
- Pokud bude uvedeno % DPH v účetním dokladu, potom při uložení záznamu položky účtování program automaticky nabídne účtování základu DPH pomocí dotazu "Mám zaúčtovat základ DPH na samostatný řádek?".
- Po kladném potvrzení software zobrazí tabulku, kde budou předvyplněny údaje z účetního zápisu a podle druhu všeobecné DPH, který je uveden v účtové osnově u účtu DPH v záložce "Doplňující údaje" se doplní účet pro účtování základu DPH.
- Po potvrzení program automaticky vytvoří samostatnou položku účtování v podobě zaúčtování základu DPH.

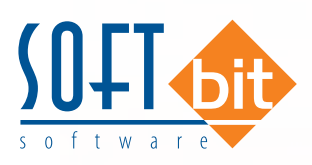

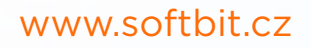

| Náhled Číselník druhů všeobec                                                                                                    | cné dph                                                                                                    |                                                                                                    |                                                                                                    | ~ :=                                                                                                    |                                                                                                    |                                                                                                    |                                                                                                    |                                                                                                    |              |
|----------------------------------------------------------------------------------------------------|----------------------------------------------------------------------------------------------------|----------------------------------------------------------------------------------------------------|----------------------------------------------------------------------------------------------------|----------------------------------------------------------------------------------------------------|----------------------------------------------------------------------------------------------------|----------------------------------------------------------------------------------------------------|----------------------------------------------------------------------------------------------------|----------------------------------------------------------------------------------------------------|--------------|
| ruh DPH<br>Iznačení druhů všeobecné DPH                                                                                                    |                                                                                                    | 1                                                                                                    | Řada daňov                                                                                                    | rého dokladu                                                                                                 | 0 Všec                                                                                                    | obecná řada                                                                                                    |                                                                                                    |                                                                                                    |              |
| výstup základní                                                                                                    |                                                                                                    |                                                                                                    | Řada účetni                                                                                                    | ho dokladu                                                                                                   | 9 inter                                                                                                    | ní doklady                                                                                                    |                                                                                                    |                                                                                                    |              |
| Účtování<br>Zaúčtovat (A/N) N                                                                                                    | Účet základ DPH<br>Středisko základ DF<br>Účet celkem s DPH                                                 | 501100 •••<br>PH 01 •••<br>378000 •••                                                                                                    | Číslořádku<br>% DPH / dru                                                                                                    | DPH vzor č.17+<br>ih DPH (M,S,Z,B)                                                                           | 2                                                                                                    | IACizí měn<br>IZDPH v                                                                                                    | na (A/N)<br>jiné zemi (N-                                                                                | není,?-země) ?                                                                                       | N            |
|                                                                                                    |                                                                                                    |                                                                                                    | Druh odpoci                                                                                                    | u (N,C,P,J                                                                                                   |                                                                                                    | Vstup /                                                                                                    | Výstup (N/I                                                                                              | P)                                                                                                   | r.           |
| Druh daně Označení                                                                                                    | Vstup/Výstup Druk                                                                                           | h odpočtu DPH % DPH                                                                                                    | Uruh odpoci<br>I Cizí měna (A                                                                                                  | /N) Zaúčtovat (A/I                                                                                           | <ul> <li>V) Účet základ [</li> </ul>                                                                                                    | DPH Účet celkem s                                                                                                    | DPH Středi                                                                                               | P)<br>sko Nárok na o                                                                                 | dpočet DPH Ř |
| Druh daně Označení<br>1 výstup základní<br>2 výstup snížená                                                                                                    | Vstup/Výstup Druł<br>P                                                                                      | h odpočtu DPH % DPH                                                                                                    | Uruh odpoci<br>H Cizí měna (A<br>I N<br>5 N                                                                                    | /N) Zaúčtovat (A/I<br>N                                                                                      | 4) Účet základ [<br>501100<br>501100                                                                                                    | DPH Účet celkem s<br>378000<br>378000                                                                                                    | Výstup (N/I<br>DPH Středi<br>01<br>01                                                                    | P)<br>sko Nárok na o<br>A                                                                            | dpočet DPH Ř |
| Druh daně – Označení<br>1. výstup základní<br>2. výstup snížená<br>3. zboží výstup EU                                                                                                    | Vstup/Výstup Druł<br>P<br>P<br>P                                                                            | h odpočtu DPH % DPH<br>21<br>11<br>2                                                                                                    | Uruh odpoci<br>H Cizí měna (A<br>I N<br>5 N<br>I N                                                                             | /N) Zaúčtovat (A/I<br>N<br>N<br>N                                                                            | 4) Účet základ [<br>501100<br>501100<br>501100                                                                                                    | DPH Účet celkem s<br>378000<br>378000<br>378000                                                                                                    | DPH Středi<br>01<br>01<br>01                                                                             | P)<br>sko Nárok na o<br>A<br>A<br>N                                                                  | dpočet DPH Ř |
| Druh daně Dznačení<br>výstup základní<br>2 výstup snížená<br>3 zboží výstup EU<br>4 zboží výstup EU                                                                                                    | Vstup/Výstup Druł<br>P<br>P<br>P<br>P                                                                       | h odpočtu DPH % DPH 2<br>11<br>2                                                                                                    | Uruh odpoci<br>I Cizí měna (A<br>I N<br>5 N<br>I N<br>5 N                                                                      | /N) Zaúčtovat (A/I<br>N<br>N<br>N<br>N<br>N                                                                  | 4) Účet základ (<br>501100<br>501100<br>501100<br>501100<br>501100                                                                                                    | DPH Účet celkem s<br>378000<br>378000<br>378000<br>378000<br>378000                                                                                                    | DPH Středi<br>01<br>01<br>01<br>01<br>01                                                                 | P)<br>sko Nárok na o<br>A<br>A<br>N<br>N                                                             | dpočet DPH Ř |
| Druh daně Dznačení<br>1 výstup základní<br>2 výstup snížená<br>3 zboží výstup EU<br>4 zboží výstup EU<br>5 Výstup služby EU zák                                                                                                    | Vstup/Výstup Druł<br>P<br>P<br>P<br>P<br>P                                                                  | h odpočtu DPH % DPH<br>2'<br>1!<br>2'<br>1!<br>2'<br>1!<br>2'                                                                                                    | Uruh odpoct<br>I Cizí měna (A<br>I N<br>5 N<br>I N<br>5 N<br>I N                                                               | /N) Zaúčtovat (A/I<br>N<br>N<br>N<br>N<br>N<br>N<br>N                                                        | <ul> <li>V) Účet základ I</li> <li>501100</li> <li>501100</li> <li>501100</li> <li>501100</li> <li>501100</li> <li>501100</li> </ul>                                                                                                    | DPH Účet celkem s<br>378000<br>378000<br>378000<br>378000<br>378000<br>378000                                                                                                    | Výstup (N7<br>DPH Středi<br>01<br>01<br>01<br>01<br>01<br>01                                             | P)<br>sko Nárok na o<br>A<br>A<br>N<br>N<br>N                                                        | dpočet DPH Ř |
| Druh daně Označení<br>2 výstup základní<br>3 zboží výstup EU<br>4 zboží výstup EU<br>5 Výstup služby EU zák<br>6 Výstup služby EÚ sn.                                                                                                    | Vstup/Výstup Druk<br>P<br>P<br>P<br>P<br>P<br>P                                                             | h odpočtu DPH % DPH<br>22<br>11<br>22<br>11<br>22<br>11<br>11<br>22                                                                                                    | Uruh odpoci<br>1 Cizí měna (A<br>1 N<br>5 N<br>1 N<br>5 N<br>1 N<br>5 N<br>1 N<br>5 N                                          | /N) Zaúčtovat (A/I<br>N<br>N<br>N<br>N<br>N<br>N<br>N<br>N                                                   | <ul> <li>4) Účet základ 0</li> <li>501100</li> <li>501100</li> <li>501100</li> <li>501100</li> <li>501100</li> <li>501100</li> <li>501100</li> <li>501100</li> </ul>                                                                                             | Vstup 7<br>DPH Účet celkem s<br>378000<br>378000<br>378000<br>378000<br>378000<br>378000                                                                                         | Výstup (N/I<br>DPH Středi<br>01<br>01<br>01<br>01<br>01<br>01<br>01<br>01                                | P)<br>sko Nárok na o<br>A<br>A<br>N<br>N<br>N<br>N<br>N                                              | dpočet DPH Ř |
| Druh daně Označení<br>2 výstup základní<br>3 zboží výstup snížená<br>3 zboží výstup EU<br>4 zboží výstup EU<br>5 Výstup služby EÚ sn.<br>6 Výstup služby EÚ sn.<br>7 Dovoz zboží mímo Eu                                                                                                    | Vstup/Výstup Druk<br>P<br>P<br>P<br>P<br>P<br>P<br>P<br>P<br>P                                              | h odpočtu DPH % DPH<br>22<br>11<br>22<br>11<br>12<br>11<br>12<br>11<br>12<br>11<br>12<br>22                                                                                                    | H Cizí měna (A<br>I N<br>5 N<br>I N<br>5 N<br>I N<br>5 N<br>I N<br>5 N<br>I N                                                  | /N) Zaúčtovat (A/I<br>N<br>N<br>N<br>N<br>N<br>N<br>N<br>N                                                   | 4) Účet základ (<br>501100<br>501100<br>501100<br>501100<br>501100<br>501100<br>501100                                                                                                    | Vstup 7<br>Vstup 7<br>OPH Účet celkem s<br>378000<br>378000<br>378000<br>378000<br>378000<br>378000<br>378000                                                                    | DPH Středi<br>01<br>01<br>01<br>01<br>01<br>01<br>01<br>01<br>01                                         | P)<br>sko Nárok na o<br>A<br>N<br>N<br>N<br>N<br>N<br>N                                              | dpočet DPH Ř |
| Druh daně Označení<br>výstup základní<br>2 výstup síkladní<br>3 zboží výstup EU<br>4 zboží výstup EU<br>5 Výstup služby EU zák<br>6 Výstup služby EÚ sn.<br>7 Dotvoz zboží mimo EU<br>8 Dovoz zboží mimo EU                                                                                                    | Vstup/Výstup Druh<br>P<br>P<br>P<br>P<br>P<br>P<br>P<br>P<br>P                                              | h odpočtu DPH % DPH<br>22<br>11<br>22<br>11<br>22<br>11<br>22<br>11<br>22<br>11<br>22<br>11<br>22<br>11                                                                                                    | Uruh odpoci<br>H Cizí měna (A<br>I N<br>5 N<br>I N<br>5 N<br>I N<br>5 N<br>I N<br>5 N<br>I N<br>5 N                            | /N) Zaúčtovat (A/I<br>N<br>N<br>N<br>N<br>N<br>N<br>N<br>N<br>N                                              | <ul> <li>Účet základ ľ</li> <li>501100</li> <li>501100</li> <li>501100</li> <li>501100</li> <li>501100</li> <li>501100</li> <li>501100</li> <li>501100</li> <li>501100</li> <li>501100</li> <li>501100</li> </ul>                                                | OPH Účet celkem s<br>378000<br>378000<br>378000<br>378000<br>378000<br>378000<br>378000<br>378000<br>378000                                                                      | DPH Středi<br>01<br>01<br>01<br>01<br>01<br>01<br>01<br>01<br>01<br>01<br>01                             | P)<br>sko Nárok na o<br>A<br>A<br>N<br>N<br>N<br>N<br>N<br>N<br>N                                    | dpočet DPH Ř |
| Druh daně         Dznačení           1         výstup základní           2         výstup snížená           3         zboží výstup EU           4         zboží výstup EU           5         Výstup služby EU           6         Výstup služby EU           7         Devoz zboží mimo EU           8         Devoz zboží mimo EU           10         dph výstup PDP                              | Vstup/Výstup Druh<br>P<br>P<br>P<br>P<br>P<br>P<br>P<br>P<br>P<br>P<br>P<br>P                               | h odpočtu DPH % DPH<br>22<br>11<br>22<br>12<br>12<br>14<br>22<br>14<br>14<br>22<br>14<br>22<br>14<br>22                                                                                                    | 1 Cizí měna (A<br>1 N<br>5 N<br>1 N<br>5 N<br>1 N<br>5 N<br>1 N<br>5 N<br>1 N<br>5 N<br>1 N                                    | AN (ALC)-;<br>N<br>N<br>N<br>N<br>N<br>N<br>N<br>N<br>N<br>N<br>N<br>N<br>N<br>N<br>N                        | <ul> <li>4) Účet základ ľ</li> <li>501100</li> <li>501100</li> <li>501100</li> <li>501100</li> <li>501100</li> <li>501100</li> <li>501100</li> <li>501100</li> <li>501100</li> <li>501100</li> <li>30100</li> <li>305000</li> </ul>                              | 2PH Účet celkem s<br>378000<br>378000<br>378000<br>378000<br>378000<br>378000<br>378000<br>378000<br>378000<br>378000<br>378000<br>378000                                        | DPH Středi<br>01<br>01<br>01<br>01<br>01<br>01<br>01<br>01<br>01<br>01<br>01<br>01<br>01                 | P)<br>sko Nárok na o<br>A<br>A<br>N<br>N<br>N<br>N<br>N<br>N<br>N<br>N<br>N<br>N                     | dpočet DPH Ř |
| Druh daně         Dznačení           výstup základní         2           2 výstup snížená         3           3 zboží výstup EU         4           4 zboží výstup EU         5           5 výstup služby EU základní         5           7 Dovoz zboží mimo Eu         8           8 Dovoz zboží mimo Eu         10           10 dph výstup PDP         11           11 dph výstup PDP         sníž | Vstup/Výstup Druh<br>P<br>P<br>P<br>P<br>P<br>P<br>P<br>P<br>P<br>P<br>P<br>P                               | h odpočtu DPH % DPH<br>22<br>11<br>22<br>11<br>11 | 1 Cizí měna (A<br>1 N<br>5 N<br>1 N<br>5 N<br>1 N<br>5 N<br>1 N<br>5 N<br>1 N<br>5 N<br>1 N<br>5 N<br>1 N<br>5 N<br>1 N<br>5 N | (N) Zaúčtovat (A/I<br>N<br>N<br>N<br>N<br>N<br>N<br>N<br>N<br>N<br>N<br>N<br>N<br>N<br>N<br>N                | <ul> <li>Účet základ ľ</li> <li>501100</li> <li>501100</li> <li>501100</li> <li>501100</li> <li>501100</li> <li>501100</li> <li>501100</li> <li>501100</li> <li>501100</li> <li>305000</li> <li>395000</li> </ul>                                                | 278000<br>378000<br>378000<br>378000<br>378000<br>378000<br>378000<br>378000<br>378000<br>378000<br>378000<br>378000<br>378000<br>395000                                         | Vyistup (N7/<br>DPH Středi<br>01<br>01<br>01<br>01<br>01<br>01<br>01<br>01<br>01<br>01<br>01<br>01<br>01 | P)<br>sko Nárok na o<br>A<br>A<br>N<br>N<br>N<br>N<br>N<br>N<br>N<br>N<br>N<br>N                     | dpočet DPH R |
| Druh daně Označení<br>2 výstup sákladní<br>2 výstup snižená<br>3 zboží výstup EU<br>4 zboží výstup EU<br>5 Výstup služby EU zák<br>6 Výstup služby EU zák<br>6 Výstup služby EÚ sn.<br>7 Dovoz zboží mimo Eu<br>8 Dovoz zboží mimo Eu<br>10 dph výstup PDP sníž<br>12 Výstup mimo EU zákl                                                                                                    | Vstup/Výstup Druh<br>P<br>P<br>P<br>P<br>P<br>P<br>P<br>P<br>P<br>P<br>P<br>P<br>P<br>P<br>P                | h odpočtu DPH % DPH<br>22<br>11<br>22<br>11<br>22<br>11<br>22<br>11<br>12<br>11<br>12<br>11<br>12<br>21<br>11<br>22<br>11<br>22<br>11<br>22<br>21<br>22<br>11<br>22<br>21<br>22<br>11<br>22<br>21<br>22<br>21<br>22<br>21<br>22<br>21<br>22<br>21<br>22<br>22                                                                                                    | Uruh odpoci<br>H Cizí měna (A<br>N<br>5 N<br>I N<br>5 N<br>I N<br>5 N<br>I N<br>5 N<br>I N<br>5 N<br>I N<br>5 N                | /N) Zaúčtovat (A/T<br>N<br>N<br>N<br>N<br>N<br>N<br>N<br>N<br>N<br>N<br>N<br>N<br>N<br>N<br>N<br>N<br>N      | 4) Účet základ ľ<br>501100<br>501100<br>501100<br>501100<br>501100<br>501100<br>501100<br>501100<br>395000<br>395000<br>501100                                                                                                    | 278000<br>378000<br>378000<br>378000<br>378000<br>378000<br>378000<br>378000<br>378000<br>378000<br>378000<br>378000<br>378000<br>378000<br>378000<br>378000                     | výstup (N/I<br>DPH Středi<br>01<br>01<br>01<br>01<br>01<br>01<br>01<br>01<br>01<br>01<br>01<br>01<br>01  | P)<br>sko Nárok na o<br>A<br>A<br>N<br>N<br>N<br>N<br>N<br>N<br>N<br>N<br>N<br>N<br>N                | dpočet DPH Ř |
| Druh daně Označení<br>výstup základní<br>2 výstup snižená<br>3 zboží výstup EU<br>4 zboží výstup EU<br>5 Výstup služby EU zák<br>6 Výstup služby EU sn.<br>7 Dovoz zboží mimo EU<br>10 dph výstup PDP<br>11 dph výstup PDP<br>11 dph výstup PDP<br>12 Výstup mimo EU zákl<br>13 Výstup mimo EU sníž                                                                                                  | Vstup/Výstup Druh<br>P<br>P<br>P<br>P<br>P<br>P<br>P<br>P<br>P<br>P<br>P<br>P<br>P<br>P<br>P<br>P<br>P<br>P | h odpočtu DPH % DPH<br>22<br>11<br>22<br>14<br>12<br>14<br>22<br>14<br>14<br>22<br>14<br>14<br>22<br>14<br>21<br>21<br>21<br>21<br>21<br>21<br>21<br>21<br>21<br>21<br>21<br>21<br>21                                                                                                    | Urun odpoci<br>I Cizí měna (A<br>I N<br>I N<br>5 N<br>I N<br>5 N<br>I N<br>5 N<br>I N<br>5 N<br>I N<br>5 N<br>I N<br>5 N       | (N) Zaúčtovat (A/T<br>N<br>N<br>N<br>N<br>N<br>N<br>N<br>N<br>N<br>N<br>N<br>N<br>N<br>N<br>N<br>N<br>N<br>N | <ul> <li>Včet základ ľ</li> <li>501100</li> <li>501100</li> <li>501100</li> <li>501100</li> <li>501100</li> <li>501100</li> <li>501100</li> <li>501100</li> <li>501100</li> <li>50100</li> <li>395000</li> <li>501100</li> <li>501100</li> <li>501100</li> </ul> | 278000<br>378000<br>378000<br>378000<br>378000<br>378000<br>378000<br>378000<br>378000<br>378000<br>378000<br>378000<br>378000<br>378000<br>395000<br>395000<br>395000<br>395000 | vystup (N/I<br>DPH Středí<br>01<br>01<br>01<br>01<br>01<br>01<br>01<br>01<br>01<br>01<br>01<br>01<br>01  | P)<br>sko Nárok na o<br>A<br>A<br>N<br>N<br>N<br>N<br>N<br>N<br>N<br>N<br>N<br>N<br>N<br>N<br>N<br>N | dpočet DPH Ř |

Obrázek: Číselník druhů všeobecné DPH pro automatické účtování základu DPH u účetních dokladů

Podmínkou pro správnou funkci účtování základu DPH je správné naplnění druhů všeobecné DPH pro vstup i výstup v číselníku účtové osnovy u řádných účtů daně z přidané hodnoty a dále vyplnění účtů pro účet základ DPH a celkem s DPH v číselníku druhů všeobecné DPH.

| Vertra doktedy - nestavene obd                                                                                                    | Q Hied                                 | 11 do T2 / fiedy üčetnich                                                                                                    | dokladő od 0 do 99                                                                  | 14                                                                                                    |                                                                                                    | × • •                                                                          |                                                                                                    | 0.0                                                                         |
|----------------------------------------------------------------------------------------------------|----------------------------------------|----------------------------------------------------------------------------------------------------|-------------------------------------------------------------------------------------|----------------------------------------------------------------------------------------------------|----------------------------------------------------------------------------------------------------|--------------------------------------------------------------------------------|----------------------------------------------------------------------------------------------------|-----------------------------------------------------------------------------|
| Náhled 01. Kniha účetnich s                                                                                                    | dokladů - bez n                        | ozdílů / ad                                                                                                    |                                                                                     | - i= 🗸 :                                                                                              | aldo 👶 Akce                                                                                                    |                                                                                |                                                                                                    |                                                                             |
| Položka k dokladu – Ponis k nobžeu                                                                                                    |                                        |                                                                                                    |                                                                                     |                                                                                                    |                                                                                                    |                                                                                |                                                                                                    |                                                                             |
| Üčetní doklad         9           Prvotří doklad         1.1.202           Datum usku čč případu         1.1.202           Měšíc Rok         1           Celkem obraty Kč         1           Dal         2           Rogal Kč         5           Stavy účuk k obdeli Kč.         1 | 3<br>3<br>2025<br>0,00<br>0,00<br>0,00 | Účet         34301           Střediko         0           Zakázka         0           Kód strany (0.1)         0           Souvzlažný účet         37800 | 5 Pan'z p<br>pro finan<br>w Uceton<br>Obrat Má Dáti Kč<br>Obrat Dal Kč<br>0 Potatni | řídané hodnoty - 1. snížená sa<br>nění účky<br>va zaklatika<br>1 000,0<br>0,0<br>Inžiklodobě závratky | Popis operace riterri dc     Druh operace S     Variabilní symbol     Zeúčtoval rouvstažnost? (A.     DPH     Základ DPH Kč     Dakun UZP | Alady<br>Davlové doklady - huzemik<br>0<br>NNJ A<br>15<br>6 666.67<br>1.1.2025 | Obchodní par<br>Interni čislo<br>Ič<br>Dič<br>Firma So<br>Oddělení<br>Ulice čp Nč<br>Město Ry<br>Psč | 10003 27473716 C227473716 C227473716 dDubrkou 1634 chrow nad Kněžnou 516 01 |
|                                                                                                    |                                        |                                                                                                    |                                                                                     |                                                                                                    |                                                                                                    |                                                                                |                                                                                                    |                                                                             |
| Prvotní doklad Datum uskut ú<br>3 1.1.2025                                                                                                    | č operace Da<br>1.1                    | Kód a pohyb PAP<br>um účtování Číslo účtu: St<br>2025 343015 0                                                                                           | ředisko Zakázka<br>O                                                                | Kód strany Obrat Mó dóli<br>D                                                                         | Kê Devat Dal Kê<br>1 000,00 0,00                                                                                                    | Dotaz<br>c<br>Mám zaúčtování základ DPH na                                     | samostatný řáde                                                                                      | bin ymbol KDF dollê faktury. Popis úče<br>ek ? 0 0 interni dok              |
| Prvotní doklast Datum uslut ú<br>3 11.2025                                                                                                    | čoperace Da<br>1,1                     | Kod a pohyb PAP                                                                                                    | ředisko Zakáska<br>O                                                                | Cód strany Obrat Mó dón                                                                               | K& Dbw/DalK&<br>1 000,00 0,00                                                                                                    | Dotaz<br>Mám zaúčtování základ DPH na                                          | samostatný řáde                                                                                      | bibli tyshel KDF dollë faktuay. Popis uče<br>k ?<br>0 0 intervi do          |
| Prvotvi doktod Dotum vstud i o<br>3 1.1.2025                                                                                                    | ič operace Da<br>1.1<br>V Schvalova    | Kod a pohyb PAP<br>namužkovker Čristo izku St<br>2025 : 343015 0                                                                                         | łedsko Zakóska<br>O                                                                 | Céd strany Obrat Mé dési<br>3                                                                         | E4 Obw Dal K2<br>1 000.00 0,07                                                                                                    | Dotaz<br>K<br>Mám zaúčtování základ DPH na<br><u>án</u>                        | samostatný řádi                                                                                      | ek ?                                                                        |

Obrázek: Automatické zaúčtování základu DPH u vnitřních účetních dokladů

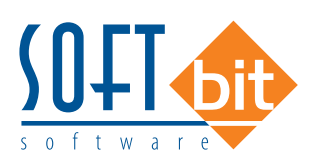

| ANALL DR. P.                                            |                                                                                  | and the second                                      |                                       |                                                       | 10.11               |                                                   |                                                                                          |                                          |                                     |                                          |             |                                                  |
|---------------------------------------------------------|----------------------------------------------------------------------------------|-----------------------------------------------------|---------------------------------------|-------------------------------------------------------|---------------------|---------------------------------------------------|------------------------------------------------------------------------------------------|------------------------------------------|-------------------------------------|------------------------------------------|-------------|--------------------------------------------------|
| C Manied OIL Kin                                        | ena oceració doktadu - dezi                                                      | 02010100                                            |                                       |                                                       | ▲ 3 aldo            | A Tako                                            | 8                                                                                        |                                          |                                     |                                          |             |                                                  |
| oložka k dokladu Po                                     | opis k položce                                                                   |                                                     |                                       |                                                       |                     |                                                   |                                                                                          |                                          |                                     |                                          |             |                                                  |
| Účetní doklad<br>Prvotní doklad<br>Datum uskut úč přípa | 9 3<br>3<br>sdu 1.1.2025                                                         | Účet<br>Středisko<br>Zakásta III                    | 343015 Dań z<br>0 pro fina            | přídané hodnoty - I. sní<br>snční účty<br>sok zakéska | ižená sazt          | Popis operace<br>Druh operace<br>Variabilni symbo | interní doklady<br>5                                                                     | Daňové doklady - tu                      | totenoa<br>cemsk lotení čís<br>0 De | ni patiner<br>ilo                        | 27473716    | 10003                                            |
| Měsíc Rok                                               | 1 2025                                                                           | Zanazka U                                           | - Took                                | ind adhidahd                                          |                     |                                                   |                                                                                          |                                          | 00                                  |                                          | CZ274737    | 16                                               |
| Celkem obrały Kč<br>Má dáti                             | 0,00                                                                             |                                                     |                                       |                                                       |                     | Zaúčtoval souvzta                                 | ažnost ? (A/N)                                                                           | [                                        | A Oddělení                          | Softbit softs                            | ware s.r.o. |                                                  |
| Dal                                                     | 0,00                                                                             | Kód strany (0,1)                                    | 0 Obrat Má Dáti Kč                    | 1                                                     | 000,00              | 2 DPH                                             |                                                                                          |                                          | 15 Ulice čp                         | Nad Dubini                               | kou 1634    |                                                  |
| Rozdil Kč                                               | 0.00                                                                             |                                                     | Obrat Dal Kö                          |                                                       | 0,00                | 201-1000121                                       |                                                                                          | 66                                       | ee ez Mésto                         | Rychnov ry                               | ad Kněžnou  |                                                  |
| Stavy účtu k období K<br>Má dári                        | (č.                                                                              | Souvztažný účet                                     | 378000 - Ostatn                       | í krátkodobě závazky                                  | 1                   | Datum 1/7P                                        |                                                                                          | 11 2025                                  | Psč                                 |                                          |             | 516 01                                           |
| Dal                                                     |                                                                                  | Středisko<br>Zabádas III                            | 0 peo fina                            | anční účty                                            |                     | Cislo dačového k                                  | SON University                                                                           | ULU DEL VZ                               |                                     |                                          | ~           |                                                  |
|                                                         |                                                                                  | Kód a pohyb P/                                      | P                                     | -                                                     | N                   |                                                   | Základ DPH<br>Účet                                                                       | Kč                                       | 6666                                | 501100                                   |             |                                                  |
| Prvotní doklad D<br>3 1                                 | ) atum uckut úč. operace. Da                                                     | Kód a pohyb P/<br>tum účtování Číslo<br>1.2025 3430 | učtu Středisko Zakázka<br>15 0 0      | Kód strany Obrat 1                                    | Ná dáti Kô          | Obrat Dal Kö                                      | Základ DPH<br>Účet<br>Středisko<br>Zakázka                                               | Kč                                       | 2000                                | 501100<br>01<br>0                        |             | KDF dollé faktury Popis úči                      |
| Prvotní doklad D<br>3 1                                 | Datum uskut, úč. operace. Da<br>1.1.2025 1.1                                     | Kód a pohyb P/<br>sum účtování Číslo<br>2025 3430   | uPutu Středsko Zakázka<br>115 0 0     | Kód strany Obrat 1<br>0                               | Ná dáti Kô<br>1 00  | Obrat Dial Ka<br>0,00                             | Základ DPH<br>Účet<br>Středisko<br>Zakázka<br>Prvotní dokl<br>Text operace               | ad<br>e internídoidady                   | 3                                   | 501100<br>01<br>0                        |             | al KDF dollé faktury Popis úði<br>0 0 interní do |
| Prvotní doklad D<br>3 1                                 | Datum uskut úð operace Da<br>11.2025 11                                          | Kód a pohyb P/<br>sum účtování Číslo<br>2025 3430   | uP<br>účtu Středsko Zakázka<br>15 0 0 | Kód strany Obrat I<br>0                               | Nă dâi Kô<br>1 00   | Obrat Dial K3<br>0,00                             | Základ DPH<br>Účet<br>Středisko<br>Zakázka<br>Prvotní dokl<br>Text operace<br>Účetní rok | ad<br>e interní doklady                  | 3                                   | 501100<br>01<br>0<br>2025                |             | KDF dollé faktury Popis úč<br>6 0 interní do     |
| Prvotní doklad D<br>3 1                                 | Datum uskut úč. operace. Da<br>11.2025 1.1                                       | Kód a pohyb P/<br>sum účtování Číslo<br>2025 3430   | uðtu Středsko Zakázka<br>15 0 0       | Kód strany Obrat 1<br>0                               | N dái Kê<br>1 00    | Obrat Dal Kis<br>0,00                             | Základ DPH<br>Účet<br>Středisko<br>Zakázka<br>Prvotní dokl<br>Text operac<br>Účetní rok  | kč<br>ad<br>e interní doklady<br>e Ann   | معم<br>د<br>ا                       | 501100<br>01<br>0<br>2025<br>\$ Storne   |             | d KDF dollé faktury. Popis úči<br>G 0 interní do |
| Prvotní doklad D<br>3 1                                 | Dahum uskut úči operace. Da<br>1.1.2025 1.1                                      | Kód a pohyb P/<br>itum účtování Číslo<br>2025 3430  | učtu Středsko Zakátka<br>115 0 0      | Kód strany Obrat I<br>0                               | Nă dâti Kč<br>1 00  | Obrat Dal K s<br>0,00                             | Základ DPH<br>Účet<br>Středisko<br>Zakázka<br>Prvotní dokl<br>Text operace<br>Účetní rok | kč<br>ad<br>nterní doklady<br><u>Ann</u> | معم<br>د [                          | 501100<br>01<br>0<br>2025<br>Storne      |             | 0 KDF dollé faktury Popis úči<br>0 0 intent do   |
| Prvotní doklad D<br>3 1                                 | Dahum uskut úči operace. Da<br>1.1.2025 1.1                                      | Kód a połyb P/<br>tum účtování Číslo<br>2025 3430   | učtu Středsko Zakázka<br>15 0 0       | Kôd strany Obrat I<br>0                               | N Má dás Kê<br>1 00 | Obrat Dal K s<br>0,00                             | Základ DPH<br>Účet<br>Středisko<br>Zakázka<br>Prvotní dokl<br>Text operace<br>Účetní rok | ad<br>a Interni dokłady<br>Zmn           | معم<br>د (                          | 57<br>501100<br>01<br>2025<br>\$ Starne  |             | X KDF dollé tektusy. Popis úb<br>0 vitemi do     |
| Prvotní doklad D<br>3 1                                 | Datum uskut úči operace. Dia<br>11.2005 11                                       | Kód a połyb P/<br>stum účtování Číslo<br>2025 3430  | P                                     | K-öd strany Obret I<br>O                              | Ná đại Kộ<br>1 00   | Obrat Dal K 5<br>0.00                             | Základ DPH<br>Účet<br>Středisko<br>Zakázka<br>Prvotní dokl<br>Text operaci<br>Účetní rok | ad<br>e Interní doklady<br>V žno         | معم<br>د<br>د                       | 50100<br>01<br>0225<br>\$2025<br>\$2025  |             | i KDF dollé faktury Popie ob<br>0 interni do     |
| Prvom doklad D                                          | Datum uskut úči operace i Da<br>11.2025 11                                       | Kód a połyb P/<br>stum účtování Číslo<br>2025 3430  | P                                     | Kód strany Obrat I<br>0                               | Ná đại Kô<br>1 00   | Obret Del KS<br>0.00                              | Základ DPH<br>Účet<br>Středisko<br>Zakázka<br>Prvotní doků<br>Test operace<br>Účetní rok | ad<br>a Interní doklady<br>2 àna         | معم<br>د<br>د                       | 501100<br>01<br>0<br>2025<br>\$3tems     |             | KDF dolle faktury<br>D                           |
| Prvotní doklad 0<br>3 1<br>Ilavička Rozučtován          | Vetem unleut dis operace D.<br>11.2025 1.1<br>UL2025 1.1<br>UC4.smerty: Schwelow | Kód a pohyb P/<br>sum účtování Crálo<br>(2025 3430  | P                                     | K-ód strany Obrat I<br>0                              | N Má dái Kč<br>1 00 | Obrat Dal KS<br>0.00                              | Základ DPH<br>Účet<br>Středisko<br>Zakázka<br>Prvotní dokl<br>Test operac<br>Účetní rok  | dd<br>e Interni doklady<br>✔ ânn         | عمر<br>د<br>د                       | 501<br>501100<br>01<br>2025<br>\$ Sterne |             | KDF dollé faktury. Popie<br>0 0 internit         |

Obrázek: Účtování základu DPH u vnitřních účetních dokladů

|                                                                                                    | ń                                                                                   | 14 4                                                                                                    |                                                                                                    | 9                                                                          |                                                                                                    |                                                                                                    |
|----------------------------------------------------------------------------------------------------|-------------------------------------------------------------------------------------|----------------------------------------------------------------------------------------------------|----------------------------------------------------------------------------------------------------|----------------------------------------------------------------------------|----------------------------------------------------------------------------------------------------|----------------------------------------------------------------------------------------------------|
| Nähled 01. Kniha účetních dokladů - bez roz                                                                                                    | edilû řad                                                                           | ✓ <u>E</u> ✓ <u>S</u> ald                                                                                | o 🗘 Akce                                                                                                    |                                                                            |                                                                                                    |                                                                                                    |
| ložka k dokladu Popis k položce                                                                                                    |                                                                                     |                                                                                                    |                                                                                                    |                                                                            |                                                                                                    |                                                                                                    |
| Kčetní doklad         9         3           Tvohri doklad         3         3           James vuktu čik připostu i         1         2025           Marcin Vika čik připostu i         1         2025           Bite or Toko         7         566.67           Val doklať Kč         0.00         0.00           Val doklad         1         0.00 | Džet         343015         Daih z přídov           Stědsko         0               | é hodnoly -1. snížené sast<br>jöly<br>klatka<br>1.000,00<br>0,00<br>odobě zárosky<br>jöly<br>klatka<br>N | Popi operace interni dolla<br>Druh operace 5<br>Variabilini symbol<br>Zaučitovat souvatalnost ? (A/N)<br>DPH<br>Zakad DPH K6<br>Datum LCP<br>Cristi dariovetho dokladu | dy<br>Dialowi daktely-tuzensk<br>0<br>A<br>15<br>1006,67<br>11,205<br>2003 | Obchodní partner<br>Interní číslo<br>Dič<br>Firma Sotitbil votit<br>Ušice čp Nad Dubní<br>Město Rychnov n<br>Peč | 27413716<br>(222473716<br>(222473716<br>(222473716)<br>(222473716<br>(222473716)<br>(222473716) |
| rvotní doklad Datum uskut úč.operace Datu<br>3 1.1.2025 1.1.2<br>2 11.2026 1.1                                                                                                    | um účtování Číslo účtu Středisko Zakázka 🕨<br>2025 501100 01 0 0<br>2026 202000 0 0 | iód strany: Obrat Má dáti Kič<br>I 6 6                                                                   | Obrat Dal Kč So<br>66,67 0,00 37                                                                                                    | suvztažný účet Středisko Zakázka<br>8000 0 0                               | Druh operace Va<br>0                                                                                             | riabilní symbol KDF dožlé faktury Poj<br>0 0 inte                                                                                                    |
| 3 1.1.2025 1.1.2                                                                                                    | 2025 3/3000 0 0 0                                                                   | 10                                                                                                    | 0.00 766667 34                                                                                                    | 3015 U U<br>3000 0                                                         | 5                                                                                                    | 0 0 inte                                                                                                    |
|                                                                                                    |                                                                                     |                                                                                                    |                                                                                                    | ShiftF2                                                                    |                                                                                                    |                                                                                                    |
|                                                                                                    |                                                                                     |                                                                                                    |                                                                                                    |                                                                            |                                                                                                    |                                                                                                    |
|                                                                                                    |                                                                                     |                                                                                                    |                                                                                                    |                                                                            |                                                                                                    |                                                                                                    |

Obrázek: Automatické zaúčtování základu DPH u vnitřních účetních dokladů

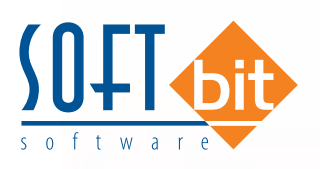

#### Výpočet DPH poměrovým koeficientem

- Do standardu verze programu SQL Ekonom byl doplněn výpočet DPH pomocí poměrového koeficientu. Poměrový koeficient u jednotlivých sazeb DPH lze nastavit pro každé účetní období zvlášť. V nabídce Účetnictví, Akce, Nastavení období, kde u každého období jsou nové údaje:
  - Poměrový koeficient DPH základní sazba
  - Poměrový koeficient DPH snížená sazba
  - Poměrový koeficient DPH druhá snížená sazba
- Po vyplnění poměrových koeficientů program vypočítává DPH pomocí tohoto koeficientu ve výkaze přiznání k dani z přidané hodnoty.

| O Nál    | hled Zah                                                         | ájení účetnícl                                                      | n období                                                                                                    | V 📒 🔁 Novú rok                                                                                                    | O Akce                                                                                                    |                                                                                                    |      |
|----------|------------------------------------------------------------------|---------------------------------------------------------------------|----------------------------------------------------------------------------------------------------|----------------------------------------------------------------------------------------------------|----------------------------------------------------------------------------------------------------|----------------------------------------------------------------------------------------------------|------|
| Jbdobí   |                                                                  |                                                                     |                                                                                                    |                                                                                                    | Období DPH                                                                                                    |                                                                                                    |      |
| Měsíc    |                                                                  |                                                                     |                                                                                                    | 2                                                                                                    | Měsíc DPH                                                                                                    |                                                                                                    | 2    |
| Rok      |                                                                  |                                                                     |                                                                                                    | 2024                                                                                                    | B L DOLL                                                                                                    |                                                                                                    | 2024 |
|          | ., .                                                             |                                                                     |                                                                                                    | 2024                                                                                                    | Hok DPH                                                                                                    |                                                                                                    | 2024 |
| ) atum p | ořízení                                                          |                                                                     |                                                                                                    | 23.1.2024                                                                                                    | Měsíc konthlášení                                                                                                    |                                                                                                    |      |
| Platí od | data                                                             |                                                                     |                                                                                                    | 1.2.2024                                                                                                    | Rok kont.hlášení                                                                                                    |                                                                                                    | 2024 |
| Platí do | data                                                             |                                                                     |                                                                                                    | 29.2.2024                                                                                                    |                                                                                                    | L                                                                                                    |      |
| lapuřon  |                                                                  |                                                                     |                                                                                                    | N                                                                                                    | Účetní rozdíly v Kč                                                                                                    |                                                                                                    | 0.0  |
| Zavier   | IU (A7N)                                                         |                                                                     |                                                                                                    |                                                                                                    | Rozdíl stran počátek                                                                                                    |                                                                                                    | 0,   |
| Izavřen  | io DPH (A/                                                       | 'N)                                                                 |                                                                                                    | N                                                                                                    | Rozdíl stran aktuální                                                                                                    |                                                                                                    | 0,   |
| Iznačer  | ní období                                                        |                                                                     | únor 2024                                                                                                    |                                                                                                    | Rozdíl hospodářského výsledku                                                                                                    |                                                                                                    | 0,   |
| 1ěsíc    | Rok                                                              | Hos                                                                 | pořářský výsledek rok "č Poměr                                                                                                    | koef. DPH základní sazba Poměr. koel                                                                                                    | f. DPH snížená sazba Poměr. koef. DPH II                                                                                                    | snížená sazba                                                                                                    |      |
| děsíc    | Rok<br>0                                                         | Hosj<br>2024                                                        | pořářský výsledek rok .č Poměr                                                                                                    | koef. DPH základní sazba Poměr. koel<br>0,9400                                                                                                    | f. DPH snížená sazba Poměr. koef. DPH II<br>0,5500                                                                                                    | snížená sazba<br>0,1200                                                                                                    |      |
| 1ěsíc    | Rok<br>0                                                         | Hos<br>2024<br>2024                                                 | pořářský výsledek rok č Poměr<br>1 098 392, 0                                                                                                    | koef. DPH základní sazba Poměr. koel<br>0,9400<br>0,9400                                                                                                    | f. DPH snížená sazba Poměr. koef. DPH II<br>0,5500<br>0,5500                                                                                                    | snížená sazba<br>0,1200<br>0,1200                                                                                                    |      |
| 1ěsíc    | Rok<br>0<br>1<br>2                                               | Hos<br>2024<br>2024<br>2024<br>2024                                 | pořářský výsledek rok (Č Poměr<br>1 098 392, 0<br>1 098 392, 0                                                                                                    | koef. DPH základní sazba Poměr. koel<br>0,9400<br>0,9400<br>0,9400<br>0,9400                                                                                 | f. DPH snížená sazba Poměr. koef. DPH II<br>0,5500<br>0,5500<br>0,5500                                                                                                    | snížená sazba<br>0,1200<br>0,1200<br>0,1200<br>0,1200                                                                                           |      |
| 4ěsíc    | Rok<br>0<br>1<br>2<br>3                                          | Hosy<br>2024<br>2024<br>2024<br>2024<br>2024                        | pořářský výsledek rok (č. Poměr<br>1 098 392, 0<br>1 098 392, 0<br>1 098 392, 0                                                                                                    | koef. DPH základní sazba Poměr. koel<br>0,9400<br>0,9400<br>0,9400<br>0,9400<br>0,9400                                                                       | f. DPH snížená sazba Poměr. koef. DPH II<br>0,5500<br>0,5500<br>0,5500<br>0,5500<br>0,5500                                                                                           | snížená sazba<br>0,1200<br>0,1200<br>0,1200<br>0,1200<br>0,1200                                                                                 |      |
| 1ěsíc    | Rok<br>0<br>1<br>2<br>3<br>4                                     | Hos<br>2024<br>2024<br>2024<br>2024<br>2024<br>2024<br>2024         | pořářský výsledek rok Č Poměr<br>1 098 392, 0<br>1 098 392, 0<br>1 098 392, 0<br>1 098 392, 0                                                                                                    | koef. DPH základní sazba Poměr. koel<br>0,9400<br>0,9400<br>0,9400<br>0,9400<br>0,9400<br>0,9400                                                             | f. DPH snížená sazba Poměr. koef. DPH II<br>0,5500<br>0,5500<br>0,5500<br>0,5500<br>0,5500<br>0,5500                                                                                 | snížená sazba<br>0,1200<br>0,1200<br>0,1200<br>0,1200<br>0,1200<br>0,1200                                                                       |      |
| 1ěsíc    | Rok<br>0<br>1<br>2<br>3<br>4<br>5<br>6                           | Hosy<br>2024<br>2024<br>2024<br>2024<br>2024<br>2024<br>2024<br>202 | pořářský výsledek rok č Poměr<br>1 098 392, 0<br>1 098 392, 0<br>1 098 392, 0<br>1 098 392, 0<br>1 098 392, 0<br>1 098 392, 0                                                                         | koef. DPH základní satba Poměr. koel<br>0,9400<br>0,9400<br>0,9400<br>0,9400<br>0,9400<br>0,9400<br>0,9400                                                   | f. DPH snížená sazba<br>0,5500<br>0,5500<br>0,5500<br>0,5500<br>0,5500<br>0,5500<br>0,5500<br>0,5500                                                                                 | snížená sazba<br>0,1200<br>0,1200<br>0,1200<br>0,1200<br>0,1200<br>0,1200<br>0,1200                                                             |      |
| 1ěsíc    | Rok<br>0<br>1<br>2<br>3<br>4<br>5<br>6<br>7                      | Hosy<br>2024<br>2024<br>2024<br>2024<br>2024<br>2024<br>2024<br>202 | Dořářský výsledek rok<br>1 098 392, 0<br>1 098 392, 0<br>1 098 392, 0<br>1 098 392, 0<br>1 098 392, 0<br>1 098 392, 0<br>1 098 392, 0                                                                 | koef. DPH základní sazba Poměr. koel<br>0,9400<br>0,9400<br>0,9400<br>0,9400<br>0,9400<br>0,9400<br>0,9400<br>0,9400<br>0,9400                               | f. DPH snížená sazba Poměr. koef. DPH II<br>0,5500<br>0,5500<br>0,5500<br>0,5500<br>0,5500<br>0,5500<br>0,5500<br>0,5500<br>0,5500                                                   | snížená sazba<br>0,1200<br>0,1200<br>0,1200<br>0,1200<br>0,1200<br>0,1200<br>0,1200<br>0,1200                                                   |      |
| 4ěsíc    | Rok<br>0<br>1<br>2<br>3<br>4<br>5<br>6<br>7<br>8                 | Hosy<br>2024<br>2024<br>2024<br>2024<br>2024<br>2024<br>2024<br>202 | Dořářský výsledek rok<br>1 098 392,<br>1 098 392,<br>0<br>1 098 392,<br>0<br>1 098 392,<br>0<br>1 098 392,<br>0<br>1 098 392,<br>0<br>1 098 392,<br>0<br>1 098 392,<br>0<br>1 098 392,<br>0           | koef. DPH základní satba Poměr. koel<br>0,9400<br>0,9400<br>0,9400<br>0,9400<br>0,9400<br>0,9400<br>0,9400<br>0,9400<br>0,9400<br>0,9400                     | f. DPH snížená sazba Poměr. koef. DPH II<br>0,5500<br>0,5500<br>0,5500<br>0,5500<br>0,5500<br>0,5500<br>0,5500<br>0,5500<br>0,5500<br>0,5500<br>0,5500                               | snížená sazba<br>0,1200<br>0,1200<br>0,1200<br>0,1200<br>0,1200<br>0,1200<br>0,1200<br>0,1200                                                   |      |
| 1ěsíc    | Rok<br>0<br>1<br>2<br>3<br>4<br>5<br>6<br>7<br>8<br>9            | Hosy<br>2024<br>2024<br>2024<br>2024<br>2024<br>2024<br>2024<br>202 | Dořářský výsledek rok č Poměr<br>1 098 392, 0<br>1 098 392, 0<br>1 098 392, 0<br>1 098 392, 0<br>1 098 392, 0<br>1 098 392, 0<br>1 098 392, 0<br>1 098 392, 0<br>1 098 392, 0                         | koef. DPH základní sazba Poměr. koel<br>0,9400<br>0,9400<br>0,9400<br>0,9400<br>0,9400<br>0,9400<br>0,9400<br>0,9400<br>0,9400<br>0,9400                     | f. DPH snížená sazba Poměr. koef. DPH II<br>0.5500<br>0.5500<br>0.5500<br>0.5500<br>0.5500<br>0.5500<br>0.5500<br>0.5500<br>0.5500<br>0.5500<br>0.5500<br>0.5500                     | snížená sazba<br>0,1200<br>0,1200<br>0,1200<br>0,1200<br>0,1200<br>0,1200<br>0,1200<br>0,1200<br>0,1200<br>0,1200<br>0,1200                     |      |
| 1ĕsíc    | Rok<br>0<br>1<br>2<br>3<br>4<br>5<br>6<br>7<br>8<br>9<br>9<br>10 | Hosy<br>2024<br>2024<br>2024<br>2024<br>2024<br>2024<br>2024<br>202 | Dořářský výsledek rok č Poměr<br>1 098 392, 0<br>1 098 392, 0<br>1 098 392, 0<br>1 098 392, 0<br>1 098 392, 0<br>1 098 392, 0<br>1 098 392, 0<br>1 098 392, 0<br>1 098 392, 0                         | koef. DPH základní sazba Poměr. koel<br>0,9400<br>0,9400<br>0,9400<br>0,9400<br>0,9400<br>0,9400<br>0,9400<br>0,9400<br>0,9400<br>0,9400<br>0,9400<br>0,9400 | f. DPH snížená sazba<br>0,5500<br>0,5500<br>0,5500<br>0,5500<br>0,5500<br>0,5500<br>0,5500<br>0,5500<br>0,5500<br>0,5500<br>0,5500<br>0,5500<br>0,5500<br>0,5500                     | snížená sazba<br>0,1200<br>0,1200<br>0,1200<br>0,1200<br>0,1200<br>0,1200<br>0,1200<br>0,1200<br>0,1200<br>0,1200<br>0,1200                     |      |
| 4ěsíc    | Rok<br>0<br>1<br>3<br>4<br>5<br>6<br>7<br>8<br>9<br>10<br>11     | Hosy<br>2024<br>2024<br>2024<br>2024<br>2024<br>2024<br>2024<br>202 | bořářský výsledek rok<br>1 096 392, 0<br>1 098 392, 0<br>1 098 392, 0<br>1 098 392, 0<br>1 098 392, 0<br>1 098 392, 0<br>1 098 392, 0<br>1 098 392, 0<br>1 098 392, 0<br>1 098 392, 0<br>1 098 392, 0 | koef. DPH základní sazba Poměr. koel<br>0,9400<br>0,9400<br>0,9400<br>0,9400<br>0,9400<br>0,9400<br>0,9400<br>0,9400<br>0,9400<br>0,9400<br>0,9400<br>0,9400 | f. DPH snížená sazba Poměr. koef. DPH II<br>0,5500<br>0,5500<br>0,5500<br>0,5500<br>0,5500<br>0,5500<br>0,5500<br>0,5500<br>0,5500<br>0,5500<br>0,5500<br>0,5500<br>0,5500<br>0,5500 | snížená sazba<br>0,1200<br>0,1200<br>0,1200<br>0,1200<br>0,1200<br>0,1200<br>0,1200<br>0,1200<br>0,1200<br>0,1200<br>0,1200<br>0,1200<br>0,1200 |      |

Obrázek: Účetní období s poměrovým koeficientem

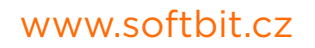

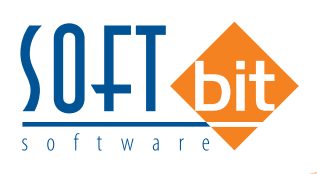

#### Import účetní doklad Mzdy SQL s nastavením účtování zakázky

V importu účetního dokladu z Mezd SQL lze v nové verzi přidělit určitým účtům a střediskům i účetní zakázku. Nastavení účetní zakázky pro daný účet či středisko lze nastavit ve formuláři Konverze mezd SQL. Ke každé zakázce ve mzdách SQL lze přidělit zakázku pro SQL Ekonom v poli Zakázka SQL Ekonom.

| SQL - konverze úč                                                                                                    | ítování - nastavené obdob                                                  | í 2024                                        |                        |                                                        |                                                         |                                       |          |
|----------------------------------------------------------------------------------------------------|----------------------------------------------------------------------------|-----------------------------------------------|------------------------|--------------------------------------------------------|---------------------------------------------------------|---------------------------------------|----------|
| <u>✓ 0</u> K <u>X K</u> onec <b>↑</b>                                                                                                | 📕 Eiltr 💥 🔍 Hledej                                                         | <u>N</u> áhled 01. ł                          | Konverze účtování mzdy | y SQL                                                  |                                                         | · · · · · · · · · · · · · · · · · · · |          |
| I4 4 Þ ÞI 🔶 =                                                                                                    | • 🔺 🗹 🗶 🥐 🔒                                                                | O Akce                                        |                        |                                                        |                                                         |                                       |          |
| Mzdy                                                                                                    |                                                                            | SQL Ekonom                                    |                        |                                                        |                                                         |                                       |          |
| Rok                                                                                                    | 2024                                                                       |                                               |                        |                                                        |                                                         |                                       |          |
| Profese                                                                                                    | 0                                                                          |                                               |                        |                                                        |                                                         |                                       |          |
| Pracovní poměr                                                                                                    | 3                                                                          |                                               |                        |                                                        |                                                         |                                       |          |
| Účet mzdy                                                                                                    | 521000                                                                     | Účet SQL Ekonom                               |                        |                                                        |                                                         |                                       |          |
| Středisko mzdy                                                                                                    | 1                                                                          | Středisko SQL Ekonom                          |                        |                                                        |                                                         |                                       |          |
| Zakázka mzdy                                                                                                    | 000000                                                                     | Zakázka SQL Ekonom                            | 1                      | Test                                                   |                                                         |                                       |          |
| Rok         Profese Prac           2024 0         0           2024 0         0           2024 0         0           2024 0         0 | covní poměr Účet mzty Účet<br>3 331000<br>3 342002<br>3 342001<br>3 521000 | SQL Ekonom Středisko mzdy<br>0<br>0<br>1<br>1 | Středisko SQL Ekonc    | n Zakázka mzdy<br>000000<br>000000<br>000000<br>000000 | Zakázka SQL Ekonom N<br>000000<br>000000<br>000000<br>1 | szev účtu                             | ^        |
| <                                                                                                    |                                                                            | Portmínica                                    |                        |                                                        |                                                         |                                       | ¥<br>4/4 |

Obrázek: Konverze mezd SQL se zakázkou

## Došlé faktury

#### Hromadná kopie dodavatelské zálohové faktury

V dodavatelských zálohových fakturách lze nově provádět hromadnou kopii faktur, tedy vybrat si více faktur najednou, které chceme zkopírovat do dalších účetních období nebo do stejného podle potřeby.

#### Postup hromadné kopie faktury:

V zálohových fakturách si označíme všechny faktury, ze kterých chceme provést kopii písmene A v údaji Hromadná kopie (A/N). Před označením je třeba si otevřít zámek na editaci mřížky pomocí kombinace kláves CTRL-F9. Pokud sloupec nenajdeme v mřížce, pomocí pravého tlačítka na myši a funkce Zobraz údaje jej můžeme doplnit.

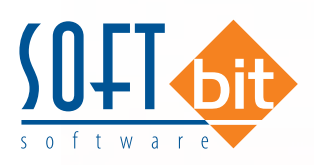

| and the second second s | d                      | 14 4         | N + - *                                            | ~ × G ,              |                    |                       |                                            |              |                          |
|----------------------------------------------------------------------------------------------------|------------------------|--------------|----------------------------------------------------|----------------------|--------------------|-----------------------|--------------------------------------------|--------------|--------------------------|
| Náhled 01. Průvodní doklad - zálohov                                                                                                    | faktura                | ~            | <ul> <li>Typ zobrazení</li> <li>všechny</li> </ul> | () uhrazené          | () neuhrazené      | O Akce                |                                            |              |                          |
| aktura Volný popis Doplňující údaje Sch                                                                                                    | valovatelé             |              |                                                    |                      |                    |                       |                                            |              | Stav schvalování         |
| Cislo faktury                                                                                                    | 1                      |              | Datumy                                             | 9.7.9094             | Informace e platbé | -                     | Účtování závazek                           |              |                          |
| scoped ration (a bi)                                                                                                    |                        |              | Datum vystaveni<br>Datum obsträneri                | 5.7.2024<br>E.7.2024 | Datum úhrady       |                       | Účet 3                                     | 14000        |                          |
|                                                                                                    | 2 14                   |              | Datum oduzem                                       | 19.7.2024            | Zaplacena Kč       | 0,00                  | Středisko                                  | -            |                          |
| 2024                                                                                                    | 1000                   |              | Datum spaniosi 10                                  | 10.7.2024            | Zbývá k úhradě     | 65 000.00             | Zakázka 0                                  | =            |                          |
| Variabilní symbol                                                                                                    | 36565 Leikova ca       | stka v Kc    | Distant vyacprindza                                |                      |                    |                       |                                            |              |                          |
| videnční číslo laktury 36565                                                                                                    |                        | 55 000,00    | Ubdobi zálohy                                      | 7 2024               |                    |                       |                                            |              |                          |
| Dodavatel                                                                                                    |                        |              | 11                                                 | Symboly ührady       |                    |                       |                                            |              |                          |
| /yhledávací jméno                                                                                                    | Sofbit software        |              |                                                    | Konstantní symbol    | USUB - Platby -    | prace, vykony a služt | Vyúčtování zálohy                          |              |                          |
| niemi cisio                                                                                                    | 1                      | 2 💿          | 27473716                                           | Druh úhrady          | P - Prevod         | em                    | Císlo daňové faktury                       |              |                          |
| C.                                                                                                    | 27473716               | DIČ (22747   | 73716                                              | Objednávka           |                    |                       | Datum vyúčt. zálohy                        |              |                          |
| ima Sofbit software                                                                                                    |                        |              |                                                    | Druh testu           | Popis hospod.ope   | race                  | Vyuctovani v Kc                            | 0,00         |                          |
|                                                                                                    |                        |              |                                                    | -                    |                    |                       | Vyuctovani v mene                          | 0,00         |                          |
| lice čp Nad Dubekou 1634                                                                                                    |                        | -            |                                                    |                      |                    |                       | Danový doklad z vydané zalo<br>Čísla KDE   | hy l         |                          |
| PSC FIC 01 00 10 10                                                                                                    |                        |              |                                                    | Uzavřeno? N          | Správce software   |                       | Datum abdriani                             |              |                          |
| Backward (dat                                                                                                    | i Knezhoù              |              |                                                    |                      |                    |                       |                                            |              |                          |
| 35-7422                                                                                                    | 30227                  | / 0100       | IBAN                                               |                      |                    | Obch.pfipad           |                                            |              |                          |
|                                                                                                    |                        |              |                                                    |                      |                    |                       |                                            | 15.          |                          |
| Hromadná kopie (A/N) KDF faktury D                                                                                                    | ruh faktury Symbol Inf | erní číslo f | Bankovní spojení Ba                                | nka Specifický symbo | Var.symbol K       | onst.symbol Částka v  | Kč Datum DPH Řad                           | sa Datum ühr | ady Zaplaceno v Kč Zapla |
| A 202490002 F                                                                                                    | 99                     | 27473716     | 35-742230227 01                                    | 00                   | 36565 0            | 308                   | 65 000,00 22.2.2024                        | 9            | 0,00                     |
|                                                                                                    | 99                     | 2/4/3/16 3   | 35-742230227 011                                   | 00                   | 36565 0            | 308                   | 65 000.00 21.7.2024<br>65 000.00 21.7.2024 | 9            | 0.00                     |
| A 202490004 F                                                                                                    |                        | 27473716     | 35-742230227 011                                   | 00                   | 36565 0            | 300                   | 65 000,00 5 7 2024                         | 9            | 0.00                     |
| A 202490004 F<br>A 202490003 F<br>202490003 F                                                                                                    | 99                     | E1410110 1   | OTTALLOOLLI OTT                                    | 00                   | 00000 0            |                       | 00 000,00 0.1.2024                         |              | 0.00                     |
| A 202490004 F<br>202490003 F<br>202490001 F                                                                                                    | 99                     |              |                                                    |                      |                    |                       |                                            |              |                          |
| 202490004 F<br>202490003 F<br>202490001 F                                                                                                    | 99                     |              |                                                    |                      |                    |                       |                                            |              |                          |
| 202490004 F<br>202490003 F<br>202490001 F                                                                                                    | 99                     |              |                                                    |                      |                    |                       |                                            |              |                          |
| 20249000 F<br>20249000 F<br>20249000 F                                                                                                    | 99                     |              |                                                    |                      |                    |                       |                                            |              |                          |
| 202490004 F<br>202490001 F<br>202490001 F                                                                                                    | 99                     |              |                                                    |                      |                    |                       |                                            |              |                          |
| 20249000 F<br>20249000 F<br>20249000 F                                                                                                    | 99                     |              |                                                    |                      |                    |                       |                                            |              |                          |
| 20249000 F<br>20249000 F<br>20249000 F                                                                                                    | 99                     |              |                                                    |                      |                    |                       |                                            |              |                          |
| 20249000 F<br>20249000 F<br>20249000 F                                                                                                    | 99<br>Schwaisování     |              |                                                    |                      |                    |                       |                                            |              |                          |

Obrázek: Označení zálohových faktur pro kopii

Spustíme funkci Hromadná kopie faktury v nabídce Akce

| O Nähled 01. Průvodní dok                                                                                                    | lad - zálohová faktura                                                                                                    |                             | ~ IE                                  | Typ zobrazení<br>( ) všechny                                                             | Outwazené                                                                                                    | O neuhrazené                                                                                                    | Ales.                                                                                                    | 5     |                       |         |
|----------------------------------------------------------------------------------------------------|----------------------------------------------------------------------------------------------------|-----------------------------|---------------------------------------|------------------------------------------------------------------------------------------|----------------------------------------------------------------------------------------------------|----------------------------------------------------------------------------------------------------|----------------------------------------------------------------------------------------------------|-------|-----------------------|---------|
| Zehtua 2006 popisi Dopřinij<br>Zehta Jahny 200 2006<br>Drah/Rado Hena (A/R)<br>Zela KDF<br>Variabilní symbol<br>Evidenní číslo fahtur<br>Vahodirecti jinéro<br>Interé číslo<br>CČ<br>Filmá Sotbit software<br>Mad Dubiekou 1634<br>PSC 516 m (F<br>Barkovrí účet | i údaje Schwelovatelé<br>bove tektury<br>P 8 N<br>20249001<br>38555<br>55<br>© Sotbit sol<br>2747/371<br>gchnov nad Kněžnov | Celková částka<br>65 0<br>2 | 0 0 0 0 0 0 0 0 0 0 0 0 0 0 0 0 0 0 0 | umy<br>um vystavení<br>um obdění<br>um splatnosti 116<br>zákoty<br>27473716<br>5<br>186N | 3.7 2024<br>5.7 2024<br>19.7 2024<br>7 2024<br>7 2024<br>7 2024<br>0 Tyth Constant's symbol<br>Druch Unady<br>Dhyddrawka<br>Druch testu<br>Uzavieno? N | Informace o platbé<br>Daham últrady<br>Zaplacema Kč<br>Zbývá k últradě<br>P převodení<br>Popir hospod operac<br>Správce software | Vystavení DD ze zálohy<br>Vystavení vyúčtování zálohy<br>Úhrada pokladnou<br>Hromadné uzavření dokladů<br>Konie fakturo<br>Presat re szvralení<br>Daňová faktura<br>DD z vydané zálohy<br>Přehled faktur - vyúčtování zálohy<br>Saldo zálohy<br>Kniha zálohy<br>Vyštavené píkazy v Kč<br>Vystavené píkazy SEPA | 14000 | Stav schwal           | ování   |
| Firomadná kopie (A/N) KDF tak                                                                                                    | tury Druh tektury<br>102490002 P                                                                                            | Symbol Interni ĉi<br>99     | islo Bank<br>27473716 35-7/           | ovní spojení Bar<br>12230227 010                                                         | nka Specifický symbo<br>00                                                                                                    | Var.symbol Kons<br>36565 0308                                                                                                    | Vystavene započty<br>Žurnál + Došlé faktury<br>Web Justice ČR                                                                                                    | da 9  | Datum ührady Zaplacen | ov Kć Z |
| A                                                                                                    | 02490003 P                                                                                                    | 99                          | 27473716 35-74                        | 12230227 010                                                                             | 00                                                                                                    | 36565 0308                                                                                                    | 65 000.00 21.7.2024                                                                                                    | 9     |                       | 0.00    |
| N                                                                                                    | 202490001 P                                                                                                    | 99                          | 27473716 35-74                        | 12230227 010                                                                             | 00                                                                                                    | 36565 0308                                                                                                    | 65 000,00 5.7.2024                                                                                                    | 9     |                       | 0,00    |
| -                                                                                                    |                                                                                                    |                             |                                       |                                                                                          |                                                                                                    |                                                                                                    |                                                                                                    |       |                       |         |
| lavička Úhrady Dokumenty                                                                                                    | Objednávky Schvalov                                                                                                    | leni .                      |                                       |                                                                                          |                                                                                                    |                                                                                                    |                                                                                                    |       |                       |         |
|                                                                                                    |                                                                                                    |                             |                                       |                                                                                          |                                                                                                    |                                                                                                    |                                                                                                    |       |                       |         |

Obrázek: Zálohové faktury a spuštění funkce Hromadná kopie faktury

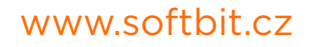

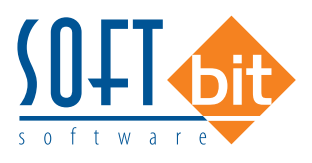

 Po zobrazení formuláře hromadná kopie doplníme u jednotlivých faktur měsíc kopie a rok kopie (jsou to období, do kterých chceme provést kopii faktury) a datum splatnosti kopie a datum vystavení kopie.

| ✓ <u>D</u> K <u>X Konec</u> <u>Y</u> ✓ <u>C</u> íslo faktury     Variabilní symbol     Firma Sofbit sof     Rychnov     Popis operace     Částka v Kč     Částka měna                                                                                                    | Eltr A Hedei<br>COLOGO<br>202490003<br>36565<br>tware<br>rad Kněžnou<br>65 000,00 | Akce            | Nähled                 | Kopie (A/N)<br>Měsíc kopie<br>Hok kopie<br>Datum vystavení kopie<br>Datum splatnosti kopie | A<br>9<br>2U24<br>1.9.2024<br>1.9.2024 |  |
|----------------------------------------------------------------------------------------------------|-----------------------------------------------------------------------------------|-----------------|------------------------|--------------------------------------------------------------------------------------------|----------------------------------------|--|
| Číslo faktury       Variabilní symbol       Firma     Sofbit sof       Rychnov       Popis operace       Částka v Kč       Částka měna                                                                                                    | ▲ ✔ × ₹ ₹<br>202490003<br>36565<br>tware<br>rad Kněžnou<br>65 000,00              | Akce C          |                        | Kopie (A/N)<br>Měsíc kopie<br>Hok kopie<br>Datum vystavení kopie<br>Datum splatnosti kopie | A<br>3<br>2U24<br>1.9.2024<br>1.9.2024 |  |
| Číslo faktury<br>Variabilní symbol<br>Firma Sofbit sof<br>Rychnov<br>Popis operace<br>Částka v Kč<br>Částka měna                                                                                                    | 202490003<br>36565<br>tware<br>rad Kněžnou<br>65 000,00                           | Měna            |                        | Kopie (A/N)<br>Měsíc kopie<br>Hok kopie<br>Datum vystavení kopie<br>Datum splatnosti kopie | A<br>9<br>2024<br>1.9.2024             |  |
| Variabilní symbol<br>Firma Sofbit sof<br>Popis operace<br>Částka v Kč<br>Částka měna                                                                                                    | 36565<br>tware<br>rad Kněžnou<br>65 000,00                                        | Měna            |                        | Měsíc kopie<br>Hok kopie<br>Datum vystavení kopie<br>Datum splatnosti kopie                | 9<br>2024<br>1.9.2024                  |  |
| Firma Sofbit sof<br>Rychnov<br>Popis operace<br>Částka v Kč<br>Částka měna                                                                                                    | itware<br>rad Kněžnou<br>65 000,00                                                | Měna            |                        | Hok kopie<br>Datum vystavení kopie<br>Datum splatnosti kopie                               | 2024<br>1.9.2024                       |  |
| Popis operace<br>Částka v Kč<br>Částka měna                                                                                                    | rad Kněžnou<br>65 000,00                                                          | Měna            |                        | Datum vystavení kopie<br>Datum splatnosti kopie                                            | 1.9.2024                               |  |
| Popis operace<br>Částka v Kč<br>Částka měna                                                                                                    | 65 000,00                                                                         | Měna            |                        | Datum splatnosti kopie                                                                     | 1 9 2024                               |  |
| Částka v Kč                                                                                                    | 65 000,00                                                                         | Měna            |                        |                                                                                            | 1.0.000                                |  |
| Částka měna                                                                                                    | 00 000,000                                                                        |                 |                        |                                                                                            |                                        |  |
|                                                                                                    | 0.00                                                                              | nong            |                        |                                                                                            |                                        |  |
| Data and a second second | 4                                                                                 |                 |                        |                                                                                            |                                        |  |
| Číslo fakturv Variabilní                                                                                                    | symbol Kopie (A/N)                                                                | Měsíc kopie Rok | kopie Datum splatnosti | kopie Datum vystavení kopie Fr                                                             | ma                                     |  |
| 202490002                                                                                                    | 36565 A                                                                           | 8               | 2024 1.10.2024         | 1.10.2024 9                                                                                | ofbit software                         |  |
| 202490003                                                                                                    | 36565 A                                                                           | 9               | 2024 1.9.2024          | 1.9.2024 S                                                                                 | ofbit software                         |  |
| 202490004                                                                                                    | 36565 A                                                                           | 10              | 2024 1.10.2024         | 1.10.2024 9                                                                                | ofbit software                         |  |

Obrázek: Označení faktur pro hromadnou kopii

Můžeme rovněž využít funkci "Hromadně změn údaje pro kopii", kterou nalezneme v nabídce Akce. Pomocí této funkce můžeme nastavit období a rok kopie včetně vystavení a splatnosti pro všechny vybrané faktury.

| Číslo faktury<br>Variabilní symbol                   | ec j _in                                                    | Vyt                              | vor hromadr<br>omadně změ                 | nou kopii dokladů<br>n údaje pro kopii                    | A/N]<br>mesie kopie                                                          | A                                                              |  |
|------------------------------------------------------|-------------------------------------------------------------|----------------------------------|-------------------------------------------|-----------------------------------------------------------|------------------------------------------------------------------------------|----------------------------------------------------------------|--|
| Firma                                                | Sofbit software                                             |                                  |                                           |                                                           | Нок коріе                                                                    | 2024                                                           |  |
|                                                      | Rychnov nad Kněžnou                                         |                                  |                                           |                                                           | Datum vystavení kopie                                                        | 1.10.2324                                                      |  |
| Popis operace                                        |                                                             | 100                              |                                           |                                                           | Datum splatnosti kopie                                                       | 1.10.2324                                                      |  |
| Částka v Kč                                          | 65 000                                                      | 1,00 Měna                        |                                           |                                                           |                                                                              |                                                                |  |
| Částka měna                                          | 0                                                           | .00                              |                                           |                                                           |                                                                              |                                                                |  |
| Datum obdržení                                       | 22.2.2024                                                   |                                  |                                           |                                                           |                                                                              |                                                                |  |
|                                                      |                                                             |                                  |                                           |                                                           |                                                                              |                                                                |  |
|                                                      |                                                             | 21                               |                                           |                                                           |                                                                              |                                                                |  |
| Číslo faktury                                        | Variabilní symbol Kopie (A                                  | A/N) Měsíc kopie                 | Rok kopie                                 | Datum splatnosti ko                                       | pie Datum vystavení kopie                                                    | Firma                                                          |  |
| Číslo faktury<br>202490002                           | Variabilní symbol Kopie (#<br>36565 A                       | A/N) Měsíc kopie<br>8            | Rok kopie<br>2024                         | Datum splatnosti ko<br>1.10.2024                          | pie Datum vystavení kopie<br>1.10.2024                                       | Firma<br>Sofbit software                                       |  |
| Číslo faktury<br>202490002<br>202490003              | Variabilní symbol Kopie (A<br>36565 A<br>36565 A            | A/N) Měsíc kopie<br>8<br>9       | Rok kopie<br>2024<br>2024                 | Datum splatnosti ko<br>1.10.2024<br>1.9.2024              | pie Datum vystavení kopie<br>1.10.2024<br>1.9.2024                           | Firma<br>Sofbit software<br>Sofbit software                    |  |
| Číslo faktury<br>202490002<br>202490003<br>202490004 | Variabilní symbol Kopie (#<br>36565 A<br>36565 A<br>36565 A | A/N) Měsíc kopie<br>8<br>9<br>10 | Rok kopie<br>2024<br>2024<br>2024<br>2024 | Datum splatnosti ko<br>1.10.2024<br>1.9.2024<br>1.10.2024 | pie Datum vystavení kopie<br>1.10.2024<br>1.9.2024<br>1.10.2024              | Firma<br>Sofbit software<br>Sofbit software<br>Sofbit software |  |
| Číslo faktury<br>202490002<br>202490003<br>202490004 | Variabilní symbol Kopie (A<br>36565 A<br>36565 A<br>36565 A | A/N) Měsíc kopie<br>8<br>9<br>10 | Rok kopie<br>2024<br>2024<br>2024<br>2024 | Datum splatnosti ko<br>1.10.2024<br>1.9.2024<br>1.10.2024 | pie Datum vystavení kopie<br>1.10.2024<br>1.9.2024<br>1.10.2024<br>1.10.2024 | Firma<br>Sofbit software<br>Sofbit software<br>Sofbit software |  |

Obrázek: Výběr funkcí

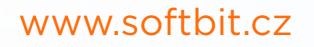

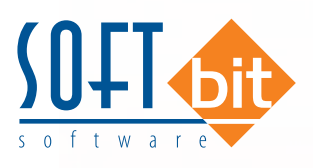

 Po doplnění údajů pro kopie faktur spustíme funkci "Vytvoř hromadnou kopii dokladů", pomocí které program automaticky uloží do zálohových faktur nově vytvořené kopie.

| se monitorio nopie fontary |           | <u></u> |
|----------------------------|-----------|---------|
| Datum vystavení            | 1.10.2024 |         |
| Datum splatnosti           | 1.10.2024 |         |
| Účetní období              | 10        |         |
| Účetní rok                 | 2024      |         |
| ✓ Ano                      | X Storno  |         |

Obrázek: Doplnění údajů pro hromadnou kopii faktury

| Dodavatelské zál                                                                                             | ohy - hromadná kopie                                 |                                  |                                                                                            |
|----------------------------------------------------------------------------------------------------|------------------------------------------------------|----------------------------------|--------------------------------------------------------------------------------------------|
| <u>✓ 0</u> K <u>× K</u> o                                                                                    | nec <b>Y</b> <u>F</u> iltr 📉 <b>Q</b> <u>H</u> ledej | <u> </u>                         | × 🔳                                                                                        |
| Číslo faktury<br>Variabilní symbol<br>Firma<br>Popis operace<br>Částka v Kč<br>Částka měna<br>Datum obdržení |                                                      |                                  | Kopie (A/N)<br>Měsíc kopie<br>Rok kopie<br>Datum vystavení kopie<br>Datum splatnosti kopie |
| Číslo faktury<br>▶                                                                                           | Variabilní symbol Kopie (A/N) Měsíc k                | opie Rok kopie Datur<br>Hromadná | verze SQL Ekonom 2024 Správce software X<br>kopie faktur provedena !<br>OK                 |
| <                                                                                                    |                                                      | Dedušelou                        | 1/2                                                                                        |

#### Obrázek: Hromadná kopie faktur

#### Žebříček dodavatelů za více účetních let

V nabídce Došlé faktury, Výstupy, Analýzy je upravena funkce "Žebříček dodavatelů za více účetních let". Funkce nově počítá i faktury v cenách bez DPH a dále zobrazuje statistiky obdobným výpočtem jako ve vystavených fakturách.

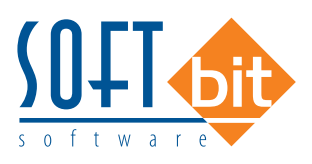

Pro výpočet žebříčku dodavatelů v cenách faktur bez DPH je třeba u vybraných závazkových účtů, na kterých účtujeme dodavatelské faktury, mít nastaven v účtové osnově přepínač "Žebříček dodavatelů bez DPH" na A.

| V DN       Konec       Tell <ul> <li>Mailed</li> <li>Dir Gradhik ülzurde vanovy</li> <li>Image: Standard Value</li> <li>Dir Gradhik ülzurde vanovy</li> <li>Image: Standard Value</li> <li>Dir Gradhik ülzurde vanovy</li> <li>Image: Standard Value</li> <li>Dir Gradhik ülzurde vanovy</li> <li>Image: Standard Value</li> <li>Dir Gradhik ülzurde vanovy</li> <li>Image: Standard Value</li> <li>Dir Gradhik ülzurde vanovy</li> <li>Image: Standard Value</li> <li>Dir Gradhik ülzurde vanovy</li> <li>Image: Standard Value</li> <li>Dir Gradhik Value</li> <li>Dir Gradhik Value</li> <li>Dir Viraba</li> <li>Dir Viraba</li> <li>Dir Viraba</li> <li>Dir Viraba</li> <li>Dir Viraba</li> <li>Dir Viraba</li> <li>Dir Viraba</li> <li>Dir Viraba</li> <li>Dir Viraba</li></ul>                                                                                                    | Učtová osnova - nastavené období 2024                                                                                                    |               |                                                                                         |                                                                                                    |                                                                                     |                                   |                                                                        |                                                        |                   |                    |                        |
|----------------------------------------------------------------------------------------------------|----------------------------------------------------------------------------------------------------|---------------|-----------------------------------------------------------------------------------------|----------------------------------------------------------------------------------------------------|-------------------------------------------------------------------------------------|-----------------------------------|------------------------------------------------------------------------|--------------------------------------------------------|-------------------|--------------------|------------------------|
| Náthel         OL Čitelník účlové oznovy         Element         Auce         Oprovidezní v         Bakter         Oprovidezní v         Bakter         Oprovidezní v         Na         Na                                                                                                    | V QK X Konec Y Filtr X Q Hledei                                                                                                    |               | 14 4                                                                                    | IN                                                                                                    | × C                                                                                 | 6                                 |                                                                        |                                                        |                   |                    |                        |
| Harni údáje Poznámka Cash Flow HD Dopřůvěcí údáje Cash Flow PO Cash Flow PO Lash Flow PO Debah invenkary rotatní Výkazy PO Obesh invenkary  Dochádní případ  Mora unit pukladri dáklad z banky (A/N)?  N Učet se rozpoužíh pří prozvučení středisek? Učet vstupuje do výpočtu rozputění středisek? Učet vstupuje do výpočtu rozputění středisek? Učet se rozpoužíh pří rozputění zákázek? Učet se rozpoužíh pří rozputění zákázek? Všep 22000 O N N A P A 0 S71321 O N N N A 0 S71321 Podrozváha - závadvý dd zálohy S71321 O N N N A 0                                                                                                    | O Náhled 01. Číselník účtové osnovy                                                                                                    |               | ~ =                                                                                     | 🔅 Akce                                                                                                    | Typ zobrazení<br>O všechny (e                                                       | ) aktivní                         | O neaktive                                                             | ni                                                     |                   |                    |                        |
| Obchodný případ       Hozpoužíteri i telprich středuské a zakázek       Kontola účku dph na OE (D.H.O.X) ?       N         Muhu tvrůt pukladní údklad z barky (A/N) ?       N       Účet se rozpoužíti při rozpužíteri i středisek ?       Tvoba dokladu áklad (A/N) ?       N         Do jaké pokladný ?       Pokladní králna       Do jaké pokladný ?       Nobe dokladu áklad (A/N) ?       N         Do jaké pokladný ?       Pokladní králna       Diet vstupuje do výpočku rozpužíteri zakázek?       Tvoba dokladu áklad (A/N) ?       N         Diet vstupuje do výpočku rozpužíteri zakázek?       Účet se rozpoužíti při rozpužíteri zakázek?       Tvoba dokladu áklad (A/N) ?       N         Diet vstupuje do výpočku rozpužíteri zakázek?       Účet se rozpoužíti při rozpužíteri zakázek?       Tvoba dokladu áklad (A/N) ?       N         Diet vstupuje do výpočku rozpužíteri zakázek?       Účet se rozpoužíti při rozpužíteri zakázek?       Kód strany (M.D.O) Pro daně (A/N) Salo (A/N) Typ účtu (A/P/V/N) Uvádkt atředisko (A/N) Středs         Očet       Název účtu       Kód strany (M.D.O) Pro daně (A/N) Salo (A/N) Typ účtu (A/P/V/N) Uvádkt atředisko (A/N) Středs       2000         S71321       Podrovaha - závazky dd zálohy       971321       O       N       N       A       0         S71321       Podrovaha - závazky dd zálohy       971321       O       N       N       A       0         Orodvaha - zá                                                                                                    | Hlavní údaje Poznámka Cash Flow HO Dopňující úd                                                                                                    | aje Cash Flow | PO Cash Fl                                                                              | ow POJ Inventu                                                                                                    | ny∗ostatní VýkazyP                                                                  | 0 Obsah ir                        | wentury                                                                |                                                        |                   |                    |                        |
| Off         Open         X DPH         O         Zebříček dodavatel bez DPH (A/N)         A           Účel         Nácev účlu         Cící účet Cící nácev účlu         Kód strany (M. D.O) Pro doně (A/N) Sado (A/N) Typ účlu (A/TV//N) Uvádit středisko (A/N) Sitedia         221000         O         N         A         P         A         O           221000         Dodavatelé         221000         O         N         A         P         A         O           S71321         Podrozvaha- závradky dd zákohy         S71321         O         N         N         A         O           Vistup         S71321         O         N         N         A         O         S         S                                                                                                    | Obchodní případ  Mehra tvoří pokladní doklad z banky (A/N) ?  Do jaké pokladný ?  1 Pokladní kniha  Méná jednotka  Druh operace  0 Rez rostěrní  Doul | N             | Hozpouštěn<br>Účet vstupu<br>Účet se rozp<br>Účet vstupu<br>Účet se rozp<br>Účet převod | i režijních středisel<br>je do výpočtu rozp<br>použtí při rozpuštěr<br>je do výpočtu rozp<br>pouští při rozpuštěr<br>d na nový rok. | k a zakázek<br>uštění středisek?<br>ní středisek?<br>uštění zakázek?<br>ni zakázek? | Kontro<br>Tvorb<br>Tvorb<br>Kód p | ola účtu dph na<br>a dokladu skla<br>a majetkové ka<br>latebního kaler | i OE (D,N,O,X<br>d (A/N) ?<br>arty (I,D,N,O,P<br>ndáře | י ז<br>אוץ        |                    |                        |
| Účet         Nácev účtu         Cidi účet (čidi nácev účtu         Kód strany (M,D,O) Pro deně (A/N) Saldo (A/N) Typ účtu (A/PA//N) Uvádět středisko (A/N) Středis           221000         Dodavatelé         321000         0         N         A         P         A         0           971321         Podrozvaha - závadký dd zálohy         971321         0         N         N         A         0                                                                                                    | Vstup                                                                                                    | Výstup        |                                                                                         |                                                                                                    |                                                                                     | %0                                | OPH                                                                    | 0 Zeb                                                  | říček dodavatel t | ez DPH (A/N)       | A                      |
| 221000         Dodavstelé         321000         0         N         A         P         A         0           971321         Podrozvaha- závadky dd zálohy         971321         0         N         N         N         A         0           971321         0         N         N         N         A         0           971321         0         N         N         N         A         0                                                                                                    | Účet Název účtu                                                                                                    | Cizí účet (   | Cizí název úč                                                                           | tu                                                                                                    | K                                                                                   | ód strany (M,                     | D,O) Pro danë                                                          | (A/N) Saldo                                            | (A/N) Typ účtu (/ | VP/V/N) Uvádět stř | edisko (A/N) Středis 🗠 |
| S/1321         Podrozvaňazavradky dd zalohy         S/1321         U         N         N         A         U                       U         N         N         A         U                                                                                                    | 221000 Dodavatelé                                                                                                    | 321000        |                                                                                         |                                                                                                    | 0                                                                                   |                                   | N                                                                      | A                                                      | P                 | A                  | 0                      |
| <> زوی المایل المایل المای<br>المایل المایل المایل المایل المایل المایل المایل المایل المایل المایل المایل المایل المایل المایل المایل المایل المایل المایل المایل المایل المایل المایل المایل المایل المایل المایل المایل المایل المایل المایل المایل المایل المایل المایل المایل المایل المایل المایل المایل المایل المایل المایل المای<br>المایل المایل المایل المایل المایل المایل المایل المایل المایل المایل المایل المایل المایل المایل المایل المایل المایل المایل المایل المایل المایل المایل المایل المایل المایل المایل المایل المایل المایل المایل المایل المایل المایل الم |                                                                                                    |               |                                                                                         |                                                                                                    |                                                                                     |                                   |                                                                        |                                                        |                   |                    |                        |
| UUy (***********************************                                                                                                    | K Pohubu PAP                                                                                                    |               |                                                                                         |                                                                                                    |                                                                                     |                                   |                                                                        |                                                        |                   |                    | >                      |
|                                                                                                    | fidênî:                                                                                                    |               |                                                                                         | Podmínka: (i                                                                                                    | inner(CISUCTU) like '                                                               | %321%)                            |                                                                        |                                                        |                   |                    | 1                      |

Obrázek: Účtová osnova a nastavení žebříčku dodavatelů bez DPH

|                         |                             | zebricek fakturace v | Kć                 | × :=                    |
|-------------------------|-----------------------------|----------------------|--------------------|-------------------------|
|                         | = 🔺 🗸 (* 🗳 <u>A</u> kce     |                      |                    |                         |
| odavatel                |                             |                      | Částky             |                         |
| odavatel - název firmy  | Sofbit software             |                      | Celkem Kč          | 1 669 800               |
| llice, čp               | č.p.164                     |                      | Celkem bez DPH     |                         |
| ídlo firmu              | Rychnov nad Kněžnou         |                      | Celkelin bez bi Ti |                         |
| nterní číslo            | 28711122                    |                      | Leikem mena        | U.                      |
|                         | 20711122                    |                      | 1 391 50           |                         |
| ć                       | 28711122                    |                      | Uhrazeno v měně    |                         |
|                         |                             |                      |                    |                         |
| Počet faktur            | Celkem odečtena záloha Kč   | 0,00                 | Uhradit v Kč       | 278 300                 |
|                         | Celkem odečtena záloha měna | 0,00                 | Uhradit v měně     | 0,                      |
| Sofbit software         | Rychnov nad Kněžnou         |                      | 5809487 5809487    | Sluknovská 444          |
| Dodavatel - název firmy | Město                       | Interní č            | íslo Ič            | Ulice,čp                |
| Sofbit software         | Ruchnov nad Kněžnou         |                      | 66201624 66201624  | U Starého Modu 111/4    |
| Sofbit software         | Buchnov nad Kněžnou         |                      | 47306521 47306521  | 9 května 1160/ 5        |
| Sofbit software         | Buchnov nad Kněžnou         |                      | 28302214 28302214  | Trávníku 1168           |
| Sofbit software         | Buchnov nad Kněžnou         |                      | 86800787 86800787  | Na Náspu 1159/7         |
| Sofbit software         | Buchnov nad Kněžnou         |                      | 65114451 65114451  | Na něšině 167/17        |
| Sofbit software         | Buchnov nad Kněžnou         |                      | 65114205 65114205  | Pod Hyězdou 257/16      |
| Sofbit software         | Buchnov nad Kněžnou         |                      | 47114983 47114983  | Politických vězňů 909/4 |
| Sofbit software         | Bychnov nad Krieżnou        |                      | 4/11661/ 4/11661/  | Brnénská 534            |
| Sofhit software         | Bychnov nad Kněžnou         |                      | 28113128 28113128  | LL Sirkárny 501/30      |
| Sofhit software         | Bychnov nad Kněžnou         |                      | 63218356 63218356  | Vodárenská 380          |
| Sofbit software         | Rychnov nad Kněžnou         |                      | 25417657 25417657  | Rumiancevova 696/3      |
| Sofbit software         | Rychnov nad Kněžnou         |                      | 25410539 25410539  | Císařský 378            |
| Sofbit software         | Rychnov nad Kněžnou         |                      | 28711122 28711122  | č.p.164                 |
|                         |                             |                      |                    |                         |
|                         |                             |                      |                    |                         |

Obrázek: Žebříček dodavatele dle výše fakturace

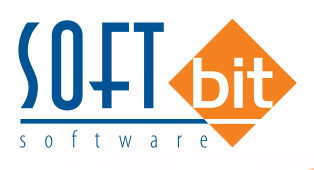

#### Limitní přísliby - evidence v dodavatelských fakturách a pokladně

U příspěvkových organizací lze nově párovat dodavatelské faktury a pokladní doklady na schválené limitní přísliby.

#### Postup zpracování:

- V účetnictví v nabídce číselníky doplníme do nabídky "Limitní přísliby" jednotlivé schválené limitní přísliby
- V dodavatelské faktuře nebo pokladním dokladu lze v záložce "Doplňující údaje" resp. "Ostatní" pro pokladní doklady lze párovat limitní příslib.
- ► Následně lze filtrovat jednotlivé doklady s limitním příslibem v obou agendách.

|                                                                                  | × <                                          | Tanoa         |                             |  |
|----------------------------------------------------------------------------------|----------------------------------------------|---------------|-----------------------------|--|
| Příslib<br>Číslo příslibu                                                        | 2                                            | Pro účet      | Castžaka sastavilšku        |  |
| Popis limitovaného přísliou                                                      | Z                                            | Středisko 100 |                             |  |
| Limitní příslib na nákup VT                                                      |                                              | Zakáska [     |                             |  |
| Částka v Kč                                                                      | 600 000,00                                   |               | poč.stav na účtu            |  |
| Pracovnici<br>Číslo správce rozpočtu <u>1</u><br>Číslo odpov.pracovníka <u>1</u> | Od období<br>Do období<br>Rok<br>Datum vysta | vení          | l<br>12<br>2024<br>5.7.2024 |  |
| Pořadové číslo Označení<br>2. Limitní oříslih na pákun                           | vт                                           |               |                             |  |
|                                                                                  | 1. Sec. 1                                    |               |                             |  |

Obrázek: Číselník limitních příslibů

| O Belde Markury bez DPH       Implementary bez DPH       Implementary bezer belde wirksome       Implementary bezer belde wirksome       Implementary bezer belde wirksome         Peldware       Doublied iddae       Schwardweider       Postatiska statusome       Implementary bezer belde wirksome       Implementary bezer belde wirksome                                                                                                    | VOK X Konec Y Elly                                 | Q Hiedej    |                        |                                    |               |                | 14 4         | 1- 1-1 🔶         | -           | 🔺 🧭 🛪 🥐 🔒               |                          |               |
|----------------------------------------------------------------------------------------------------|----------------------------------------------------|-------------|------------------------|------------------------------------|---------------|----------------|--------------|------------------|-------------|-------------------------|--------------------------|---------------|
| abase       Converted intelling       Schwaldrout de ling       Schwaldrout de ling       Fillen Alle and alle and a          | Mahled 01. Dollé faktury bez DPH                   |             | - III 🧯                | yp zobrazeni<br>9 všechny 🛛 uhrazi | né C          | neuhrazené     | O Akce       | 😹 Načti 🛛 R ko   | bd          |                         |                          |               |
| Koru y velania       Postativića Kić       0.00       Dodadi lity       Plijmika         Datam videni       Postativića mina       0.00       Sendričký probla       Dodadi lity       Plijmika         Biska or kladi ka mina       0.00       Sendričký probla       Dodadi lity       Pastávica probla       Dodadi lity       Postativica probla       Dodadi lity       Postativica probla       Dodadi lity       Postativica probla       Dodadi lity       Dodadi lity                                                                                                    | aktura DopMuliciüdaje Schwalovatek<br>Odsouhlaseni | é Yolný pop | is Insolvence apříkazy |                                    |               |                |              |                  |             |                         |                          |               |
| Data Nislent       Prastikka nina       0.00         Diska Killent       Seetfald ynebul       Prastikka splanost         Diska Killent       Omerigi Diska Killent       Diska Killent         Diska Killent       Omerigi Diska Killent       Diska Killent         Biska Killent       Omerigi Diska Killent       Diska Killent         Diska Killent       Omerigi Diska Killent       Diska Killent         Biska Killent       Omerigi Diska Killent       Diska Killent         Diska Killent       Omerigi Diska Killent       Diska Killent         Diska Killent       Omerigi Diska Killent       Diska Killent         Diska Killent       Omerigi Diska Killent       Diska Killent         Diska Killent       Omerigi Diska Killent       Diska Killent         Printik do videkti       Unsamen v mining if zevedent i S       Omerigi Diska Killent       Diska Killent         Printik do videkti Bislawy       Soldent direktika gilterion       Friedmit minoury       Printik do videktika printik Killent         Doublactind DPH (AN)       N       Diska Killent       Diska Killent       Diska Killent         Splade Uniterio       Soldent minoury       Soldent minoury       Printik do videktika printik Killent       Diska Killent         Doublactind DPH (AN)       N       Diskon diska Killen                                                                                                    | Komu předána                                       |             | Pozastávka Kô          | 0.0                                | 0             | Dod            | aci listy    |                  |             | Příjemka                | Limitri příslib          |               |
| Iblace dinks/unit     Prostriki a splanori     Specificia j onbol       Iblace dinks/unit     Specificia indice vice       Iblace dinks/unit     Operand Dip on 44       Iblace dinks/unit     Operand Dip on 44       Iblace dinks/unit     Operandip Dip on 44                                                                                                    | Datum vrácení                                      |             | Pozastávka mína        | 8,0                                |               |                |              |                  |             | Cislo příjemky          | Číslo limitního příslibu | 1             |
| Biske e draft a Visiting       N       Voldenting spectral       Open visiting visiting v |                                                    |             | Description of street  |                                    | Snee          | il ché combol  | Í            |                  |             | Datum příjemky          |                          |               |
| Bitland Bitland (Made v Kd)         O.00         Cefina KE volgency stepchet         O.00         Opported D par 44         Description of stocends         Prists of oddebit         Thills of oddebit         Prists of oddebit         Thills of oddebit         Thills oddebit         Thills oddebit         Thills oddebit <ththills odde<="" td=""><td>lokace ührady (A/N)</td><td>N</td><td>r ozastavka spanost</td><td></td><td></td><td>and grines</td><td></td><td></td><td>_</td><td>Poznámka pro saldokonto</td><td></td><td></td></ththills>                                                                                                    | lokace ührady (A/N)                                | N           | r ozastavka spanost    |                                    |               | and grines     |              |                  | _           | Poznámka pro saldokonto |                          |               |
| datace částila z vrieňe         OLO         Cástila méne vziejený špočet         OLO         (A/1) (III)         IIII)         Stribula         Stribula         Pitrab do vdodečí         12           válad dvladu 0 dvradů         O         Uhrazeno K zípí zavedení 15         0.000         IXIIII         Stribula         Zakletina         IIIIIIIIIIIIIIIIIIIIIIIIIIIIIIIIIIII                                                                                                    | okace částka v Kč                                  | 0,00        | Čáska Ké vzňemej zá    | nočet                              | 0.00          | Oceanti DD n   | Účtov.       | iní závazek      | -           |                         | Příslib od období        | 1             |
| class minis - zejeming - speciel       Ukua       Birlediko       Birlediko       <                                                                                                    | okace částka v méně                                | 0,00        | Consorte requiry an    |                                    | 0.00          | IA ALL N       | Üčet         | 321000           | · ····      |                         | Prisite do období        | 12            |
| Older         Older         Older <th< td=""><td></td><td></td><td>Castika mena vzajemny</td><td>zapocet</td><td>0.00</td><td>bout In</td><td>Středis</td><td>w 0</td><td></td><td></td><td>Pot office</td><td>2024</td></th<>                                                                                                    |                                                    |             | Castika mena vzajemny  | zapocet                            | 0.00          | bout In        | Středis      | w 0              |             |                         | Pot office               | 2024          |
| Schladu o ührudik         Uhrusemo v nimit pli zevedini IS         0.000         Javili III.         Dissue         Célovi kid         Del vol dasku pristo kič         Del vol dasku pristo kič         Dissue           Schladu o ührudik         Uhrusemo v nimit pli zevedini IS         0.000         Javili III.         Sindava         Sindava                                                                                                    | oklad o ohrade                                     | 0           | Ultrazeno Kč ofi zaved | eni IS                             | 0.00          | Souhm dañ d    | oklad Zakázi | a 0              |             |                         | noc pricio               | 10.000.00     |
| Binlown         Binlown         Binlown           60/20         Binlown         Sinlowe         Céoný bód           60/20         Binlown         Sinlowe         Céoný bód           60/20         Binlown         Přednát milovy         Sinlowe           John         Přednát milovy         Sinlowe         Céoný bód           Prednát milovy         Přednát milovy         Sinlowe         Fina           John         Dře vých krástné kord,         2024/27/15 274/72/16 C2274/27/16 C2274/27/16 Sobt němere         Sobt němere           1 D         Dř- vých krástné kord,         2024/02/16 22/72/716 Sobt němere         Sobt němere           2 D         Dř- 100 z nickk dyh         2024/000 20000 0 274/72/16 C2274/72/16 C2274/72/16 Sobt němere         Sobt němere           2 D         Dř-100 z nick dyh         20240001 20005 0 2747/716 C2747/716 C2274/72/16 C2274/72/16 Sobt němere         Sobt němere           2 D         Dř-100 z nick dyh         20240001 20005 0 2747/716 C2747/716 C22747/716 Sobt němere         Sobt němere           2 D         Dř-100 z nick dyh         202400                                                                                                    | ada dokladu o ühradê                               |             | Ukraseno u minž ož u   | unational IS                       | 0.00          | IA/NI N        |              | 1                |             |                         | Celková cástka přístb Kc | 10 000,00     |
| Binder         Binder           Binder         Sinder           Sinder         Sinder           Sinder                                                                                                    |                                                    |             | ornazeno v mene pri za |                                    |               | Calman         |              |                  |             |                         |                          |               |
| Vá dôu         militadu         Snibova         Cécný kód           odateľad DPH (JAN)         N         Dôvod         Přidnik mikovy           odateľad DPH (JAN)         N         Dôvod         Přidnik mikovy           nenoť Druk Inátuy Omočori symbolu         KDF laktury         Volabili symbolu         Filmová           10         D°- dph hladnah lond         2024024         202472716 27472716         C22/473716           10         D°- dph hladnah lond         2024004         20000         27473716 27472716         C22/473716           10         D°- dph hladnah lond         2024004         20000         27473716 27473716         C22/473716           20         D°- 1003 nakok dph         2024000         289565         27473716 27473716         C22/473716         Sobbi affinave           20         D°- 1003 nakok dph         2024000         289565         27473716 27473716         C22/473716         Sobbi affinave           20         D°- 1003 nakok dph         20240001         20565         27473716 27473716         C22/473716         Sobbi affinave           20         D°- 1003 nakok dph         20240001         20565         27473716 27473716         C22/473716         Sobbi affinave         Sobbi affinave           20         D°- 1003 nakok d                                                                                                    | edvolený bankovni účet pro úhradu                  |             |                        | 10                                 |               | Smicuva        |              |                  | -           |                         |                          |               |
| Codad-zá DPH (k/k)         N         O bind         Předněk miskup           Jomace po SEPA jalitíku         Předněk miskup         Předněk miskup         Sold z Validké predněk miskup           Jomace po SEPA jalitíku         DP - dph takoné kod         KDF taktury         Validké predněk miskup         Sold z Validké predněk miskup           10         DF - dph takoné kod         2004003         395959         0. 27473716 27473716         C222473716         Sold z Imhware         Sold Imhware         Sold Imhware <td>od účtu</td> <td></td> <td></td> <td></td> <td></td> <td>Smlouva</td> <td></td> <td></td> <td>_</td> <td>Cárový kód</td> <td></td> <td></td>                                                                                                    | od účtu                                            |             |                        |                                    |               | Smlouva        |              |                  | _           | Cárový kód              |                          |               |
| KDD         Collection         KDF failurgy         Valobbili repetod         Films           10         DF-deh isserrel koet,         2024/23/16         2024/23/16         C22/4/23/16         Solid isforware         Solid isforware           10         DF-deh isserrel koet,         2024/003         99999         0         2/4/23/16         C22/4/23/16         Solid isforware         Solid isforware           10         DF-deh isserrel koet,         2024/004         20000         2/4/23/16         C22/4/23/16         Solid isforware         Solid isforware <td></td> <td></td> <td></td> <td></td> <td></td> <td>Předmět smi</td> <td>ouny</td> <td></td> <td></td> <td></td> <td></td> <td></td>                                                                                                    |                                                    |             |                        |                                    |               | Předmět smi    | ouny         |                  |             |                         |                          |               |
| Advance po SEPA julitu         KDF Jailury         Valability gened Rads tabuy Innerri Stile II.6         Diž         Vylikdškoni pučno         Fina           1 0         D1- dph tabero kod.         2004003         395959         0         27473716         222473716         Soldt anflware         Soldt anflware                                                                                                    | odalecte DPH (XVN)                                 | ~           |                        |                                    |               |                | 2.           |                  |             |                         |                          |               |
| Jona Druh falahay Dravádní spelodu         KDF lalanay         Volobění spelodu         Díč         Vyledsňostí pretodu         Fina           10         Dř dph ladatevá kovál         2004003         98999         0.2471716         222472116         Sodba síhvera         Sodba síhvera         So                                                                                                    | CEDA -Lat.                                         |             |                        |                                    |               |                |              |                  |             |                         |                          |               |
| Symbol         KDF failurg         Variabiliri genboli.         KDF failurg         Variabiliri genboli.         Dia         Option         Fins.           1 D         DF - dight inscerné kont.         2024003         395939         0         2/473716         C/22/473716         Solut. striburge         Solut. striburge                                                                                                    | nomace pro acesspanou                              |             |                        |                                    |               |                |              |                  |             |                         |                          |               |
| Vieldo Skong Markadav         XXD Flakhary         Variability global values         XXD         Values         Dire         Values         Dire         Values         Dire         Values         Dire         Dire         Values         Dire         Dire <thdire< th="">         Dire         <thdire< th=""></thdire<></thdire<>                                                                                                    |                                                    |             |                        |                                    |               |                |              |                  |             |                         |                          |               |
| 1 D         DF-dgh1katemblowd,         2024/001         395959         0         27472716         27472716         Sofbal enflowee         Sofbal           1 D         DF-dgh1katemblowd,         2024/001         395958         0         27472716         27272716         Sofbal enflowee         Sofbal         Sofbal           1 D         DF-dgh1katemblowd,         2024/001         395958         0         27472716         27272716         Sofbal enflowee         Sofbal         Sofbal           2 D         DF-1003 hadva dgh         2024/001         2655         0         27472716         272472716         Sofbal enflowee         Sofbal         Sofbal                                                                                                    | mbol Druh faktury Öznačení symbolu                 |             | KDF faktury            | Variabilní symbol Ra               | sa faktury In | temi čísla 1č  | Dič          | Vyhledáva        | aci imén    | 6                       |                          | Firma         |
| 1 D         DF - deh Istanda ford         2004004         30000         0         27/37/16         C2/37/37/16         Cable Istheme         Cable           1 D         DF - deh Istanda ford         3020005         398668         0         27/37/37/37/37/37         Cable Istheme         Sable           2 D         DF - 100 3 malok deh         2020005         398668         0         27/37/37         Sable Istheme         Sable           2 D         DF - 100 3 malok deh         2020005         29565         0         27/37/37         Sable Istheme         Sable           2 D         DF - 100 3 malok deh         20240001         3655         0         27/37/37         Sable Istheme         Sable Istheme         Sable           2 D         DF - 100 3 malok deh         20240001         3655         0         27/37/37         Sable Istheme         Sable Istheme         Sable           2 D         DF - 100 3 malok deh         20240001         3655         0         27/37/37         Sable Istheme         Sable Istheme         Sable           2 D         DF - 100 3 malok deh         20240001         36556         0         27/37/37         Sable Istheme         Sable Istheme                                                                                                    | 1 D DF - dph krácené kr                            | oel.        | 202                    | 4003 369989                        | 0             | 27473716 27473 | 716 CZ2747   | 716 Solbit solb  | ware        |                         |                          | Solbit softw  |
| DD         OP         Op Analysis         Op Analysis                                                                                                    | 1 D DF - dph krásené kr                            | ieel.       | 202                    | 30004 30000                        | 0             | 2/473716 27473 | V16 CZ2747   | 1710 Sofbit soft | invare.     |                         |                          | Gofbit softw  |
| D         D                                                                                                    | 2 D DE 100 2                                       | oer:        | 202                    | 4005 35568                         | 0             | 274/3/16 2/4/3 | 216 (22247   | TTE Schol and    | wille.      |                         |                          | Sold Softw    |
| 2 D         DF - 100 % relock dph         2022/0001         26655         0         2/473716         2/2473716         2/2473716         5/304 influence         5/304 influence           2 D         DF - 100 % relock dph         2024/0002         36656         0         2/473716         2/2473716         5/304 influence         5/304 influence                                                                                                    | 2.0 DF 100 % nardet de                             | hh          | 202                    | 4007 2656                          | 0             | 27473716 27473 | 716 (22747   | 716 Solbè -vite  | www.m       |                         |                          | Sofbit softw  |
| 2 D DF-100 X niedz dzh 20240002 36556 0 27473716 2227473716 G227473716 Subb withwaw Subb Subb                                                                                                    | 2 D DE-180 % okok dr                               | ph.         | 2024                   | 0001 36565                         |               | 27473716 27473 | 716 172747   | 716 Sofbit soft  | and a local |                         |                          | Sofbil softer |
|                                                                                                    | 2 D DF - 100 % nárok de                            | ph          | 2024                   | 0002 36956                         | 0             | 27473716 27473 | 716 CZ2747   | 716 Sofbit soft  | ware        |                         |                          | Salbit softw  |
|                                                                                                    |                                                    | 117         |                        | 100000                             | 1017          |                |              |                  |             |                         |                          |               |
|                                                                                                    |                                                    |             |                        |                                    |               |                |              |                  |             |                         |                          | 1             |
|                                                                                                    | 6                                                  |             |                        |                                    | P             | odminka:       |              |                  |             |                         |                          | 9/9           |

Obrázek: Nastavení limitního příslibu na dodavatelské faktuře

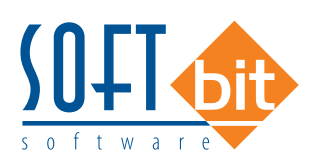

| ▲ ñv ¥ Vouec 1 Emi                                                                                                    | Q Hiedei                                                                       |                                                                                                    |                 | 14 4                                                                          |                                                                                              | * - * × «                                                                                                    | 8                                                            |                                       |                                                                                     |                                                        |                                         |                                                |
|----------------------------------------------------------------------------------------------------|--------------------------------------------------------------------------------|----------------------------------------------------------------------------------------------------|-----------------|-------------------------------------------------------------------------------|----------------------------------------------------------------------------------------------|----------------------------------------------------------------------------------------------------|--------------------------------------------------------------|---------------------------------------|-------------------------------------------------------------------------------------|--------------------------------------------------------|-----------------------------------------|------------------------------------------------|
| O Nahled 1. Kniha pokladny die dn                                                                                                    | ť.                                                                             |                                                                                                    | ~ 🏼 🗸 s         | ialdo                                                                         | Akce                                                                                         | 🖌 Aktuální stav                                                                                                    |                                                              |                                       |                                                                                     |                                                        |                                         |                                                |
| Pokladní doklad Doplňující popis Sc                                                                                                    | hvalovatelé Ostatní                                                            |                                                                                                    |                 |                                                                               |                                                                                              |                                                                                                    |                                                              | -                                     |                                                                                     |                                                        | -                                       |                                                |
|                                                                                                    |                                                                                |                                                                                                    | Smlouva         |                                                                               |                                                                                              |                                                                                                    |                                                              |                                       | mini příslib                                                                        |                                                        | - 1                                     |                                                |
| Objednávka                                                                                                    | terni .                                                                        |                                                                                                    | Smlouva         |                                                                               |                                                                                              | Čárový kód                                                                                                    |                                                              |                                       | Číslo limitního příslibu                                                            |                                                        | 1                                       |                                                |
| Částka objednávka v Kč                                                                                                    |                                                                                |                                                                                                    | Předmět smlouvy |                                                                               |                                                                                              |                                                                                                    |                                                              |                                       |                                                                                     |                                                        |                                         |                                                |
|                                                                                                    |                                                                                |                                                                                                    |                 |                                                                               |                                                                                              |                                                                                                    |                                                              | F                                     | Příslib od období                                                                   |                                                        | 1                                       |                                                |
| Dodatečné DPH (A/N)                                                                                                    |                                                                                |                                                                                                    |                 |                                                                               |                                                                                              |                                                                                                    | N                                                            |                                       | Přísih do období                                                                    |                                                        | 12                                      |                                                |
| Důvod dodatečného DPH                                                                                                    |                                                                                |                                                                                                    |                 |                                                                               |                                                                                              |                                                                                                    |                                                              |                                       | Pot officia                                                                         | 2                                                      | 024                                     |                                                |
|                                                                                                    |                                                                                |                                                                                                    |                 |                                                                               | _                                                                                            |                                                                                                    |                                                              | - 1                                   | nok prisio                                                                          | 10.000                                                 | 100                                     |                                                |
|                                                                                                    | - Charestanter                                                                 |                                                                                                    |                 |                                                                               |                                                                                              | 100.00000-0000                                                                                                    | 322                                                          |                                       | Leikova castka prisib K.c                                                           | 10 000                                                 | 100                                     |                                                |
| Different a Africa                                                                                                    | Condex ME all                                                                  | a second second s |                 |                                                                               | I DODAS                                                                                      | the state of the state of the s | 5 / 5 / 1                                                    |                                       |                                                                                     |                                                        |                                         |                                                |
| Příjemka číslo                                                                                                    | Cástka Kč di                                                                   | e rozpisu dokladu                                                                                                    |                 | 0.0                                                                           | - Opto                                                                                       | ny daniny dukadi podle 3 44b                                                                                                    |                                                              | 14                                    |                                                                                     |                                                        |                                         |                                                |
| Příjemka číslo Příjemka ze dne                                                                                                    | Cástka Kě dl<br>Rozdíl mezi p                                                  | e rozpisu dokladu<br>sokladnim dokladem a                                                                                                    | rozpisem v Kč   | 600,0                                                                         | 00 Režin                                                                                     | n DSS                                                                                                    |                                                              |                                       |                                                                                     |                                                        |                                         |                                                |
| Příjemka číslo<br>Příjemka ze dne<br>Číslo storna pokladního dokladu                                                                                                    | Căstka Kê di<br>Rozdiî mezî p                                                  | e rozpisu dokladu<br>ookladnim dokladem a                                                                                                    | rozpisem v Kě   | 600,0                                                                         | 00 Režin                                                                                     | 1355                                                                                                    |                                                              | ËL                                    |                                                                                     |                                                        |                                         |                                                |
| Příjenika číslo<br>Příjenika ze dne<br>Číslo storna pokladního dokladu<br>Pokladna Nězev pokladny                                                                                                    | Cástka Kê di<br>Rozdil mezi p                                                  | e rozpisu dokladu<br>oskladnim dokladem a<br>u Doklad Rozpi                                                                                                    | rezpisem v Kč   | 600.0                                                                         | 0 Režin                                                                                      | ad dph 1 Dph 1                                                                                                    | ,                                                            | ph 2 Zakla                            | ed dph 2. Dph 2                                                                     | 2                                                      | c dph 3 Zókla                           | d dph 3                                        |
| Příjenka číslo<br>Příjenka ze dne<br>Číslo storna pokladního dokladu<br>Pokladna Název pokladny<br>1 Pokladní kníha                                                                                                    | Cáska Kě di<br>Rozdíl mezi p<br>Druh doklad<br>P                               | e rozpisu dokladu<br>vekladnim dokladem a<br>u Doklad Rozp<br>23005                                                                                                    | rozpisem v Kč   | 0,000<br>0,000<br>0,000<br>0,000                                              | 0 Režin<br>k dph 1 Zákl                                                                      | ad dph 1 Dph 1                                                                                                    | 0,00                                                         | ph 2 Zákla                            | ed dph 2 Dph 2<br>600,00                                                            | 0.00                                                   | i dph 3 Zákla                           | d dph 3                                        |
| Příjenka číslo Příjenka ze dne Číslo storna pokladního dokladu Číslo storna pokladního dokladu Číslo storna pokladný Pokladní kniha 1 Pokladní kniha 1 Pokladní kniha                                                                                                    | Cástka Kě di<br>Rozdil mezi p<br>Druh doklad<br>P<br>V<br>V                    | e rozpisu dokladu<br>oskładnim dokładem a<br>u Doklad Rozp<br>23005<br>23001<br>23002                                                                                                    | rozpisem v Kč   | 600,00<br>6000,00<br>6000,00<br>2000,00                                       | 0 Režin<br>k dph 1 Zákl<br>0<br>21                                                           | ad dph 1 Dph 1<br>1 000.00<br>1 000.00<br>1 000.00                                                                                                    | 0,00<br>210,00<br>210,00                                     | ph 2 Zákla<br>0<br>15                 | ed diph 2 Diph 2<br>600,00<br>2 000,00<br>1 592 21                                  | 3<br>0,00<br>300,00<br>191,79                          | i dph 3 Zákla<br>0<br>10                | d dph 3<br>0<br>2 263<br>0                     |
| Příjenika číslo Příjenika číslo Žíslo storna pokladního dokladu Číslo storna pokladního dokladu Číslo storna pokladní kniha 1 Pokladní kniha 1 Pokladní kniha 1 Pokladní kniha 1 Pokladní kniha                                                                                                    | Cástka Kě dl<br>Rozdil mezi p<br>Druh doklad<br>P<br>V<br>V<br>V               | k Dokled Rozp<br>23005<br>23001<br>23002<br>23003                                                                                                    | rozpisem v Kč   | 600,0<br>600,0<br>600,00<br>3000,00<br>3000,00                                | 10 Režin<br>Režin<br>10 Režin<br>11 Zakl<br>0<br>21<br>21<br>21<br>0                         | ad dph 1 Dph 1<br>0,00<br>1 000,00<br>1 000,00<br>0 000                                                                                                    | 0,00<br>210,00<br>210,00<br>0,00                             | ph 2 Zákla<br>0<br>15<br>12<br>0      | ed dph 2 Dph 2<br>600,00<br>2 000,00<br>1 598,21<br>3 000 00                        | 20<br>0,00<br>300,00<br>191,79<br>0,00                 | 0<br>10<br>0                            | d dph 3<br>2 263<br>0                          |
| Příjemka ze dne<br>Příjemka ze dne<br>Číslo storna pokladního dokladu<br>Pokladní kníha<br>1 Pokladní kníha<br>1 Pokladní kníha<br>1 Pokladní kníha                                                                                                    | Cástka Kě di<br>Rozdíl mezi p<br>Druh doklad<br>P<br>V<br>V<br>V<br>V          | ki Dokled Rozpi<br>23005<br>23001<br>23002<br>23004                                                                                                    | rozpisem v Kč   | 600,0<br>600,0<br>6000,00<br>3000,00<br>3000,00<br>3000,00                    | 20 Režin<br>2 dph 1 Zákl<br>0<br>21<br>21<br>0<br>0<br>0                                     | ad dph 1 0ph 1<br>0,00<br>1 000,00<br>1 000,00<br>0,00<br>0,00<br>0,00                                                                                                    | 210.00<br>210.00<br>210.00<br>0.00<br>0.00                   | ph 2 Zekle<br>0<br>15<br>12<br>0      | el dyln 2 Dyln 2<br>600,00<br>2 0000,00<br>1 598,21<br>3 0000,00<br>30 0000,00      | 20<br>0,00<br>300,00<br>191,79<br>0,00<br>0,00         | c dph 3 Zákla<br>0<br>16<br>0<br>0      | d dph 3<br>2 263<br>0                          |
| Příjemka ze dne<br>Příjemka ze dne<br>Číslo storna pokladního dokladu<br>Pokladní kníha<br>1 Pokladní kníha<br>1 Pokladní kníha<br>1 Pokladní kníha<br>1 Pokladní kníha                                                                                                    | Cástka Kê di<br>Rezdî mezi p<br>Druh doklad<br>P<br>V<br>V<br>V<br>V<br>V      | e rozpisu dokładu<br>vakładnim dokładem a<br>ku Dokład Rozp<br>23005<br>23001<br>23002<br>23003<br>23004<br>240001                                                                                                    | rozpisem v Kč   | 600,0<br>600,0<br>600,00<br>3 000,00<br>3 000,00<br>30 000,00<br>30 000,00    | 6 ph 1<br>Režin<br>8 dph 1 Zákl<br>0<br>21<br>21<br>0<br>0<br>21<br>21<br>21<br>0<br>0<br>21 | ad dph 1 Dph 1<br>0,00<br>1 000,00<br>1 000,00<br>0,00<br>0,00<br>0,00                                                                                                    | 7, 0,00<br>210,00<br>210,00<br>0,00<br>0,00<br>5,206,61      | ph 2 Zakla<br>0<br>15<br>12<br>0<br>0 | et dyb 2 Dph 2                                                                      | 2000<br>300,00<br>191,79<br>0,00<br>9,00<br>0,00       | 0<br>10<br>0<br>0<br>0<br>0<br>0        | d dph 3<br>2 263<br>0<br>0<br>0<br>0           |
| Přímírka číslo Příjenka ze drve Císlo storna pokladního dokladu Císlo storna pokladního dokladu Císlo storna pokladní kritina 1 Pokladní kritina 1 Pokladní kritina 1                                                                                                    | Castra Ké di<br>Rozdi mezi p<br>Druh doklad<br>P<br>V<br>V<br>V<br>V<br>V      | e rozpisu dokladu<br>sokładnim dokladem a<br>u Doklad Resp<br>23005<br>23001<br>23003<br>23003<br>23004<br>240001                                                                                                    | rezpisem v Kč   | 600,0<br>600,00<br>6 000,00<br>3 000,00<br>3 000,00<br>30 000,00<br>90 000,00 | 100 Režin<br>12 Aid<br>10 Režin<br>12 Aid<br>10<br>21<br>21<br>0<br>0<br>21                  | ad dph 1 Dph 1<br>0,00<br>1 000,00<br>1 000,00<br>0,00<br>0,00<br>0,00                                                                                                    | 26,00<br>210,00<br>210,00<br>0,00<br>0,00<br>5 206,61        | ph 2 Zékle<br>0<br>15<br>12<br>0<br>0 | et dyb 2 Dph 2<br>600,00<br>2 000,00<br>1 158(2)<br>3 000,00<br>30 000,00<br>0,00   | 20<br>0,00<br>300,00<br>191,79<br>0,00<br>0,00<br>0,00 | 6 dph 3 Zákla<br>0<br>10<br>0<br>0<br>0 | d dph 3<br>2 263<br>0<br>0<br>0<br>0           |
| Příjemka ze dne<br>Cřído stoma pokladního dokladu<br>Tokladno Název pokladný<br>1 Pokladní kniha<br>1 Pokladní kniha<br>1 Pokladní kn | Castka Ké di<br>Rozdi meti p<br>Druh doklad<br>P<br>V<br>V<br>V<br>V<br>V<br>V | e rezelu dokladu<br>ookiadnim dokladem a<br>u Doklad Rezp<br>23005<br>23001<br>23002<br>23003<br>23004<br>240001                                                                                                    | rezpinem v Kč   | 600,0<br>600,0<br>600,00<br>3000,00<br>3000,00<br>3000,00<br>3000,00          | 200 Režin<br>8 dph 1 Zákl<br>0<br>21<br>21<br>0<br>0<br>21                                   | at dph 1 Dph 1<br>0,00<br>1 000,00<br>1 000,00<br>0,00<br>0,00<br>24 793,39                                                                                                    | 78 (<br>0,00<br>210,00<br>210,00<br>0,00<br>0,00<br>5 206,61 | ph 2 Zákla<br>0<br>15<br>12<br>0<br>0 | ed dph 2 Dph 2<br>600,00<br>2 0000,00<br>1 598,21<br>3 0000,00<br>30 000,00<br>0,00 | 2<br>0,00<br>300,00<br>191,79<br>0,00<br>0,00<br>0,00  | 0<br>10<br>0<br>0<br>0                  | d dph 3<br>0<br>2 263<br>0<br>0<br>0<br>0<br>0 |

Obrázek: Nastavení limitního příslibu na pokladním dokladu

#### Dodavatelské faktury - opravný daňový doklad

U dodavatelských faktur se vedle odběratelských faktur se setkáváme více či méně často s opravným daňovým dokladem k původnímu daňovému dokladu. Nová verze umožňuje opravný daňový doklad rychle pořídit a svázat jej s původní daňovou fakturou.

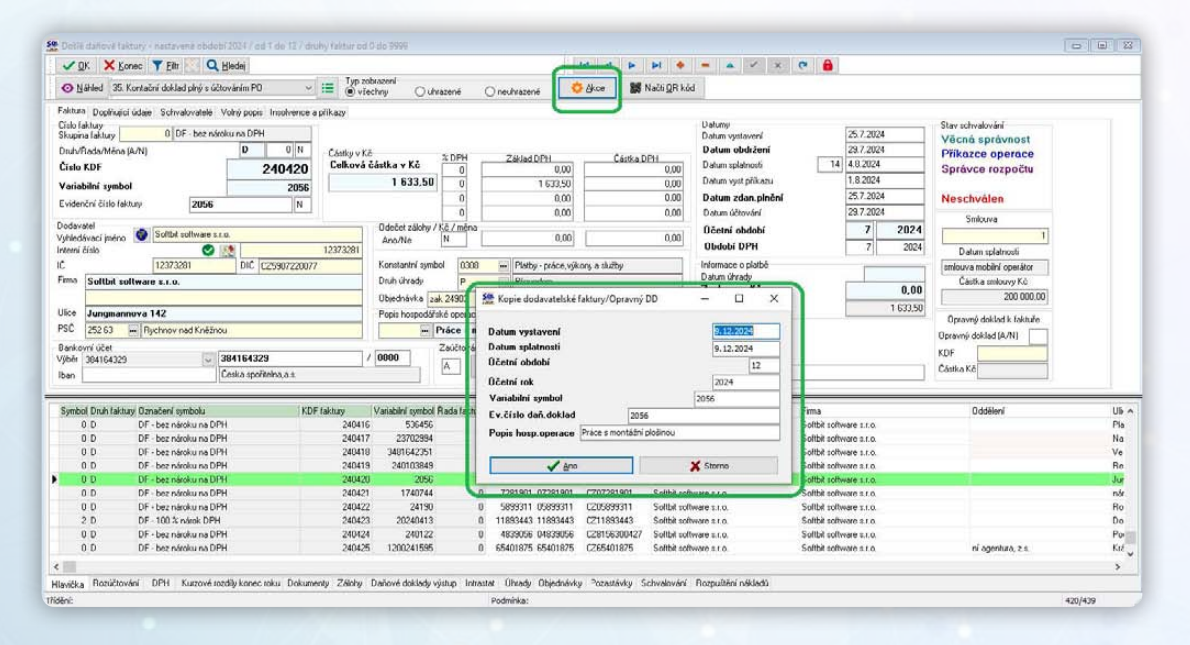

Obrázek: Tvorba opravného daňového dokladu z dodavatelské faktury

#### Postup při pořízení opravného daňového dokladu a jeho svázání s daňovou fakturou je:

- Při obdržení opravného daňového dokladu nejprve najdeme v záznamech původní fakturu, ke které je opravný daňový doklad
- > Na původní faktuře stiskneme tlačítko Akce a zde zvolíme funkci Opravný daňový doklad k faktuře
- Vložíme potřebné údaje a potvrdíme vystavení. Program vystaví další doklad v řadě. Na dokladu si zkontrolujeme, případně opravíme částky základu DPH, případně vlastní DPH.

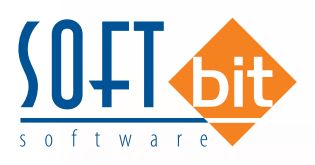

- Nový doklad je označen a svázán s fakturou pomocí údajů Opravný doklad k faktuře
- Dalším způsobem je možnost záznamu přímo opravného daňového dokladu a v poli opravný daňový doklad se přepneme do tabulky faktur od zadaného dodavatele a zde vybereme a potvrdíme správnou fakturu.

| 🗸 🛛 K 🗙 Konec 🍸 Eitr 🔃 🔍 Hlev                                     | dei                    |               |                   |               |                     | 14 4            | + 14 4              | 🗕 🔺 🛪                     | e 🔒 🤊                   |                          |
|-------------------------------------------------------------------|------------------------|---------------|-------------------|---------------|---------------------|-----------------|---------------------|---------------------------|-------------------------|--------------------------|
| Náhled 35. Kontační doklad plný s účtová                          | ním PO 🗸 🗸             | Typ zobraz    | zení<br>19 Ouhraz | ené ()        | neuhrazené          | 🗘 Akon          | 🗱 Načis 🔐 R kód     |                           |                         |                          |
| ktura <u>D</u> oplňující údaje <u>S</u> chvalovatelé <u>V</u> oln | ý popis Insolvence a p | likazy        |                   |               |                     |                 |                     |                           |                         |                          |
| lo faktury<br>upina faktury 0 DF - bez nároku                     | na DPH                 |               |                   |               |                     |                 |                     | Datumy<br>Datum vystavení | 9 12 2024               | 1                        |
| .h/Rada/Ména (A/N)                                                | D 0 N                  | Cástky v Kč   |                   | 0.001         |                     |                 |                     | Datum obdržení            | 9.12.2024               |                          |
| ilo KDF                                                           | 240441                 | Celková čás   | tka v Kč          | 0             | Základ DPH<br>0.0   |                 | 8,00                | Datum splatnosti          | 0 9122024               |                          |
| iabilní symbol                                                    | 5248637559             |               | - 3 1 39,71       | 0             | - 3 139,7           |                 | 0,00                | Datum vyst příkazu        |                         |                          |
| lenční číslo faktury 52486375                                     | 59 N                   | -             |                   | 0             | 0,0                 | 1               | 0.00                | Datum zdan.plnění         | 9.12.2024               |                          |
| leasted                                                           |                        |               |                   | 0             | 00                  |                 | 0.00                | Datum účtování            | 9.12.2024               | Smlouva                  |
| edávací iméno 💿 Sottbit sottware s.r.o.                           |                        | 0             | ánn/Ne            | / mena        | 0.0                 |                 | 0.00                | Účetní období             | 12 2024                 |                          |
| ni číslo 📀 📑                                                      |                        | 827           | - L               |               | 20.                 |                 |                     | Období DPH                | 12 2024                 | Datum splatnosti         |
| 60193336                                                          | DIC C260193336         | к             | ionstantni symbol | 0308          | ··· Platby - práce, | rýkony a služby | ()                  | Informace o platbé        |                         | 1                        |
| <sup>5</sup> Softbit software s.r.o.                              | 4                      | 0             | )ruh úhrady       | P             | Převodem            |                 |                     | Zaplacena Kč              | 0.00                    | Cástka smlouvy Kč        |
|                                                                   |                        | 0             | Ibjednávka        |               | - 6                 | istka           |                     | Zbývá k úhradě            | . 3 139 71              |                          |
| e Za Brumlovkou 26672                                             |                        |               | opis hospodářské  | operace       |                     |                 |                     |                           | -                       | Opravný doklad k faktuře |
| Hychnov had Knezhou                                               |                        |               | M                 | bini telefo   | ny-sluzby,volan     | 172024          |                     |                           |                         | Opravný doklad (A/N) A   |
| 6/ 27-4908440207 27-4                                             | 4908440207             | / 0           | 100               | suctovana (Pu | /NJ                 |                 | 1                   |                           |                         | KDF 240430               |
| Kom                                                               | erční banka "a.s.      | 1             |                   |               | ✓ Ze                | účtovágí        |                     | Uzavřeno? N Správo        | ce systému              | ] Cástka Kč 3 139,71     |
| abol Dudo fakturu Označani umbolu                                 | YOF                    | aktumi Ma     | uishini sumbol Da | da fakturu lo | tauni Sista - 18    | Dia.            | Voblediuse          | i indea                   | Firms                   | Oddillani                |
| 0 D DF - bez nároku na DPH                                        | (G) I                  | 240438        | 33656             | 0             | 10003 2747371       | 6 CZ27473       | 716 Softbit softw   | rate s.t.o.               | Softbit software s.r.o. | oueen                    |
| 0 D DF - bez nároku na DPH                                        |                        | 240439        | 2968656           | 0             | 10003 2747371       | 6 CZ27473       | 716 Softbit softw   | rare 1.1.0.               | Softbit software s.r.o. |                          |
| 0 D DF - bez nároku na DPH                                        |                        | 240440        | 2056              | 0             | 12373281 123732     | 1 0259072       | 20077 Soltbit soltw | Note S.F.O.               | Soltbit software s.r.o. |                          |
| 0 D DF - bez nároku na DPH                                        |                        | 240441        | 5248637559        | 0             | 827 6019333         | 6 CZ60193       | 336 Soltbit soltw   | AIC \$.1.0.               | Softbit software s.t.o. |                          |
|                                                                   |                        |               |                   |               |                     |                 |                     |                           |                         |                          |
| ka Rozúčtování DPH Kyrzové rozdíly                                | konec roku Dokumen     | ly Zálohy Dai | ňové doklady výsl | up Intrastat  | Uhrady Objecha      | wky Pozastá     | rky Schvalování     | Rozpuštění nákladů        |                         |                          |
|                                                                   |                        |               |                   | 1.4.4         |                     |                 |                     |                           |                         | 1.2.4.0                  |

Obrázek: Manuální párování opravného daňového dokladu k faktuře

#### Dodavatelské faktury - párování se smlouvou

V dodavatelských fakturách můžeme přímo v hlavičce faktury provádět párování faktur se smlouvami, které máme pořízeny v modulu Dokumenty. Při spárování se smlouvou můžeme vidět vedle čísla smlouvy i popis obsahu smlouvy a celkovou částku.

| Došlé daňové faktury - nastavené obdob                                                     | if 2024 / od 1 do 12 / druhy l              | laktur od 0 do 9999                 | ,                          |                    |                                                            |                                          |                              |                                          |                                                                               |                  |                                                  |                 |
|--------------------------------------------------------------------------------------------|---------------------------------------------|-------------------------------------|----------------------------|--------------------|------------------------------------------------------------|------------------------------------------|------------------------------|------------------------------------------|-------------------------------------------------------------------------------|------------------|--------------------------------------------------|-----------------|
| V DK 🗙 Konec 🍸 Eilts 🔽 Q                                                                   | Hledei                                      |                                     |                            |                    |                                                            | 4 4 4                                    | <b>H</b>                     | = 🔺 🖌 🗶                                  | ۳ 🔒                                                                           |                  |                                                  |                 |
| Náhled 35. Kontační doklad plný s účt                                                      | ováním P0 🗸 🔛                               | Typ zobrazení<br>všechny            | Ouhra                      | zoné (             | ) nouhrazoné                                               | 🗘 Aikce 🛛 😹 1                            | Načti QR kód                 | d                                        |                                                                               |                  |                                                  |                 |
| Faktura Dopřiující údaje Schwalovatelé<br>Císlo faktury<br>Skupina faktury 0 DF - bez náro | Volný popis Insolvence a přík<br>sku na DPH | лту                                 |                            |                    |                                                            |                                          |                              | Datumy<br>Datum yystaveni                | 25.7.20                                                                       | 4                | Stav schvalování<br>Věcná správnost              |                 |
| Druh/Rada/Ména (A/N)<br>Číslo KDF                                                          | D 0 N 0                                     | lástky v Kő<br>Celková částka v     | Kč                         | C DPH              | Základ DPH<br>0,00                                         | Částka D                                 | PH 0.00                      | Datum obdržení<br>Datum splatnosti       | 29.7.202<br>14 4.8.2024                                                       | 4                | Příkazce operace<br>Správce rozpočtu             |                 |
| Variabilní symbol<br>Evidenční číslo faktury 2056                                          | 2056<br>N                                   | 16                                  | 33,50                      | 0                  | 1 633,50                                                   |                                          | 0.00                         | Datum vyst příkazu<br>Datum zdan. plnění | 25.7.202                                                                      | 4                | Neschvälen                                       |                 |
| Dedavatel<br>Vyhiedávací jméno Sottbit software s.t                                        | ۵.                                          | Odečel<br>Ano/N                     | zálohy / K<br>le           | č/ména<br>N        | 0.00                                                       |                                          | 0.00                         | Účetní období<br>Období DPH              | 7                                                                             | 2024             | Smlouva<br>1                                     |                 |
| IC 12373281                                                                                | DIC C25907220077                            | 373281<br>Konsta                    | ntri symbol                | 0308               | - Platby - práce.v                                         | ýkony, a služby                          |                              | Informace o platbé<br>Datum úhrady       |                                                                               | 2024             | Datum splatnosti<br>smlouva mobilni operator     |                 |
| Ulice Jungmannova 142                                                                      |                                             | Objedn<br>Popit h                   | ávka <mark>zak</mark>      | 24903<br>é operace | E Ća                                                       | stka                                     |                              | Zaplacena Kč<br>Zbjivá k úhradě          |                                                                               | 0,00<br>1.633,50 | 200 000,00                                       | J               |
| PSC 252.63 - Rychnov nad Kněžno                                                            | u                                           |                                     | P                          | áce s mor          | tážní plošinou                                             |                                          |                              |                                          |                                                                               |                  | Opravný doklad k Takture<br>Opravný doklad (A/N) |                 |
| Bankovní účet<br>Výber 384164329 v                                                         | 384164329<br>Česka spořiteľna a.s.          | / 0800                              |                            | aúčitována)<br>A   | A/N)<br>🗸 Zai                                              | ičtování                                 |                              | Uzavřeno? N                              |                                                                               |                  | KDF<br>Cástka Kô                                 |                 |
| Symbol Druh faktury Označeni symbolu                                                       | KDF fak                                     | tury Vanabiln                       | symbol A                   | ada taktury        | Interni čislo Ič                                           | Die                                      | Vyhledäva                    | ci méno                                  | Fima                                                                          |                  | Üddéleni                                         | Ub A            |
| 0 D DF bez nároku na DP<br>0 D DF - bez nároku na DP                                       | н                                           | 240416<br>240417 23                 | 536456<br>702994           | 0                  | 8139105 06139105<br>2719 2010964)                          | CZ08139105<br>CZ28189647                 | Softbit soft<br>Softbit soft | ware s.r.o.                              | Softbit software s.r.o.<br>Softbit software s.r.o.                            |                  |                                                  | Pla<br>Ne       |
| 0 D DF - bez nároku na DP<br>0 D DF - bez nároku na DP<br>0 D DF - bez nároku na DP        | H<br>H<br>H                                 | 240418 3481<br>240419 240<br>240420 | 642351<br>103849<br>2056   | 0                  | 219 61061409<br>28179064 28179064<br>12373281 12373281     | CZ51051409<br>CZ28179054                 | Solibit solt<br>Solibit solt | ware 1.0.                                | Solibit software s.r.o.<br>Solibit software s.r.o.                            | _                | -                                                | Ve<br>Re<br>Jur |
| 0 D DF - bez nároku na DP<br>0 D DF - bez nároku na DP                                     | н                                           | 240421 1<br>240422                  | 740744<br>24190            | 0                  | 7281901 07281901<br>5899311 05899311                       | C207281901<br>C205899311                 | Solibit solt                 | ware 1.1.0.<br>ware 1.1.0.               | Solibit software s.r.o.<br>Solibit software s.r.o.                            |                  |                                                  | nár<br>Bo       |
| 2 D DF + 100 % nárok DPH<br>0 D DF - bez nároku na DP                                      | н                                           | 240423 20<br>240424<br>240425 1200  | 240413<br>240122<br>241595 | 0                  | 11893443 11893443<br>4839056 04839056<br>65401825 65401825 | C211893443<br>C28156300427<br>C265401825 | Softbit soft<br>Softbit soft | ware 1.0.<br>ware 1.0.                   | Solibit software s.r.o.<br>Solibit software s.r.o.<br>Solibit software s.r.o. |                  | ni amerika a s                                   | Do<br>Po        |
| V V Dr · Dez hatoku ha Dr                                                                  |                                             | envies 1200                         | 641030                     | ų                  | 001010/0 001010/0                                          | 4644401070                               | annal solo                   | 1100 a.l.v.                              | and a solution and water s.t. 0.                                              |                  | in ogenitura, z.u.                               |                 |

Obrázek: Párování dodavatelské faktury se smlouvou

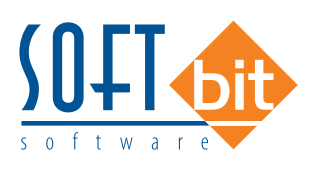

# Dodavatelské faktury – vrácení DPH při neuhrazené faktuře po 6 měsících od data splatnosti finančnímu úřadu

- Od ledna 2025 vstupuje v platnost v rámci novely zákona o DPH předpis, na základě kterého u závazků více jak 6 měsíců po splatnosti má povinnost účetní jednotka odvézt DPH z neuhrazeného závazku zpět finančnímu úřadu.
- Nová povinnost se však bude týkat jen faktur ze zdanitelným plněním roku 2025 a vyššího.
- Pro tyto účely jsme doplnili do našeho software nové funkce.
- V nabídce došlých faktur daňových je doplněno okno "Závazek vrácení DPH FÚ" V novém okně je mimo jiné i údaj "Datum splatnosti pro vratku DPH". Podle tohoto údaje můžeme jednoduše orientovat v neuhrazených fakturách, ze kterých bude třeba vrátit FÚ zpět DPH nebo je rychle zaplatit.

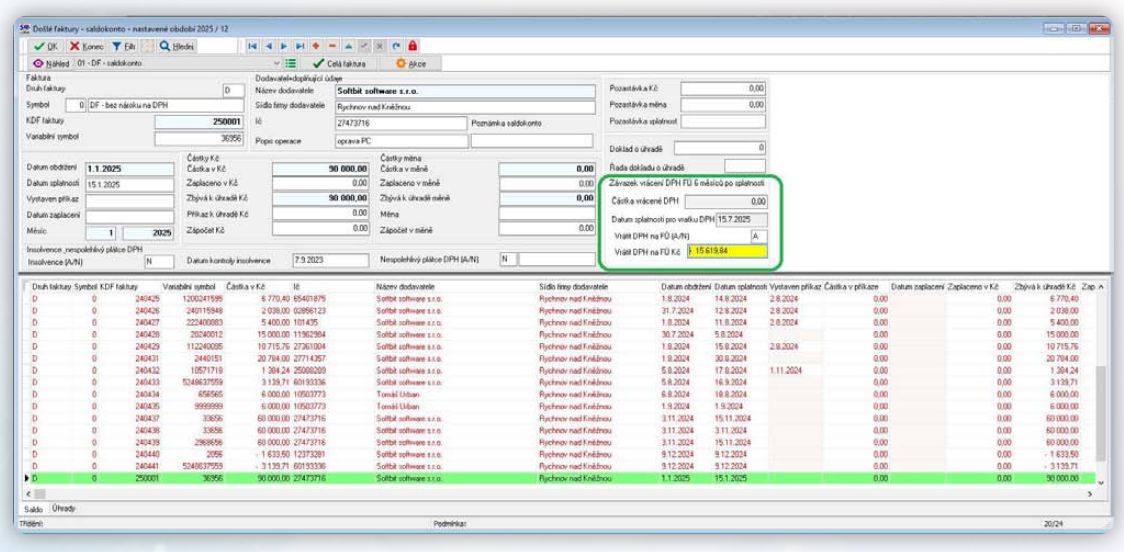

Obrázek: Vrácení DPH finančnímu úřadu při neuhrazené faktuře po splatnosti více jak 6 měsíců

Pokud se nám nepodaří uhradit staré faktury a budeme muset odvézt státu zpět DPH z těchto faktur, potom je postup následující:

- V číselníku druhů všeobecné DPH je třeba mít nastaven druh všeobecné daně pro řádek 45 (měl by být automaticky nastaven při instalaci verze 2025)
- → V nastavení úlohy je třeba mít nastaven tento druh pro řádek 45 a účet pro závazek z tohoto DPH
- Faktury, u kterých se bude týkat vratka DPH, označíme v poli Vrátit DPH na FÚ hodnotou A. Program podle tohoto údaje naplní údaj Vrátit DPH na FÚ Kč. Program převezme celou hodnotu DPH z faktury. Pokud však máme pouze neuhrazenu část faktury, potom hodnotu vráceného DPH opravíme manuálně.
- Po označení všech faktur stiskneme v nabídce Akce funkci "Vrácení DPH z neuhrazených faktur". Zde vyplníme datum zdanitelného plnění pro vrácení DPH zpět na FÚ. Zde zadáváme datum v měsíci, kdy máme povinnost FÚ vrátit, ne datum zdanitelného plnění faktury, ze které budeme DPH odvádět.
- Po potvrzení program vytvoří všeobecný daňový doklad s hodnotami pro vrácení DPH z jednotlivých faktur samostatně. Daňový doklad bude vstupovat se zápornou hodnotou na řádek 45.
- Zároveň program uloží tuto informaci na zmíněné faktury. Pokud jsme udělali chybu a chceme všeobecný daňový doklad dodatečně zrušit, můžeme jej smazat a program zruší tuto informaci i na dané neuhrazené faktuře.

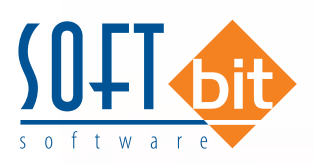

| V OK            | Konec T                                                                                                    | Eltr Q H      | ledej               |                        |             | × e            |                      |                        |              |                               |                      |                  |                          |                        | 10           | - Co-   |
|-----------------|----------------------------------------------------------------------------------------------------|---------------|---------------------|------------------------|-------------|----------------|----------------------|------------------------|--------------|-------------------------------|----------------------|------------------|--------------------------|------------------------|--------------|---------|
| O Nähled        | 01 · DF · seldo                                                                                                    | konto         |                     | VIE 10                 | elä faktura | -              |                      |                        |              |                               |                      |                  |                          |                        |              |         |
| Faktura         |                                                                                                    |               |                     | Dodevatel+doplňující ú | lan         | _              | Uhrada pokladnou     | - 1 M - 1              | -            |                               |                      | 19-2             |                          |                        |              |         |
| Druh taktury    |                                                                                                    |               | D                   | Název dodavatele       | Softbit 10  | Itware         | Vyrovnání úhrady fa  | ktury                  |              | Pozastávka Kó                 | 0,00                 |                  |                          |                        |              |         |
| Symbol          | 0 DF - bez n                                                                                                    | airoku na DPH |                     | Sido fimy dodavatele   | Rychnov n   | ad Krië        | Kontrala and rear    |                        | F I          | Pozastávka měna               | 0.00                 |                  |                          |                        |              |         |
| DF faktury      |                                                                                                    |               | 250001              | lê                     | 27473716    |                | Vrácení DPH z neuh   | razených faktur FÚ     | ۲.           | Pozastávk a splatnost         |                      |                  |                          |                        |              |         |
| /aniabilmi sumb | ol.                                                                                                    | -             | 10155               | 12.1                   |             | 100            | Funkce účto          |                        |              |                               |                      |                  |                          |                        |              |         |
|                 |                                                                                                    |               | 20220               | Pope operace           | oprava PL   |                | Úhrady               |                        |              | Doklad o úlvadě               | 0                    |                  |                          |                        |              |         |
|                 | 2 Te e man                                                                                                    |               | Castky Kč           |                        |             | Cásti          | Vystavené příkazy    |                        |              | And allow a charge            |                      |                  |                          |                        |              |         |
| -brum oporter   | 1.1.2025                                                                                                    |               | Catika v K.č        | -                      | 10 000,00   | Castl          | Doklady s vratkou D  | PH na FÚ               | 2            | Flaga ooklagu o urkage        |                      |                  |                          |                        |              |         |
| anum splatno    | an 15.1.2025                                                                                                    |               | Zaplaceno v Ko      | -                      | 0.00        | 2.46%          |                      |                        |              | Zavazek vraceni DPH FU 6 n    | vesicu po splatnosti |                  |                          |                        |              |         |
| lystaven přik   | at .                                                                                                    | 3             | Zbývá k úlvadě Kč   |                        | 00,000 00   | Zbýv           | Kontroly stavy učtů  | OE-üčetnictvi          | 2            | Částka vrácené DPH            | 0.00                 |                  |                          |                        |              |         |
| Datum zaplace   | eri                                                                                                    |               | Pilkaz k úhradé Kö  |                        | 0.00        | Ména           |                      |                        | 11           | Datum splatnosti pro vratku D | PH 15.7.2025         | 1                |                          |                        |              |         |
| (èsic           | 1                                                                                                    | 2025          | Započet K.č         |                        | 0.00        | Zápočet        | v měně               | 0.0                    | 0            | March DDU DD (A MI            | A                    |                  |                          |                        |              |         |
| nichtenre ne    | and the state of the state of t | + DPH         |                     |                        |             |                |                      |                        |              | viai printaro polit           | 15 610.00            | £                |                          |                        |              |         |
| Insolvence (A   | /N)                                                                                                    | N             | Datum kontroly into | Ivence 7.9.2023        |             | Nespolek       | ávý plátce DPH (A/N) | N                      |              | Viale DPH hard Kc             | 10 013,01            | 1                |                          |                        |              |         |
| Drub Lakhara    | Sumbol KDF to                                                                                                    | Atum Vari     | bihi umbol - Částka | V K2 12                |             | Název doc      | laustele             | S/dio timu dodar       | catele       | Datum obdzie                  | ni Datum solatoos    | Vietaven côkar I | ástka v příkaze – Datuma | ndeceri Zarlaceno v Kł | Zhinkk (heat | 64 KA 7 |
| D               | 0                                                                                                    | 240425        | 1200241535          | 6 770.40 65401875      |             | Solibit soli   | o 11 State           | Rychnov nad Kr         | efno         | 18,2024                       | 14.8.2024            | 2.8.2024         | 0.00                     | 0.00                   | 67           | 770,40  |
| D               | 0                                                                                                    | 240425        | 240115949           | 2 030,00 02956123      |             | Softbil soft   | 11 0 11 9 WH         | Rychney nad Kr         | etno         | 31.7.2024                     | 12.8.2024            | 2.8.2024         | 0.00                     | 0.00                   | 28           | 339.00  |
| D               | 0                                                                                                    | 240427        | 222400083           | 5 400.00 101435        |             | Solitbit solit | HWESTS.              | Rychney ned Kr         | véžnor       | 1.0.2024                      | 11.8.2024            | 282024           | 0.00                     | 0.00                   | 54           | 100.00  |
| 0               | 0                                                                                                    | 240428        | 20240012            | 15 000,00 11962994     |             | Softbill coll  | Hare 210             | Rychney ned Ka         | viáno        | 30.7.2024                     | 5.8.2024             |                  | 0.00                     | 0.00                   | 150          | 00.00   |
| 0               | 0                                                                                                    | 240429        | 112240090           | 10 715,76 27361004     |             | Softbit soft   | Hare LLO.            | Hyphney had to         | without      | 1.8.2024                      | 15.8.2024            | 2.8.2024         | 0.00                     | 0,00                   | 107          | 10,76   |
| 0               | u                                                                                                    | 240431        | 2000151             | 20 /84,00 2//1435/     |             | Sonbe son      | mastro               | Plychney natity        | warne        | 18,000                        | 30.8.2024            |                  | 0.00                     | 0.0                    | 20 2         | 34,00   |
| 0               | u .                                                                                                    | 240432        | E100/27/18          | 1.394,24.25088283      |             | Sompe con      | Neelto               | Rychnov nad to         | segmos       | 58,200                        | 17.8.2024            | 1.11.0024        | 0,00                     | 0.0                    | 13           | 104,24  |
| 0               | 0                                                                                                    | 240433        | 000000              | 010000 1000000         |             | Toronto Links  | Harrist              | Reported vision of the | and a second | 0.0.0004                      | 10.0.2024            |                  | 0.00                     | 0.00                   |              | 000.00  |
| 0               |                                                                                                    | 240425        | 90999999            | 6 000 00 10603773      |             | Tomat Link     |                      | Rectance and Ke        | aller.       | 1 9 2024                      | 1.0.0004             |                  | 0.00                     | 0.00                   | 20           | 100.00  |
| D               |                                                                                                    | 240437        | 23556               | 50 000 00 2747 UTS     |             | Solithit soll  | NAME OF A            | Burthese ead Ka        | am           | 3 15 2024                     | 15 11 2024           |                  | 0.00                     | 0.0                    | 50.0         | 100.00  |
| D               | 0                                                                                                    | 7604708       | TIME                | 50 000 00 2747 075     |             | Solthit solt   | 1000 110             | Ruchnov nad Kr         | Atres        | 311 2024                      | 311 2024             |                  | 0.00                     | 0.0                    | 50.0         | 100 000 |
| D               | 0                                                                                                    | 240439        | 2963656             | 60 000.00 27473736     |             | Softbil pull   | vale 110             | Ruchney and Ka         |              | 3 311 2004                    | 15 11 2024           |                  | 0.00                     | 0.0                    | En n         | 100.00  |
| D               | 0                                                                                                    | 240440        | 2056                | + 1 633.50 12373281    |             | Solthit solt   | 1000110              | Richney nad Ke         | atro         | 9 12 2024                     | 512,2024             |                  | 0.00                     | 0.00                   | - 16         | 133.50  |
| D               | 0                                                                                                    | 240441        | 5240637559          | - 3 139.71 60193336    |             | Soltbit soft   | 011980               | Rychney nad Ka         | without      | 9 12 2024                     | 9122024              |                  | 0.00                     | 0.00                   | - 31         | 139.71  |
| D               | 0                                                                                                    | 250001        | 36956               | 90 000.00 27473716     |             | Softbit soft   | Hard LLO             | Rychnov ned Kr         | włdno        | 1.1.2025                      | 15.1.2025            | 1                | 0.00                     | 0.00                   | 90.0         | 00.00   |
| 1               |                                                                                                    |               |                     |                        |             |                |                      |                        |              |                               |                      |                  |                          |                        |              |         |
| die Útrad       |                                                                                                    |               |                     |                        |             |                |                      |                        |              |                               |                      |                  |                          |                        |              |         |
|                 |                                                                                                    |               |                     |                        |             |                |                      |                        |              |                               |                      |                  |                          |                        |              |         |

Obrázek: Funkce Vrácení DPH z neuhrazených faktur FÚ

| 👷 Vrácení DPH     | -    |          | × |
|-------------------|------|----------|---|
| Datum zdan.plnění | 31.7 | .2025    |   |
| Období DPH        |      | [        | 7 |
| Rok DPH           |      | 2025     |   |
| ✓ Ano             |      | X Storno | D |

Obrázek: Výběr období, do kterého se bude ukládat doklad k vrácení DPH na řádek 45 přiznání k DPH

| Nähled Kniha všeobecných daňových dokladů<br>kladní údaje Ostatní údaje Poznámka Faktura s                                                                                                    |                |                  | × • -      | ▲          | e 🔒             |             |                 |            |                      |          |
|----------------------------------------------------------------------------------------------------|----------------|------------------|------------|------------|-----------------|-------------|-----------------|------------|----------------------|----------|
| kladní údaje Ostatní údaje Poznámka Faktura s                                                                                                    |                | 🗸 🔚 🖌 Zaúi       | čtování    | 🗸 Účetní d | ioklad 🛛 😳 A    | kce         |                 |            |                      |          |
| 1 State of the second second secon | vratkou DPH    |                  |            |            |                 |             |                 |            |                      |          |
| loklad<br>Wihidaně/Řada/Cruhiagendu                                                                                                    | 0              |                  |            |            | Obchodní partne | 9           |                 |            | -                    |          |
|                                                                                                    | u U            |                  |            |            | Interní číslo   |             | 10003           | lč         | 27473716             |          |
| Znaceni drunu Korekce DPH                                                                                                    |                |                  |            |            |                 |             |                 | Dič        | CZ27473716           |          |
| oklad                                                                                                    | 2023001        |                  |            |            | Firma           | Softbit sol | ftware s.r.o.   |            |                      |          |
| videnčni čislo<br>aňového dokladu                                                                                                    |                | Rozpie DPH v Kč  |            |            | Oddělení        |             |                 |            |                      |          |
| ládek DPH/%                                                                                                    | 45 0           | Základ DPH       | 1          | 0,00       | Ulice.čp        | Nad Dubir   | nkou 1634       |            |                      |          |
| umární doklad DPH (A/N)                                                                                                    | N              | 2 DPH            | -          | 0          | Město           | 516 01      | Rychnov na      | d Kněžno   | u                    |          |
| ízí měna DPH (A/N)                                                                                                    | N              | DOUTA            | - 19       | 619.84     | Zelander DDI    |             |                 |            |                      |          |
| bdobí daňového dokladu                                                                                                    |                | Celkem s DPH     | - 19       | 619.84     | Řada dokladů    | 1           | 9               | interní do | klady                |          |
| atum vystavení                                                                                                    | 31.7.2025      | Evolution doklad |            | 1013,04    | Úláski daklad   |             | 1               |            |                      |          |
| atum plnční                                                                                                    | 31.7.2025      | Agenda (P.D.U.B) | 0          |            | Occari dokiad   |             |                 |            |                      |          |
| íbdobí                                                                                                    | 7 2025         | Doklad z agendy  |            | 250001     | Účet základu Dľ | чн <b>—</b> |                 |            |                      |          |
|                                                                                                    | 10 10 / D      | 6                |            |            | Středisko       | 0           |                 | pro finani | ční účty             |          |
| opis operace oprava PC                                                                                                    |                |                  |            |            | Účet celkem Kč  | 37800       | 0               | Ostatní k  | rátkodobé závazky    |          |
| Dznačení druhu daně Druh daně Druh aj                                                                                                    | gendy Doklad Z | áklad DPH Kč     | % DPH Část | a DPH Kč   | Celkem          | s DPH Kč    | Datum dp        | h Účet     | ní období Účetní rok | Popi     |
| Korekce DPH 45 U                                                                                                    | 2023001        | 0,00             | 0          | - 1        | 5 619,84        | - 15        | 619,04 01.7.202 | 5          | 7 20                 | 25 oprav |

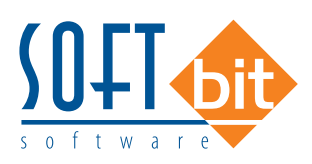

| Nähled Uselnik druhů všeobec                                                                                                    | cné dph                                                                                           |                                                                                                    | 1                                                                                                    | ~ ==                                                                                                |                                      |                                                |                                        |                                                                                                    |                 |
|----------------------------------------------------------------------------------------------------|---------------------------------------------------------------------------------------------------|----------------------------------------------------------------------------------------------------|----------------------------------------------------------------------------------------------------|----------------------------------------------------------------------------------------------------|--------------------------------------|------------------------------------------------|----------------------------------------|----------------------------------------------------------------------------------------------------|-----------------|
| Druh DPH<br>Dznačení druhů všeobecné DPH                                                                                                    |                                                                                                   | 45                                                                                                    | Řada daňové                                                                                                | ho dokladu                                                                                          | 0 Všeo                               | becná řada                                     |                                        |                                                                                                    |                 |
| Korekce DPH                                                                                                    |                                                                                                   |                                                                                                    | Řada účetníh                                                                                               | o dokladu                                                                                           | 9 interr                             | í doklady                                      |                                        |                                                                                                    |                 |
| Účtování<br>Zaúčtovat (A.'N) N                                                                                                    | Účet základ DPH<br>Středisko základ DF<br>Účet celkem s DPH                                       | ин <mark>0 п.</mark><br>378000 п.                                                                                                    | Číslo řádku DI<br>% DPH / druh                                                                             | PH vzor č.17+<br>DPH (M,S.Z,B)                                                                      | 45                                   | <b>N</b><br><b>B</b><br>DPH v                  | ěna (A/N)<br>v jiné zemi (N-           | není,?-země)?                                                                                                    | N               |
|                                                                                                    |                                                                                                   |                                                                                                    | Druh odpoctu                                                                                               | (N,C,P,)                                                                                            |                                      | vstup                                          | / vystup (N/                           | P)                                                                                                    | F               |
| Druh daně Cznačení                                                                                                    | Vstup/Výstup Drul                                                                                 | h odpočtu DPH % DPH                                                                                                    | Urun odpoctu<br>I Cizí měna (A/N                                                                           | (N.C.P.)<br>N) Zaúčtovat (A/N                                                                       | I) Účet základ D                     | PH Účet celkem s                               | s DPH Středi                           | P)<br>isko Nárok na oc                                                                                           | dpoćet DPH Řá   |
| Druh daně Cznačení<br>10 dph výstup PDP                                                                                                    | Vstup/Výstup Drul<br>P                                                                            | h odpočtu DPH % DPH                                                                                                    | Uruh odpoctu<br>I Cizí měna (A/M<br>I N<br>5 N                                                             | (N.C.P.)<br>N) Zaúčtovat (A/N<br>N                                                                  | ) Účet základ D<br>395000            | PH Účet celkem s<br>395000                     | s DPH Středi<br>0                      | P)<br>isko Nárok na oc<br>N                                                                                      | dpoćet DPH Řá   |
| Druh daně Cznačení<br>10 dph výstup PDP<br>11 dph výstup PDP sníž<br>12 Vicena prime FU zákl                                                                                                    | Vstup/Výstup Dru<br>P<br>P                                                                        | h odpočtu DPH % DPH<br>2'<br>1!                                                                                                    | Uruh odpoctu<br>I Cizí měna (A/N<br>I N<br>5 N                                                             | (N.C.P.)<br>V) Zaúčtovat (A/N<br>N<br>N                                                             | ) Účet základ D<br>395000<br>395000  | PH Účet celkem s<br>395000<br>395000           | 7 vystup (N7<br>s DPH Středi<br>0<br>0 | P)<br>isko Nárok na oc<br>N<br>N                                                                                 | dpoćet DPH Řá   |
| Druh daně Cznačení<br>10 dph výstup PDP<br>11 dph výstup PDP sníž<br>12 výstup mimo EU zákl<br>13 Výstup mimo EU zákl                                                                                                    | Vstup/Výstup Drul<br>P<br>P<br>P<br>P                                                             | h odpočtu DPH % DPH<br>2'<br>1!<br>2'                                                                                                    | I Cizí měna (A/h<br>N<br>N<br>N<br>N<br>N                                                                  | (N,C,P,)<br>N) Zaúčtovat (A/N<br>N<br>N<br>N                                                        | l) Účet základ D<br>395000<br>395000 | PH Účet celkem s<br>395000<br>395000           | vystup (N7<br>s DPH Středi<br>0        | P)<br>isko Nárok na oc<br>N<br>N<br>N                                                                            | dpoćet DPH Řá   |
| Druh daně Cznačení<br>10 dph výstup PDP<br>11 dph výstup PDP sníž<br>12 výstup mino EU zákl<br>13 Výstup mino EU sníž<br>40 vštup základní                                                                                                    | Vstup/Výstup Drul<br>P<br>P<br>P<br>P<br>N                                                        | h odpočtu DPH % DPH<br>2'<br>1!<br>2<br>1!<br>2'                                                                                                    | I Cizí měna (A/h<br>N<br>N<br>N<br>N<br>N<br>N<br>N                                                        | (N.C.P.)<br>N<br>N<br>N<br>N<br>N<br>N<br>N                                                         | ) Účet základ D<br>395000<br>395000  | PH Účet celkem s<br>395000<br>395000           | s DPH Středi<br>0<br>0                 | P)<br>isko Nárok na oc<br>N<br>N<br>N                                                                            | P dpoćet DPH Řá |
| Druh daně Cznačení<br>10 dph výstup PDP<br>11 dph výstup PDP sníž<br>12 Výstup mimo EU sníž<br>13 Výstup mimo EU sníž<br>40 vstup základní<br>41 vstup snížená                                                                                                    | Vstup/Výstup Drul<br>P<br>P<br>P<br>P<br>N<br>N                                                   | h odpočtu DPH % DPH<br>2'<br>11<br>22<br>11<br>22<br>11<br>22                                                                                                    | I Cizí měna (A/h<br>N<br>N<br>N<br>N<br>S<br>N<br>S<br>N                                                   | (N.C.P.)<br>N<br>N<br>N<br>N<br>N<br>N<br>N<br>N                                                    | ) Účet základ D<br>395000<br>395000  | PH Účet celkem s<br>395000<br>395000           | s DPH Středi<br>0<br>0                 | P)<br>isko Nárok na oc<br>N<br>N<br>N<br>A<br>A                                                                  | P Jpoćet DPH Řá |
| Druh daně Cznačení<br>10 dph výstup PDP<br>11 dph výstup PDP sníž<br>12 Výstup mimo EU sníž<br>40 vstup základní<br>41 vstup snížená<br>42 vstup 12%                                                                                                    | Vstup/Výstup Drul<br>P<br>P<br>P<br>P<br>N<br>N<br>N<br>N                                         | h odpočtu DPH % DPH<br>22<br>11<br>22<br>11<br>22<br>11<br>12<br>11<br>11<br>11                                                                                                    | I Cizí měna (A/N<br>N<br>5 N<br>5 N<br>5 N<br>5 N<br>5 N<br>2 N                                            | (N.C.P.)<br>N<br>N<br>N<br>N<br>N<br>N<br>N<br>N<br>N<br>N                                          | ) Účet základ D<br>395000<br>395000  | PH Účet celkem s<br>395000<br>395000           | s DPH Středi<br>0<br>0                 | P)<br>isko Nárok na oc<br>N<br>N<br>N<br>A<br>A<br>A<br>N                                                        | dpoćet DPH Řá   |
| Druh daně Cznačení<br>10 dph výstup PDP<br>11 dph výstup PDP sníž<br>12 Výstup mino EU zákl<br>13 Výstup mino EU sníž<br>40 vstup základní<br>41 vstup snížená<br>42 vstup 12%<br>42 Korekce DPH                                                                                                    | Vstup/Výstup Drul<br>P<br>P<br>P<br>N<br>N<br>N<br>N<br>P                                         | h odpočtu DPH % DPH<br>22<br>11<br>22<br>11<br>22<br>11<br>12<br>11<br>12                                                                                                    | 1 Cizí měna (A/N<br>N<br>5 N<br>N<br>5 N<br>N<br>5 N<br>2 N<br>2 N                                         | (N.C.P.)<br>V) Zaúčtovat (A/N<br>N<br>N<br>N<br>N<br>N<br>N<br>N                                    | ) Účet základ D<br>395000<br>395000  | PH Účet celkem s<br>395C00<br>395C00           | s DPH Středi<br>0<br>0                 | P)<br>isko Nárok na oc<br>N<br>N<br>N<br>A<br>A<br>N<br>N                                                        | dpoćet DPH Řá   |
| Druh daně         Cznačení           10         dph výstup PDP           11         dph výstup PDP sníž           12         Výstup mimo EU zákl           13         Výstup mimo EU sníž           40         vstup základní           41         vstup snížená           42         vstup základní           45         Korekce DPH           50         osvobozená od dph                                                                                                    | Vstup/Výstup Drul<br>P<br>P<br>P<br>N<br>N<br>N<br>N<br>P<br>P                                    | h odpočtu DPH % DPH<br>22<br>11<br>22<br>11<br>22<br>11<br>12<br>22<br>11<br>12<br>12                                                                                                    | 1 Cizí měna (A/N<br>N<br>5 N<br>N<br>5 N<br>N<br>5 N<br>2 N<br>2 N<br>2 N                                  | (N.C.P.)<br>V) Zaúčtovat (A/N<br>N<br>N<br>N<br>N<br>N<br>N<br>N<br>N<br>N                          | ) Účet základ D<br>395000<br>395000  | PH Účet celkem :<br>395C00<br>395C00<br>395C00 | s DPH Středi<br>0<br>0                 | P)<br>isko Nárok na oc<br>N<br>N<br>N<br>A<br>A<br>N<br>N<br>A                                                   | dpoćet DPH Řá   |
| Druh daně         Cznačení           10         dph výstup PDP           11         dph výstup PDP sníž           12         Výstup mimo EU zákl           13         Výstup mimo EU sníž           40         vstup základní           41         vstup základní           42         vstup 12%           45         Korekce DPH           50         osvobozená od dph           80         vstup 2snížená sazba                                                                             | Vstup/Výstup Drul<br>P<br>P<br>P<br>N<br>N<br>N<br>N<br>P<br>P<br>N                               | h odpočtu DPH % DPH<br>2'<br>1!<br>2'<br>1!<br>2'<br>1!<br>12'<br>1!<br>12'<br>1!<br>12'<br>1!<br>11'                                                                                                    | 1 Cizí měna (A/N<br>N<br>5 N<br>1 N<br>5 N<br>1 N<br>5 N<br>2 N<br>2 N<br>0 N                              | (N.C.P.)<br>V) Zaúčtovat (A/N<br>N<br>N<br>N<br>N<br>N<br>N<br>N<br>N<br>N<br>N                     | )) Účet základ D<br>395000<br>395000 | PH Účet celkem s<br>395000<br>395000<br>395000 | s DPH Středi<br>0<br>0                 | P)<br>isko Nárok na oc<br>N<br>N<br>N<br>A<br>A<br>A<br>N<br>N<br>A<br>N<br>N                                    | dpoćet DPH Řá   |
| Druh daně         Cznačení           10 dph výstup PDP           11 dph výstup PDP sníž           12 výstup mimo EU sníž           13 výstup mimo EU sníž           40 vstup základní           41 vstup snížená           42 vstup 12%           45 Korekce DPH           50 osvobozená od dph           80 výstup 2snížená sazba                                                                                                    | Vstup/Výstup Drul<br>P<br>P<br>P<br>P<br>N<br>N<br>N<br>P<br>P<br>N<br>P<br>P<br>N<br>P           | h odpočtu DPH % DPH<br>22<br>11<br>22<br>11<br>12<br>11<br>12<br>11<br>12<br>11<br>11<br>11<br>11                                                                                                    | 1 Cizí měna (A/N<br>N<br>N<br>N<br>N<br>N<br>N<br>N<br>N<br>N<br>N<br>N<br>N<br>N<br>N<br>N<br>N<br>N<br>N | (N.C.P.)<br>V) Zaúčtovat (A/N<br>N<br>N<br>N<br>N<br>N<br>N<br>N<br>N<br>N<br>N<br>N<br>N<br>N<br>N | )) Účet základ D<br>395000<br>395000 | PH Účet celkem s<br>395C00<br>395C00           | s DPH Středi<br>0<br>0                 | P)<br>isko Nárok na oc<br>N<br>N<br>N<br>A<br>N<br>N<br>N<br>N<br>N<br>N<br>N<br>N<br>N<br>N<br>N<br>N<br>N      | dpoćet DPH Řá   |
| Druh daně         Cznačení           10         dph výstup PDP           11         dph výstup PDP sníž           12         Výstup mimo EU záki           13         Výstup mimo EU sníž           40         vstup zákiladní           41         vstup zákiladní           42         vstup 12%           45         Kořekce DPH           50         osvobozená od dph           80         vstup 2snížená sazb           81         Výstup Zinžená sazb           111         CPH 12% PDP | Vstup/Výstup Drul<br>P<br>P<br>P<br>N<br>N<br>N<br>P<br>P<br>N<br>N<br>P<br>P<br>N<br>N<br>P<br>P | h odpočtu DPH % DPH<br>2'<br>1!<br>2'<br>1!<br>2'<br>1!<br>2'<br>1!<br>2'<br>1!<br>2'<br>1!<br>2'<br>1!<br>2'<br>1!<br>2'<br>1!<br>1!<br>2'<br>1!<br>1!<br>2'<br>1!<br>1!<br>2'<br>1!<br>1!<br>2'<br>1!<br>1!<br>2'<br>1!<br>1!<br>2'<br>2'<br>1!<br>2'<br>2'<br>1!<br>2'<br>2'<br>2'<br>2'<br>2'<br>2'<br>2'<br>2'<br>2'<br>2'<br>2'<br>2'<br>2' | 1 Cizí měna (A/P<br>N<br>5 N<br>5 N<br>5 N<br>2 N<br>2 N<br>2 N<br>2 N<br>2 N<br>2 N<br>2 N                | (N.C.P.)<br>V<br>N<br>N<br>N<br>N<br>N<br>N<br>N<br>N<br>N<br>N<br>N<br>N<br>N                      | )) Účet základ D<br>395000<br>395000 | PH Účet celkem<br>395C00<br>395C00<br>378C00   | s DPH Středi<br>0<br>0                 | P)<br>isko Nárok na oc<br>N<br>N<br>N<br>A<br>A<br>N<br>N<br>N<br>N<br>N<br>N<br>N<br>N<br>N<br>N<br>N<br>N<br>N | dpoćet DPH Řá   |

Obrázek: Nastavení řádku DPH 45 pro vrácení daně z neuhrazených faktur

| 🕵 Přiznání k dari z přidané hodnoty - nastavené obdo | obí 2025 / od 1 do 12    |                         |                                                              |                                             |                        | - 🗙        |
|------------------------------------------------------|--------------------------|-------------------------|--------------------------------------------------------------|---------------------------------------------|------------------------|------------|
| 🗸 <u>D</u> K 🗙 Konec 🍸 Filtr 🔀 🔍 <u>H</u> ledej      | 0                        | Náhled Vzor č.24 - Daňo | ové přiznání                                                 |                                             | ~ :≡                   |            |
|                                                      | 🗸 Doklady DPH dle řádků  | ) 🔅 Akce                |                                                              |                                             |                        |            |
| DPH na výstupu DPH na vstupu Rekapitulace Účetní     | ctví                     |                         |                                                              |                                             |                        |            |
| Z přijatých zdanitelných plnění od plátců            |                          | Do                      | plňující údaje                                               |                                             |                        |            |
| Řádek 40 - základní sazba 0                          | 0                        | 0 Řád                   | dek 32 dovoz zboží o:                                        | vobozený                                    | 0                      |            |
| Řádek 41 - snížená sazba 0                           | 0                        | 0<br>0p                 | rava výše daně u p                                           | oohledávek za dlužr                         | níky v ins.řízení      |            |
| Při dovozu zboží, kdv je správcem daně celní úř      | ad                       | Řác                     | dek 33 - věřitel                                             |                                             | 0                      |            |
| Řádek 42 0                                           | 0                        | 0 Řád                   | dek 34 - dlužník                                             |                                             | 0                      |            |
| Ze zdanitelných plnění vykázaných na řádcích 3       | až 13                    | - Krá<br>Řác            | ácení nároku na od<br>dek 50 - plnění osvob.o                | <b>počet daně</b><br>od daně bez nár.na odp | oč.daně                |            |
| Řádek 43 - základní sazba 0                          | 0                        | 0                       |                                                              | · · ·                                       | 0                      |            |
| Řádek 44 - snížená sazba 0                           | 0                        | 0<br>Řác                | dek 51 - hodnota p                                           | Inění nezap. do výp                         | očtu koef.             |            |
| -Korekce odpočtů daně podle par. 75 odst.            | 77 70                    | Sná                     | árokem na odpočet da                                         | ně                                          | n                      |            |
| Řádek 45                                             | -15620                   | 0 Bez                   | z nároku na odpočet d:                                       | aně                                         | D                      |            |
| Odpočet daně celkem (40+41+42+43+44+45)              |                          | Řád                     | dek 52 - vypočtená                                           | á poměrná část odpo                         | očtu daně              |            |
| Řádek 46                                             | -15620                   | 0 Koe                   | eficient                                                     |                                             | 0,36                   |            |
|                                                      | u par 70 odat 2          | Odp                     | počet                                                        |                                             | 0                      |            |
| Řádek 47 0                                           |                          | 0 Řád<br>Vyp<br>Změ     | dek 53 - vypořádání od<br>pořádací koeficient<br>ěna odpočtu | lpočtu daně                                 | 0                      |            |
| Období Řádek 1 základ Kč Řádek 1 dph Kč     1 0      | Řádek 2 základ Kč<br>0 0 | Řádek 2 dph Kč Ř<br>0   | Tádek 3 základ Kč<br>0                                       | Řádek 3 dph Kč                              | Řádek 4 základ Kč<br>0 | Řádek<br>0 |
| <                                                    |                          |                         |                                                              |                                             |                        | >          |
| Třídění:                                             | Podmínky:                |                         |                                                              |                                             | 1/1                    |            |

Obrázek: Přiznání k DPH s náplní řádku 45 pro vrácenou daň z přidané hodnoty z faktur

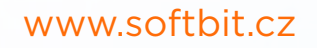

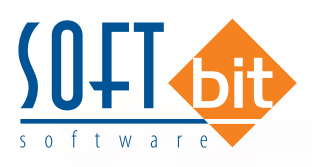

#### Dodavatelské faktury – nárokování DPH od finančního úřadu po pozdní úhradě faktury

- Naopak v případě, kdy svůj závazek, ze kterého bylo DPH již finančnímu úřadu uhrazeno, zaplatíme, potom máme nárok na vrácení DPH.
- Nárok na vrácení DPH opět promítneme do řádku DPH 45 ale s kladnou částkou.

#### Postup vrácení DPH zpět od FÚ je následující:

- Po úhradě faktury s dříve odvedenou DPH na FÚ si otevřeme přímo z této faktury všeobecný daňový doklad, na kterém spustíme funkci "Storno vrácení DPH z neuhrazených faktur FÚ" v nabídce Akce
- Po potvrzení funkce vložíme datum zdanitelného plnění období, kdy jsme fakturu uhradili.
- Program vytvoří automaticky všeobecný daňový doklad, který zaúčtuje na stejné účty jako vratka DPH FÚ, ale s obrácenými znaménkem.
- Storna vrácení DPH z FÚ je třeba provádět u každé faktury samostatně.

|                                                                                                    | ladû                                                      | Zaúčtování                                                                                                    | Včetní doklad                                                                                                    | Doklady                                                                                                    |                                                                              |
|----------------------------------------------------------------------------------------------------|-----------------------------------------------------------|----------------------------------------------------------------------------------------------------|----------------------------------------------------------------------------------------------------|----------------------------------------------------------------------------------------------------|------------------------------------------------------------------------------|
| Doklad<br>Druh dané/Rada/Druh agendy<br>Osnačení druhu<br><b>Korekce DPH</b><br>Doklad<br>Evrdenční číslo<br>daňového dokladu<br>Řádek DPH/2<br>Sumární doklad DPH (A/N)<br>Období daňového dokladu<br>Datum pitřetní<br>Období<br>Popis operace oprava F | 5 0 U<br>2023001<br>R<br>45 0 Z<br>31.7.2025<br>7 2025 Dc | nopis DPH v Kč<br>sklad DPH<br>IDPH<br>PH Kč<br>elkom e DPH<br>votri doklad<br>genda (P,D,U,B)<br>[<br>oklad z agendy | Ohchodní p<br>Interní číslo<br>Firma<br>Odděloní<br>Ulice,čp<br>Ulice,čp<br>Město<br>5 619,84<br>Rada doláz<br>Účetní dokl<br>Účet základ<br>Středsko | Paktura s vratkou DPH       Stavy účtů       Přehled účetních dokladů       Rozvaha       Výkaz HV       Hlavní kniha dle účtů       Výkaz dph EU - řádný       Celkový souhn daňových c       Doklady DPH dle řádků       Štorno vrácení DPH z neuhn       Žumál - Všeobecné daňové       0       378000 | dokladů azených faktur FÚ advilady o Innanční účty statní krátkodobé závazky |
|                                                                                                    |                                                           |                                                                                                    |                                                                                                    | DRUKT D. LL                                                                                                    | (m                                                                           |
| Variaceni drunu dane Drun dane D<br>Karak se DPH 45 11                                                                                                    | 2023001                                                   | 0.00 0                                                                                                    | . 15 619 84                                                                                                    | 15 619 84 31 7 2025                                                                                                    | 7 2025 occave F                                                              |
| 4                                                                                                    |                                                           |                                                                                                    |                                                                                                    |                                                                                                    |                                                                              |
|                                                                                                    |                                                           | Podmínka:                                                                                                    |                                                                                                    |                                                                                                    |                                                                              |

Obrázek: Zpětné nárokování daně z přidané hodnoty u pozdě uhrazené faktury

| Se Vrácení DPH    |      |          | $\times$ |
|-------------------|------|----------|----------|
| Datum zdan.plnění | 31.8 | .2025    |          |
| Období DPH        |      |          | 8        |
| Rok DPH           | [    | 2025     |          |
| ✓ Ano             |      | X Storne | 5        |

Obrázek: Výběr období pro zpětné nárokování DPH

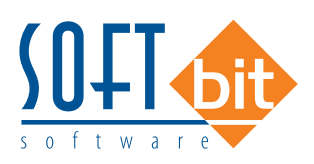

|                                            |                      | 4               |                  | 1 + -     | • ~ ×      | C 8             |            |                 |              |            |         |         |
|--------------------------------------------|----------------------|-----------------|------------------|-----------|------------|-----------------|------------|-----------------|--------------|------------|---------|---------|
| <u>N</u> áhled Kniha všeobec               | cných daňových dokla | dů              | v 🔚 🖌 Zaúð       | itování   | 🗸 Účetní d | loklad 🛛 🗘 /    | Akce       |                 |              |            |         |         |
| ákladní údaje 🛛 statní údaje<br>Doklad     | Poznámka Faktura     | i s vratkou DPH |                  |           |            | Obstantions     |            |                 |              |            |         |         |
| Druh daně/Řada/Druh agend                  | ty 45                | 0 U             |                  |           |            | Interní číslo   | ci         | 1000            | 51 Ič        | 2747371    | 6       |         |
| Označení druhu Korekor                     | e DPH                |                 |                  |           |            |                 |            |                 | Dia          | 17274737   | 16      |         |
| Doklad                                     | [                    | 2023002         |                  |           |            | Firma           | Softhit so | ftware s.r.o    | Dic          |            | 12      |         |
| Evidenční číslo                            |                      | LULUUUL         |                  |           |            | Oddělení        | oonok oo   |                 |              |            |         |         |
| daňového dokladu                           |                      |                 | Rozpis DPH v Kč  | -         | 0.00       | Llice čn        | N-J D.L.   | -L 1094         |              |            |         |         |
| Rådek DPH/%                                |                      | 40 0            | Základ DPH       | -         | 0,00       | Másla           | 51C 01     | Ruchney n       | ad Kašiaou   |            |         |         |
| Sumarni doklad LIPH (A/N)                  |                      | N               | % DPH            |           | 0          | mesto           | 510 01     | nycinov n       | au Kliezhou  |            |         |         |
| Cizi ména DPH (A/N)                        |                      | N               | DPH Kč           |           | 5 619,84   | Zaúčtování DPI  | н          |                 |              |            |         | _       |
| Období danoveno dokladu<br>Datum vystavení |                      | 31.0.2025       | Celkem s DPH     | 1         | 5 619,84   | Řada dokladů    |            | 9               | interní dokl | ady        |         |         |
| Datum plnění                               |                      | 31.8.2025       | Prvulni duklad   | 1         | n 1        | Účetní doklad   |            | 2               |              |            |         |         |
| Obdabi                                     |                      | 0 2025          | Agenda (P.D.U.B) |           | 250001     | Účet základu DI | РН         |                 |              |            |         |         |
| Linnaa                                     |                      | 0 2023          | Dukidu z ageriny | -         | 230001     | Středisko       | 0          |                 | pro finančn  | í účty     |         |         |
| Popis operace                              | storno vratk         | y DPH           |                  |           |            | Účet celkem Kč  | 37800      | 0               | Ostatní král | kodohé z   | ávazky  |         |
| Uznačení druhu dané                        | Druh dané Druh       | agendy Doklad   | Základ DPH Kč    | % DPH Čás | tka DPH Kć | Celkem          | s DPH Kċ   | Datum d         | lph Účetní i | období Úče | tni rok | Popis h |
| Korekce DPH                                | 45 U                 | 2023001         | 0.00             | U         | • 1        | 5 619.84        | - 15       | 619.84 31.7.202 | 25           | 1          | 2025    | oprava  |
| Korekce DPH                                | 45 U                 | 2023002         | 0.00             | U         | Ĩ          | 5 619 84        | 15         | 619.84 31.8.202 | 25           | 8          | 2025    | storno  |

Obrázek: Všeobecný daňový doklad pro zpětné nárokování daně z přidané hodnoty z faktur

## Vydané faktury

#### Typů dobropisů

V systému nyní existuje nový číselník typů dobropisů. Zde si můžete nastavit libovolné typy dobropisů. Funkčnost je hlavně pro případy, kdy účetní chtějí vědět důvody vystavení dobropisů. Tedy uživatelé, kteří vystavují prvotní doklady tento důvod zapíší a následně účetní již mohou kontrolovat důvody a dle toho dělat nápravy, aby se důvody vystavení dobropisů minimalizovali

| O <u>N</u> áhled |                        | ~ 🔳 |
|------------------|------------------------|-----|
|                  | • - • • • • •          |     |
| Kód              | Název důvodu dobropisu |     |
| C                | Chybná prodejní cena   |     |

Obrázek: Číselník typů dobropisů

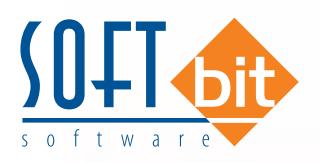

Následně je možné v daňových fakturách nebo prodejních dokladech označit doklad tímto typem a přidanou poznámkou.

|                                        |                     |      |             | * *        | <u>e</u>  |      | D 2 1    | 2 APR   12 2 2   A            | :    |          |
|----------------------------------------|---------------------|------|-------------|------------|-----------|------|----------|-------------------------------|------|----------|
| Máhled 01. Faktura Kč                  |                     |      |             | ~ 🔳        | 🔷 🔅 🖉     | V Za | účtování | Všechny 🔘 Uhrazené            | ⊖ Ne | uhrazené |
| Faktura Volné popisy Ostatní Rozpad DP | H Finanční kontrola |      |             |            |           |      |          |                               |      |          |
|                                        |                     |      |             |            |           |      |          | Zaokrouhlení                  |      | Přepín   |
| Přílohy                                |                     |      | Dodací list |            |           |      |          | Zaokrouhlení Kč (K,P,D,N)     | К    | Zas      |
| Poznámka saldo                         |                     |      | Účtování    | pohledávka | Pozastávi | ka   | _        | Zaokrouhlení měna (K,P,D,N)   | N    | 🗌 Ozr    |
| Stav pohledávky                        |                     |      | Účet        | 311200     |           | 0,00 | Kč       | Zaokrouhlovat DPH (A/N/K)     | Ν    |          |
| Blokace upomínky (A/N)                 |                     |      | Středisko   | 0          |           | 0,00 | Měna     | Nezdaňovat zaokrouhlení (A/N) | Α    |          |
| Řada dokladu platby 4 Doklad pla       | tby                 | 1365 | Zakázka     | 0          |           |      | Datum    | Výdejka                       |      |          |
| Dodatečné DPH (A/N) N Dův              | od                  |      |             |            |           |      |          |                               |      |          |
| Tup debropisu V - Vad                  | né zboží            | 118  | Ponis Ponis | vadného v  | úrobku    |      |          |                               |      | 4        |

Obrázek: Nastavení typu dobropisu na vystavené faktuře

Následně existuje v menu Vydané faktury / Výstupy / Kniha / Daňové / Kniha daňové nová tisková sestava "D1. Soupis dobropisů", kterou si můžete vytisknout.

#### Prodloužení položek textu v řádcích faktury a dodacího listu

V položkách fakturace je nyní u položky fakturace možno zadávat místo 60 znaků nově 100 znaků.

#### Kniha vydaných faktur - sestavy elektronicky odeslaných faktur

V knize faktur je nový výstup elektronicky odeslaných faktur z SQL ekonomu. V případě, že používáte přímý export do mailu z SQL ekonomu, pak v této sestavě uvidíte, jaké faktury, kdy a komu byly odeslány. Položka mailové adresy bude vyplněna jen v případě, kdy budou mailové adresy zadány v SQL ekonomu v adresáři. Pokud mailovou adresu doplňujete až v mailovém softwaru, pak toto systém již nemůže zjistit.

#### Vytvoření obráceného dokladu k vydané faktuře

V případě vystavení obráceného dokladu k vytvořené faktuře nyní systém nastaví přepínač, že se jedná o opravný daňový doklad v případě, že celková částka faktury bude záporná a zároveň alespoň jedna sazba DPH bude také záporná. V případě, že nebude splněna tato podmínka nový doklad nebude označen jako opravný daňový doklad a pokud se o něj jedná musíte si tento přepínač nastavit sami. V předchozích verzích tento přepínač byl vždy vypnut a museli jste ho nastavovat.

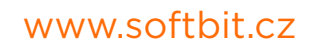

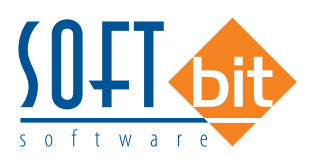

#### Číselník řad faktur - implicitní bankovní účet

V číselníku řad vydaných faktur je nyní možné ke každé řadě zadat implicitní bankovní účet. Pokud zůstane nevyplněn, pak bude použit bankovní účet z globálního nastavení úlohy. Stále má však přednost účet zadaný přímo u zákazníka.

| Rada fak:ur<br>Číslo řacy 0 Označení řady | faktur    |                                               |   | Účtování pohled<br>Účet <b>311</b> |
|-------------------------------------------|-----------|-----------------------------------------------|---|------------------------------------|
| Doplňující údaje<br>Druh faktury (V/P/N)  |           | První doklad v roce od čísla<br>Dodací list 0 |   | Střecisko <mark>0</mark>           |
| Vývoz (A/N)                               | A         | Faktura                                       | 0 | Zakázka <mark>0</mark>             |
| Cizí měna (A/N) / kód A                   |           | Zaokrouhlení                                  |   | Kódy volných tex                   |
| Daňový doklad z přij zálohy (A/N)         | N         | Zaokrouhlení K.č (K,P,D,N)                    | Ν | Kóc počátek fak                    |
| Výpočet(CM) Kč od měny (A/N)              | A         | Zaokrouhlení měna (K,P,D,N)                   | Ν | konec fak                          |
| Sledovat v jiné jednotce (A/N)            | A         | Zaokrouhlovat dle druhu úhrady (A/N)          | A | ALC: 77 1. 7.14                    |
| Dph v jiné zemi (N-není,?-kód země)?      | N         | Různé kurzy Kč v položkách faktury (A/N)      | N | Na lisku 2 řádky                   |
| Bankovni účet - pro případy, kdy je pr    | o řadu po | ptřeba jiný než standardní                    |   |                                    |

## Banka

#### Import bankovního výpisu KB EDI

Při importu bankovního výpisu ve formátu KB EDI se nyní kontroluje vnitřní číslo položky pouze v rámci daného výpisu. Dříve systém kontroloval všechny bankovní výpisy, protože od KB bylo původně sděleno, že vnitřní číslo transakce se nikdy neopakuje. Bohužel se ukázalo, že to není pravda, a tedy není možné kontrolovat toto vnitřní číslo transakce přes jiný výpisy, ale jen v rámci jednoho výpisu, kde by se toto snad již nemělo stát.

#### Import kartového výpisu v měně

Nově import kartového výpisu umí importovat i výpisy, pokud jsou v jiné měně, než je Kč. Toto jen v případě, že v případě, kdy je měna v souboru výpisu uvedena. Systém pak použije platný kurz zadaný v SQL ekonomu. Je tedy nutné, aby při importu již kurz byl zadán, případně stažen, pokud používáte denní kurz dle ČNB.

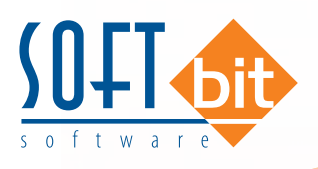

## Pokladna

#### Párování pokladních dokladů se smlouvou

V pokladně můžeme přímo v hlavičce pokladního dokladu provádět párování dokladů se smlouvami, které máme pořízeny v modulu Dokumenty. Při spárování se smlouvou můžeme vidět vedle čísla smlouvy i celkovou částku.

| Stav k období |                     |
|---------------|---------------------|
| Stav k období |                     |
| Stav k období |                     |
|               |                     |
| 870 000,00    |                     |
|               |                     |
| 12373281      |                     |
| 73281         | Objednávka          |
| 907220077     | 01.11.11.1.1.1      |
|               | Castka objednavka v |
|               | Serlouwe            |
|               | Jiilouva            |
|               | Částka smlouva v Kč |
|               | 200 000             |
| % dph 2       | 2 Zéklad dph 2 2    |
| 156 198.35 0  | 0.00                |
| 5 206.61 0    | Ú.00                |
| 520001        |                     |
|               |                     |
|               | 5200,01             |

Obrázek: Párování pokladního dokladu se smlouvou

## Sklad

#### Číselník symbolů dokladů

V číselníku symbolů dokladů je nový přepínač "Jen pro položky?", kterým si můžete nastavit, že daný symbol se nebude používat v hlavičkách dokladů. Pokud nastavíte přepínač na A, pak v hlavičkách skladových a prodejních dokladů se při přebírání z číselníku tyto položky skryjí a zjednoduší se tedy výběr.

| Úč <u>t</u> ování _Implicitní údaje _Zastavovat na údajích |                           |        |                       |            |        |
|------------------------------------------------------------|---------------------------|--------|-----------------------|------------|--------|
| Druh pohybu D Prodej Symbol 1 hotové                       | 8                         | N      | leviditelné? <u>N</u> | Jen pro po | ložky? |
| Číslo účtu 504000 - Prodane zbozi                          | Účtování p <u>r</u> odeje |        |                       |            |        |
|                                                            | Druh fakturace            | 21     | Záloha ? N            | EET?       | N      |
|                                                            | Číslo účtu 🤅              | 601003 | Tržby za zboží - N    | D          |        |
|                                                            | Středisko 2               | 210    | Bez skonta?           |            | N      |
|                                                            | Bankovní účet 🚺           | 1 💀    | 19-8578980267         |            | 0100   |
| D.L.L.DAD                                                  | Pokladna                  | 2      | Hotovost 2            | Kartou     | 26     |
| Zakáz, listy                                               | Služby ?                  | N PI   | atba VF? N            | Jiné jedno | tky? N |

Obrázek: Číselník symbolů

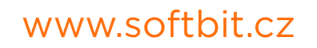

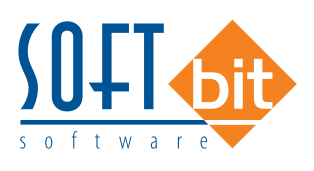

#### Prodloužení položky názvu materiálu v ceníku a návazných modulech

V nové verzi došlo k rozšíření položky z 50 znaků na 100 znaků. Tedy toto je upraveno na všech formulářích od poptávek, nabídek, objednávek, zakázkových listech, příjmu, výdeji, prodeji až po fakturaci a vystavení dodacích listů.

#### Prodloužení položky skladové zakázky

Obdobně byla navýšena položka skladové zakázky za 13 znaků na 20 znaků. Jedná se o položku používanou v hlavičce výdejky a prodejního dokladu. Nejedná se o číslo zakázkového listu ani o účetní zakázku.

| ✓ <u>0</u> |      | <b>K</b> one | ec 🝸   | Eiltr 🗙 🤇    | Q <u>H</u> ledej | ᅌ <u>A</u> kce |        |
|------------|------|--------------|--------|--------------|------------------|----------------|--------|
| Obdob      | í    | Datum        |        | Řada         | Doklad           |                | Firr   |
| 2024       | 4    | 97.20        | 24     | 0            |                  | 4              | Volde  |
| Symbol     | 1    | •            | prode  | j zboží za h | otové            |                | vynie  |
| Sklad      | 201  |              | sklad  | prodejna     |                  |                | Inter. |
| Středisko  | 0    |              | Pro úč | éetnictví    |                  |                | ICO    |
| Zakázka    | 0    |              |        | pro účeti    | nictví           |                | Firma  |
| Obch n     |      |              | _      | 1            | - 19 M           |                | Oddě   |
| Skladová   | zaká | izka         | 1      |              |                  |                | Ulice  |

Obrázek: Výdejka

#### Účetní období - rozšíření funkčnosti

- V tabulce účetních období skladu je nyní k dispozici položka "Účetní doklad", kam je automaticky zapsán datum a čas posledního vytvoření účetního dokladu ze skladu.
- U této tabulky je nyní nově k dispozici i žurnál změn pro případy, kdy potřebujete zjistit kdo a kdy prováděl změny v účetních obdobích.

#### Parametry - prodloužení položky hodnoty

V ceníkových položkách je nyní prodloužena položka Hodnota v záložce "Parametry" a to na 255 znaků.

| ~          | אַן            | 🗙 <u>K</u> onec 🍸 I | Eiltr 🗙 🔍       | Hledej 🔁      | Nový <u>rok 😫 A</u> k | ce .               |
|------------|----------------|---------------------|-----------------|---------------|-----------------------|--------------------|
|            | 4              | • =                 | ▲ 🖋 🗙           | ۲ 🔓           |                       | Zurnál změn        |
| <u>o</u> 1 | <u>l</u> áhled | Kontrola účetní     | ch období skla  | du            | ~                     |                    |
| Měsí       | Rok            | Datum proveder      | í Platí od data | Platí do data | Období uzavřeno       | Účetní doklad      |
| 1          | 0 2024         | 10.4.2024           |                 |               | N                     |                    |
|            | 2024           | 10.4.2024           | 1.4.2024        | 30.4.2024     | N                     | 25.7.2024 11:28:05 |
| 1          | 2 2024         | 10.5.2024           | 1.5.2024        | 31.5.2024     | N                     | 25.7.2024 11:29:06 |
| ;          | 3 2024         | 24.6.2024           | 1.6.2024        | 30.6.2024     | N                     | 25.7.2024 11:30:04 |
| ł          | 1 2024         | 8.7.2024            | 1.7.2024        | 31.7.2024     | N                     | 25.7.2024 11:31:03 |
| ļ          | 5 2024         | 25.7.2024           | 1.8.2024        | 31.8.2024     | N                     | 25.7.2024 11:32:01 |
| (          | 2023           | 20.3.2023           |                 |               | А                     |                    |
|            | 2023           | 20.3.2023           | 1.4.2023        | 30.4.2023     | A                     |                    |

Obrázek: Číselník skladových období

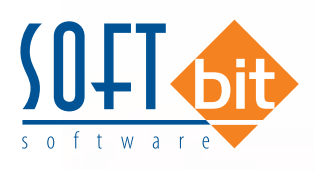

#### Zrušení funkce exportu - importu přes DBF

V nové verzi jsme zrušili funkce exportu a importu skladů a převodek pomocí přenosu DBF souborů. Toto se případně používalo pro komunikaci mezi pobočkami firmy, které nebyly propojeny přes internet. Dle naších informací toto již žádná firma nepoužívá, a proto jsme tuto funkčnost zrušili. Pokud ji někdo používá, pak se nám ozvěte a mi ji obnovíme.

## Odbyt

#### Objednávky k dodavateli - středisko

V objednávka k dodavateli je nyní možné v hlavičce dokladu uvádět i středisko, které daný doklad vystavuje nebo se ho týká.

| Číslo objednávky | 14 8336              | Firma k    | (onečný dodavatel |                |   |
|------------------|----------------------|------------|-------------------|----------------|---|
| Doplněk          |                      | Vyhledání  | Seyfor            |                | - |
| Středisko 1      | Tomáš Urban          | nter.číslo | 1572377           |                |   |
|                  |                      | to 🌍       | 01572377          | DIČ CZ01572377 | Ĩ |
| Vystavena dne    | 17.07.2024 15        | Firma 🧧    | Seyfor, a. s.     |                | - |
| Dodací Ibůta     |                      | Oddělení   |                   |                |   |
| Dedecí nedejsku  | SČ profesní příprevu | Ulice ♀    | Drobného 555/49   |                |   |
| pouaci podminky  |                      | Město      | 602.00 Brno       |                |   |

Obrázek: Objednávky k dodavateli

#### Číselník zaúčtování zakázek - vnitropodniková střediska obráceně

V číselníku zaúčtování zakázek je možné nastavit, že se vnitropodnikové účetnictví bude účtovat při účetním dokladu z odbytu s obrácenými středisky ze zakázkového listu. Tedy nákladové středisko zakázkového listu bude pro vnitropodnikové účtování výnosem a naopak. Toto je nutné zvážit v momentě, kdy používáte vnitropodnikové účetnictví a je potřeba řešit správný pohyb mezi středisky.

| ✓ <u>о</u> к | X Konec        | 🍸 <u>F</u> iltr 📎 | 🔇 🔍 <u>H</u> ledej |         |         |                   |
|--------------|----------------|-------------------|--------------------|---------|---------|-------------------|
| •            | ► H +          |                   | × 0 🕯              |         |         | $\frown$          |
| Kód účtov    | vání Název dru | uhu účtování      | ť                  | Účet MD | Účet da | Vnitro obráceně Z |
|              | Vnitropod      | nikové            |                    | 800000  | 900000  | A                 |

Obrázek: Druhy účtování zakázek

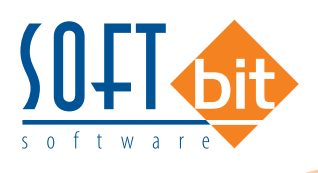

#### Číselník řad zakázek - implicitní texty pro zakázkové listy

V číselníku řad zakázek je nyní možné přednastavit implicitní volné texty pro jednotlivé řady zakázkových listů.

| <u>о</u> к           | X Konec Y Filtr X Q Hledej    |                                                                                |
|----------------------|-------------------------------|--------------------------------------------------------------------------------|
| Hļavní údaje<br>Řada |                               | Ceny Fakturace Výdej Přepínače Implicitní údaje nabídky Implicitní údaje zaká: |
| Název řady           | Pevný servis - koncový zákaz. | Implicitní text zakázky na počátku OBJEDNÁVKA VESTAVEB L1H1                    |
| První číslo          | 1022035                       | Implicitní text zakázky na konci 📃 💮                                           |
| Účtování             | M Materiál                    |                                                                                |

Obrázek: Řady účtování zakázek

#### Reklamace - poznámka

V reklamacích dodavatelských i odběratelských je nyní možné zadávat i libovolnou poznámku, která není následně přenášena do tiskových výstupů. Tedy sloužící pouze pro vlastní poznámky.

#### Tiskové sestavy doplněny o součet slevy

V tiskových sestavách odbytu jsou nyní doplněny součty částky slevy obdobně jako je ve fakturách.

| Označení položky nabídky | Počet MJ | Cena za MJ | Sleva | Celkem bez DPH |
|--------------------------|----------|------------|-------|----------------|
| Materiál                 | 2,000    | 120,00     | 5,00  | 228,00         |
| Celkem poskytnutá sleva  |          |            |       | 12,00          |

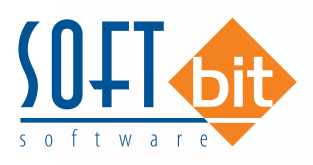

## Obchodní případy

#### Položka pracovníka odpovědného za požadavek

V záložce požadavky je nyní možnost zadat i vazbu na pracovníka vlastní firmy, který je odpovědný za splnění daného požadavku.

| ✓ <u>о</u> к | X Kone                 | c 🍸 <u>F</u> iltr 🖇    | 🛛 🔍 <u>H</u> ledej     | ᅌ <u>A</u> kce | <u>⊙ N</u> a | hled K2                  | . Kaita ulichudni |
|--------------|------------------------|------------------------|------------------------|----------------|--------------|--------------------------|-------------------|
| 4 4          |                        | + - 🔺                  | V X C                  | <b>B</b> I     | } Z ∐ A      | e   i=                   | E = E             |
| Hlavní Úk    | ol                     |                        |                        |                |              |                          |                   |
| Skupina      |                        |                        |                        |                | ~            | √ybraná fi<br>Vulua dást | rma               |
| Pupis        | Instalace              | = 3QL Ekonon           | II (                   |                |              | vynieuani                | [                 |
| Zadáno dne   | 16.7.202               | 4                      |                        |                |              | nter.cisio               |                   |
| Pinit od     | 16 7 202               | 4                      | Ploit de               | 1672           | 024          | CO 😗                     |                   |
| Úkelere      | Dadak P                | terinek                | T III COO              | 10.114         |              | Firma                    |                   |
| UKUHIU       | Ballet B               | ELADER                 |                        |                |              | Oddělení                 |                   |
| Pracovník    |                        |                        |                        |                | ~            | Jlice 🤍                  | 1                 |
| Calužna      |                        |                        |                        |                |              | vlěsto                   | -                 |
| spineno      | <u> </u>               |                        |                        |                |              |                          |                   |
| Dokument     |                        |                        |                        |                |              |                          |                   |
|              |                        |                        |                        |                |              |                          |                   |
|              |                        |                        |                        |                |              |                          |                   |
|              | ) atum                 | Práce od               | Práce do               | Splněno?       | Jméno firmy  |                          | Popie             |
| Skupina [    | 6 7 2024               | 16.7.2024              | 16.7.2024              | A              |              |                          | Instal            |
| Skupina [    | 10.1.2024              |                        |                        |                |              |                          | DY.               |
| Skupina [    | 16.7.2024              | 16.7.2024              | 17.7.2024              | A              |              |                          | Prevo             |
| Skupina [    | 16.7.2024<br>16.7.2024 | 16.7.2024<br>18.7.2024 | 17.7.2024<br>18.7.2024 | A<br>N         |              |                          | zaško             |
| Skupina I    | 16.7.2024<br>16.7.2024 | 16.7.2024<br>18.7.2024 | 17.7.2024<br>18.7.2024 | N              |              |                          | zaško             |

Obrázek: Obchodní případ

Také byla přidána nová záložka "Úkol", kde jsou vidět vytvořené úkoly k danému požadavky i s případným plněním tohoto požadavku vybranými uživateli.

| Popis zaškolení       |      |                    |                      | Hir                      | nëni ûkolu |  |
|-----------------------|------|--------------------|----------------------|--------------------------|------------|--|
| Plnit od 31.7.2024    |      | Plnit do 31.7.2024 | Jméno<br>Tomáš Urban | Spinēno Čas spinēni<br>N |            |  |
| šit die obchodrího př | padu |                    | 107                  |                          |            |  |
|                       |      |                    |                      |                          |            |  |
|                       |      |                    |                      |                          |            |  |
|                       |      |                    |                      |                          |            |  |
|                       |      |                    |                      |                          |            |  |
|                       |      |                    |                      |                          |            |  |

Obrázek: Úkol

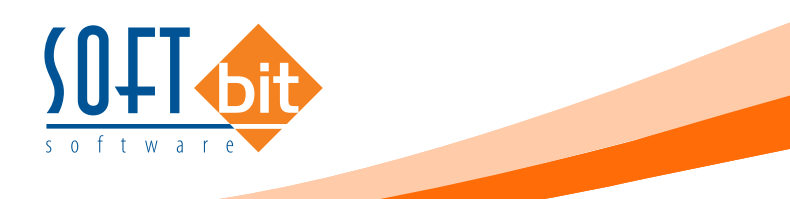

#### Nabídky - přidání položek do rezervace

V nabídkách je nyní nová funkce, která přidá do existující rezervace položky z dané nabídky, které v rezervaci ještě nejsou. Funkce tedy slouží pro následné doplnění položek, pokud jste vytvořili rezervaci, následně do nabídky přidali nějaké položky a tyto chcete do původní rezervace přidat.

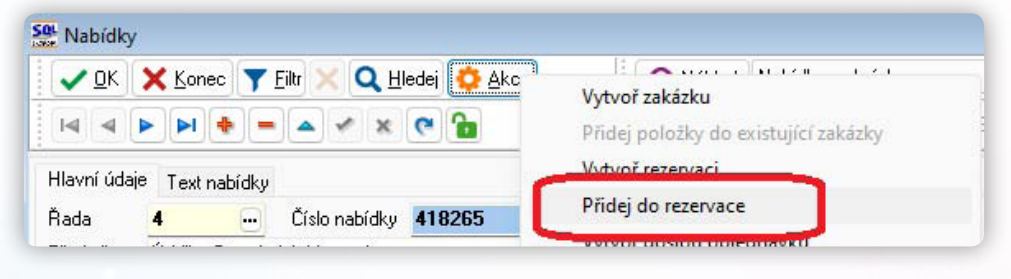

Obrázek: Rezervace

## Prodej

#### Právo na prodej v libovolné ceně

V právech uživatelů je nyní možné nyní nastavit, zda má uživatel právo prodávat v libovolné ceně. Pokud zde přepínač deaktivujete, pak systém nepovolí danému uživateli ručně měnit prodejní ceny. Povolí pouze ceny, které má daná firma nastaveny nebo existující hladiny cen.

| Set Nastavení práv jednotlivých                                                                                                    | uživatelů                                                                                                    |                                                                                                    |                                                                                                    |
|----------------------------------------------------------------------------------------------------|----------------------------------------------------------------------------------------------------|----------------------------------------------------------------------------------------------------|----------------------------------------------------------------------------------------------------|
| V DK 🗙 Konec 🍸 Eil                                                                                                    | tr 🔀 🔍 Hledej 🛟 Akce 🛛 🖂 🔺 🕨 I                                                                                                    | 🔮 🄊 x 🛰 🛋 = 🔶 阔                                                                                                    | 💊 Aktivní 🔿 Všechny 🛛 🗷 🖳 4                                                                                                    |
| Globální přístupy     Globální přístupy     Globální přístupy     Globální přístupy     Adresář     Jošie faktury     Vydané faktury     Banka     Pokladna     Majetek     Sklad     Prodej     Globyt     -Výroba     Manažer     Joprava     _Zemědělství | Połybové dokłady           Prodejní dokłady lavičky         Vše           Prodejní dokłady pložky         Vše           Dokumenty         Vše           Jimplicitní údaje pro prodej na prodejně         jimplicitní údaje pro prodej na prodejně           Symbol prodeje         10           Při prodeji na prodejně         Čárový kód           Přehledy         Vše           Přehledy prodeje         Vše           Přehledy prodeje položky         Vše | Żurnály změn       Prodejní doklady hlavičky     Vše       Prodejní doklady položky     Vše       Číselníky     Stervy dle částky     Vše       Účtování Dotykačky     Vše       Množstevní slevy     Vše       Balikové služby     Vše | Viditelná skladová cena A Viditelná prodejní cena A Viditelná prodejní cena A Rozbory prodeje N Právo prodat za libovolnou cenu A Uživatel balikové služby LabelPrinter V V |
| Vodné<br>Teplo                                                                                                    | Viditelný zisk a skladová cena A                                                                                                    |                                                                                                    |                                                                                                    |

Obrázek: Práva uživatelů

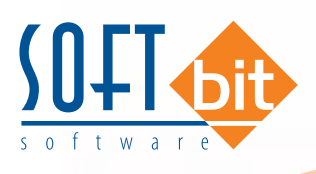

#### Číselník balíkových služeb

Číselník balíkových služeb byl rozšířen o záložku "Obaly". Funkce slouží při používání balíkových služeb firmy LabelPrinter a použití služeb, které vozí velké zásilky (GEAS, TOPTRANS …). Následně při použití této dopravy je systémem vyžadován i obal či typ palety na jakém bude zboží předáváno.

| <u>\$9</u><br>↓ ✓ <u>0</u> K × | Konec 🝸 Eiltr 🔀 🔍 Hledej 🔮 Akce | Balíkové<br>O <u>N</u> áhled | služby      |             | ¥           | Ξ           |          | 1 × |
|--------------------------------|---------------------------------|------------------------------|-------------|-------------|-------------|-------------|----------|-----|
|                                | • • • • • • • •                 |                              |             |             |             |             |          |     |
| ☐ Kód                          | Název                           |                              | Impl. šířka | Impl. výška | Impl. délka | Impl. objem | Používat | ~   |
| ▶ HP                           | PÚLPALETA                       |                              | 80,000      | 90,000      | 60,000      |             | A        |     |
| LXL                            | LONG XL                         |                              | 20,000      | 20,000      | 6 000,000   |             | A        | Ξ   |
| SP                             | STANDARD PALETA                 |                              | 120,000     | 120,000     | 80,000      |             | A        |     |
| VP                             | ČTVRTPALETA                     |                              | 60,000      | 50,000      | 40,000      |             | A        |     |
| Dopravci Služby                | y   Pobočky pro služt           |                              |             |             |             |             |          | v   |
| řídění:                        | Podm                            | nínka:                       |             |             |             | 1/-         | 4        |     |

Obrázek: Číselník balíkových služeb

## Schvalování

#### Neschválení dokladu - dokumentu

## Majetek

Do tisku karty DM (sestava 10) přidán přehled provedených účetních odpisů včetně budoucích až do odepsání karty.

#### Přepočet účetního odpisu

Výrazných změn a rozšíření doznala funkce přepočtu účetního odpisu. Formulář se spustí přes tlačítko Akce a dále P. Přepočet účetního odpisu, nebo po kliknutí na pravý okraj údaje Implicitní účetní odpis.

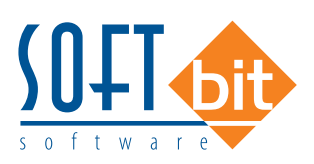

| 🖊 🖸 K 🛛 🗙 Konec 🛛 Y Eiltr | XC       | <u>H</u> ledej |   |       | 📀 <u>N</u> áhled |                    |              |            |              |       |
|---------------------------|----------|----------------|---|-------|------------------|--------------------|--------------|------------|--------------|-------|
|                           | ≁ ×      | ۲              |   |       |                  |                    |              |            |              |       |
| daje karta                |          |                |   |       | Výpcčty          |                    |              |            |              |       |
| 123456                    | Budova   |                |   |       |                  | Výpočet k          | 21.11.20     | 24         | Přenést do k | karty |
| Datum zařazení            | 1.7.1967 |                |   |       | Odepis           | ovat roků, měsíců  | 13           | 153        |              |       |
| Začátek odepsování        | 1.8.1967 |                |   |       | Odepisova        | at roků, měsíců TZ | 0            | 0          |              |       |
| Odpis roků a měsíců       | 70       | 840            |   |       | Odepisovat rok   | ů, měsíců výpočet  | 13           | 153        |              |       |
| Roků a měsíců odepisováno | 57       | 687            |   |       | Odepis           | ovat roků, měsíců  | 13           | 153        |              |       |
| Minimální zůstatková cena |          | 374 327,00     | % | 30,00 | Minimáln         | í zůstatková cena  |              | 374 327,00 |              |       |
| Vstupní cena              |          | 1 247 758,00   |   |       | Procent          | o účetního odpisu  |              | 0,00       |              |       |
| Zůstatková cena           |          | 655 675,00     |   |       | Mě               | síční účetní odpis |              | 1 851,00   |              |       |
| Procento účetního odpisu  |          | 2,54           |   |       |                  |                    |              |            |              |       |
| Měsíční účetní odpis      |          | 1 851,00       |   |       |                  |                    |              |            |              |       |
| Da:um TZ                  | 29.11.20 | 24             |   |       |                  | DI.                | and at the l | h an fai   |              |       |
| Měsíců a roků odepisováno | 1        |                |   |       |                  | <b></b>            | mest up      | Kaity      |              |       |
| Začátek odepisování TZ    | 29.12.20 | 24             |   |       |                  |                    |              |            |              |       |
| Vstupní cena              |          | 496 173,00     |   |       |                  |                    |              |            |              |       |

Obrázek: Změna účetních odpisů

- V levé části formuláře jsou údaje přebrané z karty. V pravé části pak je možné měnit parametry výpočtu, přičemž nejdůležitější je počet zbývajících měsíců odpisu (označeno červeně).
- První řádek Odepisovat roků, měsíců se vztahuje k zařazení, druhý řádek pak k případnému technickému zhodnocení. V případě, že technické zhodnocení navyšuje počet zbývajících měsíců odpisu, je třeba údaje vyplnit, přičemž roky slouží pouze k výpočtu měsíců, ale směrodatný je počet měsíců. Počet měsíců nemusí být násobek 12. Po zadání se ve třetím řádku Odepisovat roků, měsíců výpočet zobrazí vypočtené hodnoty (tedy větší hodnoty z prvního a druhého řádku). K tomu dojde po přepisu měsíců v prvním i druhém řádku.
- Na základě třetího řádku se automaticky vyplní ostatní řádky, přičemž údaje lze případně přepsat. Při změně měsíců se automaticky přepočítá Minimální zůstatková cena na základě nastaveného procenta na kartě a procento i částka měsíčního odpisu.
- Po stisku červeného tlačítka Přenést do karty do karty přejdou údaje, vedle kterých jsou zakliknuté boxy napravo od příslušných údajů.
- Doporučujeme přes tuto funkci provést kontrolu a případnou změnu účetního odpisu a minimální zůstatkové ceny u karet s technickým zhodnocením, nebo s transfery.

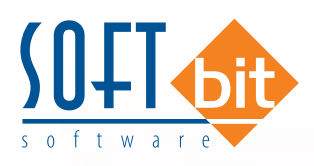

## INSTRUKTÁŽNÍ VIDEA NA FIREMNÍM KANÁLE YOUTUBE

Na našem Youtube kanále je v případě potřeby možné zhlédnout videa týkající různých funkcionalit v ERP SQL Ekonom. Po kliknutí na ikonu níže budete na tento kanál přesměrováni:

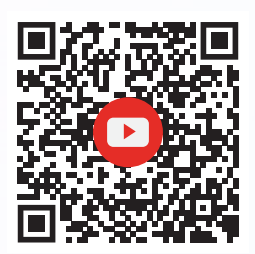

## ZÁVĚR

Tím je výčet změn v nové verzi vyčerpán. Novou verzi si můžete sami stáhnout a instalovat ze zákaznického portálu naší společnosti nebo Vám ji rádi na požádání odborně nainstalujeme. Uživatelé, kteří mají specifické úpravy od naší společnosti, žádáme o konzultaci k instalaci nové verze s pracovníkem naší společnosti, který o Vás pečuje.

Přejeme Vám příjemnou práci s programem.

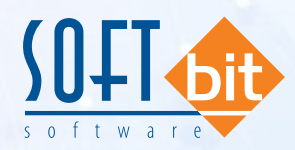

SOFTbit software s.r.o. Nad Dubinkou 1634, 516 01 Rychnov nad Kněžnou tel.: 736 753 735, 603 449 244 e-mail: softbit@softbit.cz www.softbit.cz

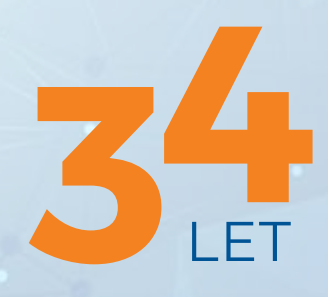

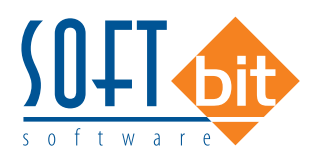

ekonom

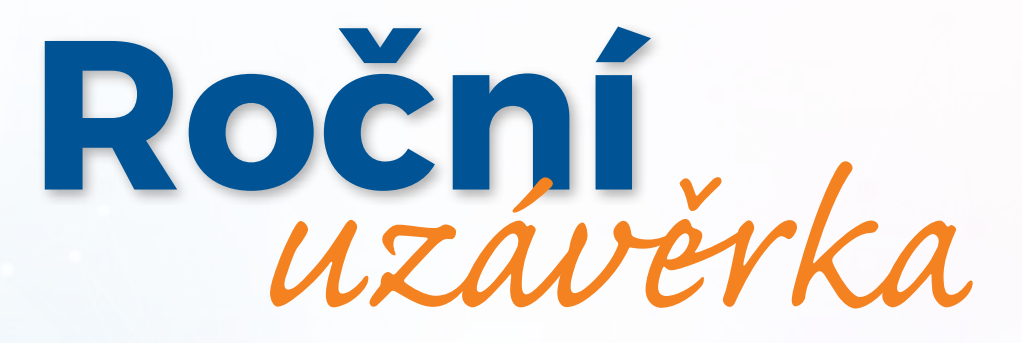

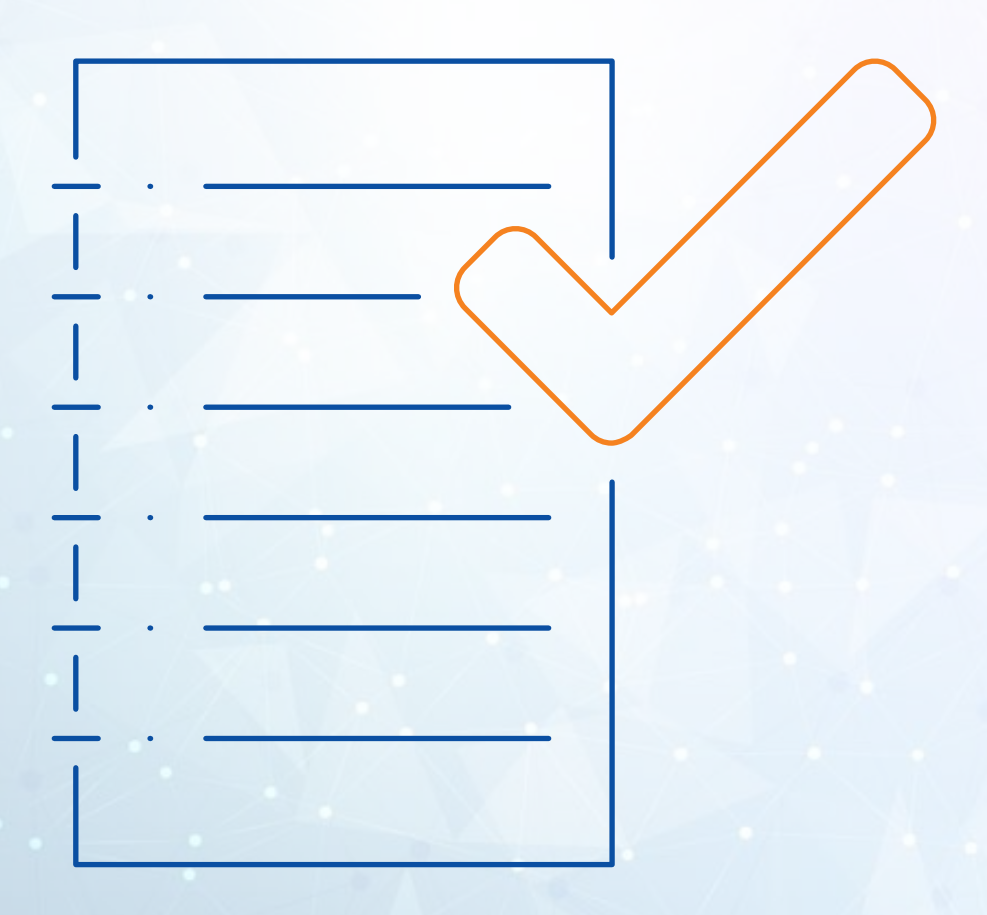

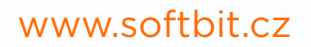

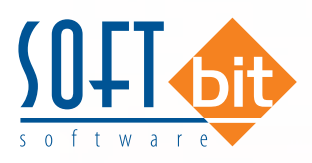

Posláním tohoto manuálu je seznámit uživatele informačního systému SQL Ekonom s postupem prací souvisejících s roční závěrkou a přechodem na nový účetní rok. Problematika postupu je rozdělena do jednotlivých subsystémů. Postup prováděných operací je rozdělen do jednotlivých bodů.

## Roční uzávěrka v bodech – aneb na co nezapomenout

Při zpracování každé (a to hlavně roční) účetní uzávěrky bychom měli dbát nejvyšší opatrnosti tak, abychom nezapomněli na některé důležité operace a kontroly, bez kterých se nám může jednoduše stát, že budeme mít v uzávěrce nějakou chybu.

#### V následujících bodech Vám přinášíme pár operací, které vždy nezapomeňte provést:

- Proveďte si fyzické inventury účtů, které mají vliv na stav majetku, zásob, financí (použijte funkce inventura majetku, skladu, pokladny a banky).
- Proveďte si inventarizace všech rozvahových účtů na jednotlivé evidence (k tomu Vám mohou pomoci funkce v kontrolách v modulu účetnictví). Inventarizace by měly Vám vždy jasně doložit konečný stav rozvahového účtu k roční účetní uzávěrce.
- Nezapomínejte si odsouhlasit přiznání k DPH na účetní evidenci. Obraty v účetnictví z faktur, ze kterých budete nárokovat DPH v následujícím roce, doporučujeme mít přeúčtovány na samostatném analytickém účtu. Pokud krátíte DPH na vstupu koeficientem, musíte v posledním účetním období sestavit přiznání k DPH s výpočtem nového vypořádacího koeficientu.
- Odsouhlaste si s obchodními partnery stav závazků a pohledávek pomocí tiskopisů pro odsouhlasení závazků a pohledávek. Snížíte tak riziko, že budete mít v knize závazků a pohledávek faktury, které tam již nemají být.
- Proveďte přepočet kurzových rozdílů u závazků a pohledávek.
- Vytvořte konečné finanční výkazy, kde zkontrolujte minulé období na výkaz předchozího roku.
- Vytvořte přílohy k účetní uzávěrce.
- Sestavte přiznání k dani z příjmu.
- Nezapomeňte poslat účetní uzávěrku na Obchodní rejstřík.

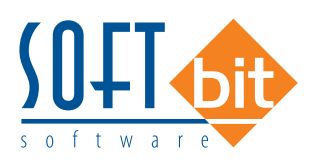

## Základní účetnictví

Subsystém účetnictví tvoří zastřešující modul pro všechny ostatní moduly celého systému SQL Ekonom. Některé funkce v tomto modulu přímo ovlivňují ostatní úlohy. Pro provedení roční závěrky je nutné provést inventury všech rozvahových účtů, zkontrolovat a vytisknout závěrkové výstupy (rozvaha, výkaz zisku a ztráty) atd.

#### 1. Nastavení nového účetního roku

V první řadě na před započetím prací v novém účetním roce je nutné **nastavit nový účetní** rok v tabulce účetních období. Nejprve otevřeme tabulku **"Nastavení období"** v kapitole **účetnictví/akce** (jako vybraný účetní rok máme vybraný účetní rok aktuální (ve kterém chceme provést účetní závěrku), kde při založeném posledním účetním období v aktuálním účetním roce stiskneme tlačítko **"Nový rok"**. Po stisku tlačítka odpovíme na dotaz, zda chceme nový rok opravdu založit. Systém automaticky provede založení prvního účetního období nového účetního roku. Nové účetní období v tabulce **"Nastavení období"** zobrazíme pomocí výběru nového účetního roku přes funkci **"Nastavení aktuálního roku"** v nabídce menu **"Nastavení"** nebo opětovným přihlášením do systému. V novém účetním roce nastavíme chybějící účetní období.

| O MAN       |             | C                              |                      |                |             | C Nutre           |                         |              |         |                |
|-------------|-------------|--------------------------------|----------------------|----------------|-------------|-------------------|-------------------------|--------------|---------|----------------|
| O Nahi      | ed Zah      | ajeni ucetnich obd             | ODI                  |                | ~ :=        | 🕞 NoAh Io         | K QKCe                  |              |         |                |
| Jbdobí      |             |                                |                      |                |             |                   | Období DPH              |              |         |                |
| Měsíc       |             |                                |                      |                |             | 0                 | Měsíc DPH               |              |         |                |
| Rok         |             |                                |                      |                | Dotaz       |                   | ×                       |              |         | 20             |
| Datum noi   | fízení      |                                |                      |                |             |                   | 1.00                    |              |         |                |
|             |             |                                |                      |                | Opravdu     | bceš pastavit pov | účetní rok ?            |              |         |                |
| 'lati od da | ata         |                                |                      |                |             |                   | išeni                   |              |         | 20             |
| Platí do da | ata         |                                |                      |                |             |                   |                         |              |         |                |
| Izavřeno    | (A/N)       |                                |                      |                |             | Ano               | Ne V Kč                 |              |         |                |
| 1           | DDUG        | ND:                            |                      |                |             |                   | jocati                  | 9K           |         |                |
| Jzavreno    | UFH (A/     | nj                             |                      |                |             | N                 | Rozdíl stran aktuál     | ní           | _       |                |
| Jznačení    | obdobi      |                                | poćátek 2022         |                |             |                   | Rozdíl hospodářsk       | ého výsledku |         |                |
|             |             |                                |                      |                |             |                   |                         |              |         |                |
| Měsíc       | Rok         | Datum po                       | řízení Platí od da   | ta Platí do da | ta Uzavřeno | (A/N) Uzavřeno DF | 'H (A/N) Označení obdob | ií Měsíc DPH | Rok DPH | Měsíc kont.hlá |
|             | 0           | 2022 2.6.2022                  |                      |                | N           | N                 | počátek 2022            | 0            | 2022    |                |
|             | 1           | 2022 2.6.2022                  | 1.1.2022             | 31.1.2022      | N           | N                 | leden 2022              | 1            | 2022    |                |
|             | 2           | 2022 2.6.2022                  | 1.2.2022             | 28.2.2022      | N           | N                 | únor 2022               | 2            | 2022    |                |
|             | 3           | 2022 2.6.2022                  | 1.3.2022             | 31.3.2022      | N           | N                 | březen 2022             | 3            | 2022    |                |
|             | 4           | 2022 2.6.2022                  | 1.4.2022             | 30.4.2022      | N           | N                 | duben 2022              | 4            | 2022    |                |
|             | 5           | 2022 2.6.2022                  | 1.5.2022             | 31.5.2022      | N           | N                 | květen 2022             | 5            | 2022    |                |
|             |             | 2022 2.6.2022                  | 1.6.2022             | 30.6.2022      | N           | N                 | červen 2022             | 6            | 2022    |                |
|             | 6           |                                |                      | 24 7 2022      | N           | N                 | červenec 2022           | 7            | 2022    |                |
|             | 6<br>7      | 2022 2.6.2022                  | 1.7.2022             | 31.7.2022      | 5 1550      |                   |                         |              |         |                |
|             | 6<br>7<br>8 | 2022 2.6.2022<br>2022 2.6.2022 | 1.7.2022<br>1.8.2022 | 31.7.2022      | N           | N                 | srpen 2022              | 8            | 2022    |                |

Obrázek 1: Nastavení nového účetního roku

#### 2. Převod počátečních stavů na účtech

V okamžiku, kdy máme provedenu kontrolu zůstatků na účtech uzavíraného účetního roku, můžeme provést převod zůstatků do nového účetního roku. Funkci provedeme v nabídce *Účetnictví/Akce/Roční závěrka*, kde zvolíme možnost *"Převod počátečních stavů účtů"*. Po zvolení funkce zadáme číslo nového účetního roku. Po jeho vložení a potvrzení systém provede nastavení nových počátečních stavů účtů pro nový účetní rok.

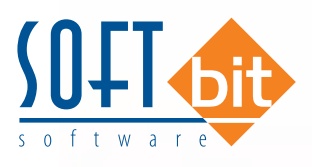

**POZOR!** Před vlastním provedením funkce zkontrolujte nastavení uzávěrkových účtů ve volbě "*Nastavení úlohy"* a záložce "*Účetnictví"*. Převod počátečních stavů na účtech je možné provádět opakovaně. Systém vždy "přepíše" původní zůstatky aktuálními. Po každém provedení převodu zůstatku nejprve vyberte jako aktuální nový účetní rok a následně spusťte v nabídce *Akce* funkci "*Korekce stavů na účtech"*. Funkci je možné provádět bez ohledu na provedení funkce "*Uzavření účtů"*. Počáteční stavy nového účetního roku je možné po převodu upravit v nabídce *Účetnictví/Stavy účtů/Počáteční stavy*.

|              | And Annual Control Control (1998) |             | -         |             |                 |             |                                  |
|--------------|-----------------------------------|-------------|-----------|-------------|-----------------|-------------|----------------------------------|
| ůvodní rok N | lový rok Původní úč               | et Nový úče | t Středi: | sko Zakázka | Stav Má Dáti Kč | Stav Dal Kč | Název účet původní               |
| 2022         | 2023 021100                       | 021100      | 0         | 0           | 1000            | (           | l Stavby                         |
| 2022         | 2023 022001                       | 022001      | 0         | 0           | 0               | 2000        | l Dopravní prostředky            |
| 2022         | 2023 211001                       | 211001      | 0         | 0           | 0               | 21500       | Pokladna hlavní                  |
| 2022         | 2023 23113                        | 23113       | 0         | 0           | 33800           | (           | l Bankovní účet stočné           |
| 2022         | 2023 261000                       | 261000      | 0         | 0           | 0               | 42000       | Peníze na cestě - banka-pokladna |
| 2022         | 2023 311000                       | 311000      | 0         | 0           | 0               | 5800        | Pohledávky z obchod. vztahů      |
| 2022         | 2023 31110                        | 31110       | 0         | 0           | 24500           | (           | Pohledávky stočné Netvořice      |
| 2022         | 2023 321000                       | 321000      | 0         | 0           | 0               | 674222      | Závazky z obchodních vztahů      |
| 2022         | 2023 324000                       | 324000      | 0         | 0           | 10000           | (           | Přijaté provozní zálohy          |
| 2022         | 2023 325000                       | 325000      | 0         | 0           | 20000           | C           | l Ostatní závazky                |
| 2022         | 2023 331000                       | 331000      | 0         | 0           | 0               | 2000        | Změstnanci - bank.převod         |
| 2022         | 2023 343015                       | 343015      | 0         | 0           | 0               | 4500        | Dph snížená sazba 2013           |
| 2022         | 2023 343021                       | 343021      | 0         | 0           | 118488,96       | (           | Dph základní sazba 2013          |
|              |                                   |             |           |             |                 |             |                                  |

Obrázek 2: Nastavení nových počátečních stavů účtů

#### 3. Uzavření účtů

Po konečné kontrole zůstatků na účtech a jejich převodu do nového účetního roku je možné provést tisk uzávěrkových výstupů označených jako uzavření účtů. Výstupy je možné vytisknout v menu *Účetnictví/ Akce/Roční závěrka* a funkci *"Uzavření účtů"*. Pro správné zobrazení výstupních sestav je nutné mít správně vyplněné závěrkové účty v nabídce Nastavení úlohy a záložce Účetnictví.

#### 4. Převod salda účtů do nového účetního roku

Uživatelé, kteří vytváří salda účtů v subsystému účetnictví, musí provést před zobrazením saldokontních přehledů v novém účetním roce převod obsahu saldokontních účtů do nového účetního roku. Převod provedeme pomocí funkce *"Převod salda účtů do nového roku"* v nabídce *Účetnictví/Akce/Roční závěrka*. Funkci spustíme při nastaveném účetním roce, ze kterého chceme zůstatky přenést do roku nového! Přenos můžeme provádět opakovaně. Po převodu si můžeme zkontrolovat či upravit přenesené zůstatky v nabídce *"Účetnictví/Výstupy/Saldo* a funkci *"Saldo počátek"*, kde zvolíme číselně nový účetní rok.

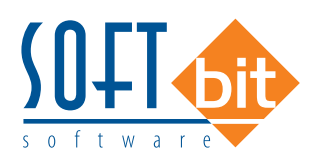

#### 5. Převod počátečních stavů plánu

Uživatelé, kteří tvoří plán, před tvorbou plnění plánu v novém účetním roce mohou přenést nastavení plánu dle účtů a středisek z minulého účetního roku. Přenos nastavení plánu dle předchozího účetního roku provedeme pomocí funkce "*Převod počátečních stavů plánu"*, která je v nabídce "*Účetnictví/Akce/ Roční závěrka"*. Po výběru této funkce zvolíme nový účetní rok, do kterého chceme přenést nastavení plánu, a po jeho potvrzení systém provede přenos. Přenesené nastavení plánu si můžeme zkontrolovat či upravit v nabídce *Účetnictví/Plán* a funkci *Plán*.

#### 6. Pořízení prvního dokladu v novém účetním roce

Při vložení prvního účetního dokladu v novém účetním roce v jednotlivých účetních řadách vždy pamatujme na změnu čísla dokladu. Program nám zpravidla nabídne pokračování v číselné řadě předchozího účetního roku. Důrazně doporučujeme však změnit číslo na to, od kterého budeme chtít číslovat účetní doklady v novém účetním roce.

**POZOR!** na správné nastavení nového čísla tak, aby nedošlo k prolínání číslování s jinou číselnou řadou v rámci jednoho účetního roku.

## Došlé faktury

V subsystému dodavatelských faktur provedeme při účetní závěrce kontroly a odsouhlasení zůstatků závazků k jednotlivým dodavatelům. U faktur v cizí měně provedeme přepočet kurzových rozdílů.

#### 1. Pořízení první dodavatelské faktury v novém účetním roce

Při vložení první dodavatelské faktury v novém účetním roce v jednotlivých účetních řadách vždy pamatujme na změnu čísla faktury. Program nám zpravidla nabídne pokračování v číselné řadě předchozího účetního roku. Důrazně doporučujeme však změnit číslo na to, od kterého budeme chtít číslovat faktury v novém účetním roce.

**POZOR!** na správné nastavení nového čísla tak, aby nedošlo k prolínání číslování s jinou číselnou řadou v rámci jednoho účetního roku nebo k duplicitě s číslem dokladu v minulých účetních letech. Interní číslo (KDF) faktury musí mí unikátní číselné označení v rámci celé doby používání programu. Doporučujeme vždy na počátek čísla doplnit libovolnou kombinací čísel účetní rok.

#### 2. Kurzové rozdíly závazků

Přepočet kurzových rozdílů k účetní závěrce provedeme ve volbě *"Kurzové rozdíly závěrka"*, kterou si vybereme v menu *Došlé faktury/Rozúčtování/Kurzové rozdíly-závěrka*. Pro správný výpočet je nutné mít odsouhlasené závazky v cizí měně k roční závěrce. Dále je nutné mít vyplněn *"Číselník vyrovnání plateb"* v menu *Došlé faktury/Číselníky*.

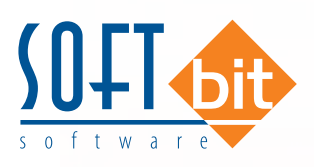

| Druh<br>Druh vyro                                                                              | vmání platby 1 Zisk                        |        | Doplňu<br>Znamér         | ící údaje<br>nko(+/·) | +                       |  |
|------------------------------------------------------------------------------------------------|--------------------------------------------|--------|--------------------------|-----------------------|-------------------------|--|
| Zaúčtová                                                                                       | iní                                        |        | Kurzovj                  | ) rozdil (A/I         | N N                     |  |
| Ucet                                                                                           | 648000 Ostatní provozní výnosy             |        | Diokaca                  | з иропітку            | (equal N                |  |
| stredisko                                                                                      | Softbit software s.r.c.                    |        |                          |                       |                         |  |
| <akazka< th=""><th>0 Bez rozlišení</th><th></th><th></th><th></th><th></th><th></th></akazka<> | 0 Bez rozlišení                            |        |                          |                       |                         |  |
| Druh vyr                                                                                       | ovnání platby Název druhu vyrovnání platby | Účet   | Název účtu               | Středis               | ko Název střediska      |  |
|                                                                                                | Zisk                                       | 648000 | Ostatní provozní výnosy  | 1                     | Softbit software s.r.o. |  |
|                                                                                                | 2 Ztráta                                   | 548000 | Ostatní provozní náklady | 1                     | Softbit software s.r.o. |  |
| -                                                                                              | 3 kurzový získ                             | 663000 | Kursové zisky            | 1                     | Softbit software s.r.o. |  |
|                                                                                                | 4 Kurzová ztráta                           | 563000 | Kursové ztráty           | 1                     | Softbit software s.r.o. |  |

Obrázek 3: Nastavení účtů kurzového zisku a ztráty pro kurzové rozdíly

V číselníku je nutné mít zvláštní položku pro kurzové rozdíly ztráta a samostatnou položku pro kurzové rozdíly zisk. V číselníku kurzů koruny je nutné mít nastaven správně kurz k jednotlivým měnám k 31. 12. uzavíraného účetního roku. Správný kurz vyplňte v údaji Kč kurzový rozdíl.

| ✓ <u>о</u> к 🗙             | Konec 🝸 <u>F</u> iltr        | 🔀 🔍 <u>H</u> ledej 🛛 🖂                           | 4 Þ Þ + |                      | × (* (                                   |                                           |                                         |       |
|----------------------------|------------------------------|--------------------------------------------------|---------|----------------------|------------------------------------------|-------------------------------------------|-----------------------------------------|-------|
| <u>⊙ N</u> áhled Č         | íselník kursů koru           | ny                                               | ~ i=    | 🌍 Import             | kurzů ČNB                                |                                           |                                         |       |
| Jednotka                   |                              | 1                                                |         | Kurs                 | Kč                                       |                                           | 25,                                     | 1500  |
| Měna                       | EUR                          |                                                  |         | Kurs                 | celnice Kč                               |                                           | 0,                                      | 0000  |
| Kód země                   |                              | 0                                                |         | Kčk                  | นเรดงย์ เดรต์ไ                           |                                           | 25,                                     | 1000  |
| Not Lonio                  | Česká repub                  | olika <mark>.</mark>                             |         | Kčk                  | urs režim OS:                            | s <b>t</b>                                | U,                                      | 0000  |
|                            |                              |                                                  |         |                      |                                          |                                           |                                         |       |
| Jednotka M                 | ěna Kód země                 | Název země                                       | Kurs Kč |                      | Platí od data                            | a Platí do data                           | Kurs celnice Kč K                       | č ki  |
| Jednotka M<br>1 El<br>1 El | ěna Kód země<br>JR O<br>JR O | Název země<br>Česká republika<br>Česká republika | Kurs Kč | 24,34000             | Platí od data<br>30.11.2022<br>1.12:2022 | Platí do data<br>30.11.2022<br>31.12.2022 | Kurs celnice Kč K<br>0,00000<br>0,00000 | č ki  |
| Jednotka M<br>1 El<br>1 El | ěna Kód země<br>JR 0<br>JR 0 | Název země<br>Česká republika<br>Česká republika | Kurs Kč | 24,34000<br>25,15000 | Platí od data<br>30.11.2022<br>1.12.2022 | Platí do data<br>30.11.2022<br>31.12.2022 | Kurs celnice Kč K<br>0,00000<br>0,00000 | ič ki |
| Jednotka M<br>1 El<br>1 El | ěna Kód země<br>JR 0<br>JR 0 | Název země<br>Česká republika<br>Česká republika | Kurs Kč | 24,34000<br>25,15000 | Platí od data<br>30.11.2022<br>1.12.2022 | Platí do data<br>30.11.2022<br>31.12.2022 | Kurs celnice Kč K<br>0,00000<br>0,00000 |       |

Obrázek 4: Nastavení aktuálního kurzu ke konci účetního roku

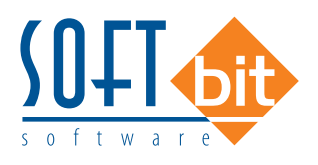

Nakonec v číselníku řad účetních dokladů je nutné mít nastavenu samostatnou řadu účetních dokladů s druhem účetního dokladu **"R"**. Je tedy věnovat maximální pečlivost jejímu provedení.

| ) okladová řada | Označení řady                 | Poslední číslo | Používat (A/N) | Typ dokladu | Vkládat mi (A/N) | Vkládat měnu (A/N) |   |
|-----------------|-------------------------------|----------------|----------------|-------------|------------------|--------------------|---|
| 1               | banka                         | 11100          | N              | В           | N                | N                  |   |
| 2               | došle faktury                 | 21100          | N              | D           | N                | N                  |   |
| 3               | vystavené faktury             | 31100          | N              | ٧           | N                | N                  |   |
| 4               | pokladna                      | 41100          | N              | Р           | N                | N                  |   |
| 5               | sklady                        | 50423          | N              | S           | N                | N                  |   |
| 6               | majetek.                      | 60423          | N              | н           | N                | N                  |   |
| 7               | mzdy                          | 70002          | N              | 0           | N                | N                  |   |
| 9               | všeobecné doklady             | -1012          | A              | 0           | N                | N                  |   |
| 10              | etálá doklady                 | 100010         | Α              | 0           | м                | N                  |   |
| 11              | Kurzové rozdíly               | 110000         | N              | K           | N                | N                  | 1 |
| 12              | Opravné položky k pohledávkám | 120000         | N              | ñ           | N                | N                  |   |
| 13              | Vyrovnání plateb              | 130299         | N              | L           | N                | N                  |   |

Obrázek 5: Nastavení číselné řady pro kurzové rozdíly závazků a pohledávek

Po splnění všech výše uvedených podmínek spustíme funkci **"Kurzové rozdíly - závěrka"** kde vyplníme účetní období a datum pro výběr aktuálního kurzu (jedná se o 31. 12. daného účetního roku). Po potvrzení systém zobrazí přehled všech neuhrazených faktur v cizí měně a vypočte aktuální kurzový rozdíl. V menu sestav si vybereme a vytiskneme přehledovou sestavu, kterou pečlivě zkontrolujeme. Po kontrole a odsouhlasení spustíme volbu **"Zaúčtování kurzového rozdílu"**. Funkce provede vystavení účetního dokladu se zaúčtováním kurzových rozdílů do posledního účetního období uzavíraného účetního roku, dále změní hodnotu závazků na vybraných fakturách v cizí měně. U těchto faktur již nebude možné následně automatizovaně provést přeúčtování. Přehledy vypočtených kurzových rozdílů bude možné zpětně zobrazit pomocí volby **"Zaúčtované kurzové rozdíly"** ve stejné nabídce programu.

#### Podmínky pro správný výpočet kurzového rozdílu v došlých fakturách:

- Naplnění aktuálního kurzu k cizí měně v číselníku kurzů (zpravidla k 31. 12.)
- Nastavení kurzového zisku a ztráty v číselníku druhů vyrovnání plateb.
- Správný stav saldokonta dodavatelů ke konci účetního období v cizí měně.

#### Oprava vypočtených kurzových rozdílů v došlých fakturách

Přepočet kurzových rozdílů dodavatelských faktur doporučujeme provádět vždy až po všech kontrolách závazků ke konci účetního období(roku) tak, abychom si byli jisti, že vypočtené kurzové rozdíly budou správně. Pokud po provedení přepočtu kurzových rozdílů zjistíme, že jsme je provedli například nesprávným kurzem, potom můžeme kurzové rozdíly zrušit pomocí funkci "Zrušení kurzového rozdílu došlých faktur" v menu Akce. Po spuštění funkce zadáme období s vypočteným kurzovým rozdílem a po jeho potvrzení program kurzové rozdíly na fakturách zruší. Pro zrušení zaúčtování ještě musíme smazat i účetní položky ve vytvořeném účetním dokladu z kurzových rozdílů v nabídce Účetnictví/Doklady/Vkládání.

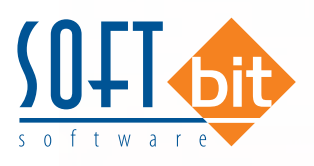

Vzhledem k tomu, že se jedná o operaci, která je zasahuje jak do knihy závazků, tak i do účetnictví, doporučujeme kontaktovat technika naší společnosti na domluvu dalšího postupu. V případě, že potřebujeme jen dopočítat kurzový rozdíl na faktuře, kterou jsme zaznamenali dodatečně do knihy závazků, potom stačí jen opětovně spustit výpočet a zaúčtování kurzových rozdílů bez nutnosti jejich rušení.

| Kurzové rozdíly - Dod                                                          | avatelské faktury -                           | nastavené období 201                                                   | 6 / 12 a datum výpoč                                                                   | tu rozdilu: 31.12.2016                  |                                                                               |                                                               |                              |                     |
|--------------------------------------------------------------------------------|-----------------------------------------------|------------------------------------------------------------------------|----------------------------------------------------------------------------------------|-----------------------------------------|-------------------------------------------------------------------------------|---------------------------------------------------------------|------------------------------|---------------------|
|                                                                                | 5 Fig. [2] D He                               | c Celá fa                                                              | ktura 🗸                                                                                | Zaúčtování kurzového                    | rozdílu                                                                       |                                                               |                              |                     |
| Faktura<br>Druh<br>KDF faktury<br>Variabilní symbol                            | 2016997<br>3656                               | Kurzový rozdíl<br>Celkem Kč<br>Celkem Kč po přepo<br>Kurzový rozdíl Kč | 135 000,00 Kurs Kš pôvodní<br>čtu 130 000,00 Kurs Kš nový<br>- 5 000,00                |                                         | 27,0000                                                                       | Datumy<br>Datum obdržení<br>Datum splatnosti<br>Účetní období | 27.11.201<br>9.12.2016<br>11 | 6<br>2016           |
| Dodavatel<br>Interní číslo<br>Ič<br><b>Dodavatel- název fim</b><br>Sídlo firmy | 2<br>2<br>Ny Softbit softwa<br>Rychnov nac Kr | 89327<br>7473716<br>re s.r.o.                                          | Zaúčtování rozdílu<br>Účet Má Dáti<br>Středisko Má Dáti<br>Zakázka Má Dáti<br>Účet Dal | 321000<br>0<br>0                        | Úhrady + cizí r<br>Datum úhrady<br>Uhrazeno Kő<br>Zbývá k úhrac<br>Celkem měn | něna 🛛 🗍                                                      | 135 000<br>5 000             |                     |
| Poznámka saldo                                                                 |                                               |                                                                        | Středisko Dal<br>Zakázka Dal                                                           | 1<br>0                                  | . Uhrazenovm<br>. Měna<br>Měsíc výpoi                                         | ēnē 🛛                                                         | 5 000,0<br>EUR<br>12 2010    |                     |
| Druh Skupina KDF<br>D 1                                                        | faktury Varia<br>2016997                      | bilní symbol Celkem K<br>3656                                          | č Celkem<br>135 000.00                                                                 | Kč po přepočtu Kurzový ro<br>130 000.00 | ozdíl Kč Kurs<br>- 5 000.00                                                   | Kö původní Kurs k<br>27.0000 2                                | (č nový Dat<br>6.0000 27.1   | um obdrži<br>1.2016 |
| ¢                                                                              |                                               |                                                                        |                                                                                        |                                         |                                                                               |                                                               |                              | >                   |
| idění:                                                                         |                                               | Podm                                                                   | ínky:                                                                                  |                                         |                                                                               |                                                               | 1                            |                     |

Obrázek 6: Výpočet kurzových rozdílů závazků včetně jejich zaúčtování

## Vydané faktury

V subsystému odběratelských faktur provedeme při účetní závěrce kontroly a odsouhlasení zůstatků pohledávek k jednotlivým odběratelům. U faktur v cizí měně provedeme přepočet kurzových rozdílů.

#### 1. Pořízení první odběratelské faktury v novém účetním roce

Při vložení první odběratelské faktury v novém účetním roce v jednotlivých účetních řadách vždy pamatujme na změnu čísla faktury. Program nám zpravidla nabídne pokračování v číselné řadě předchozího účetního roku. Důrazně doporučujeme však změnit číslo na to, od kterého budeme chtít číslovat faktury v novém účetním roce.

**POZOR!** na správné nastavení nového čísla tak, aby nedošlo k prolínání číslování s jinou číselnou řadou v rámci jednoho účetního roku nebo k duplicitě s číslem dokladu v minulých účetních letech. Variabilní symbol faktury musí mí unikátní číselné označení v rámci celé doby používání programu. Doporučujeme vždy na počátek čísla doplnit libovolnou kombinací čísel účetní rok.

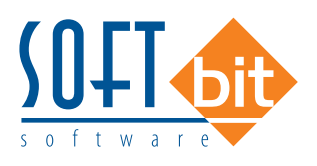

#### 2. Kurzové rozdíly pohledávek

Přepočet kurzových rozdílů k účetní závěrce provedeme ve volbě "Kurzové rozdíly závěrka", kterou si vybereme v menu Vydané faktury/Rozúčtování/Kurzové rozdíly-závěrka. Pro správný výpočet je nutné mít odsouhlasené pohledávky v cizí měně k roční závěrce. Dále je nutné mít vyplněn "Číselník vyrovnání plateb" v menu Vydané faktury/Číselníky. V číselníku je nutné mít zvláštní položku pro kurzové rozdíly ztráta a samostatnou položku pro kurzové rozdíly zisk. V číselníku kurzů koruny je nutné mít nastaven správně kurz k jednotlivým měnám k 31. 12. uzavíraného účetního roku. Nakonec v číselníku řad účetních dokladů je nutné mít nastavenu samostatnou řadu účetních dokladů s druhem účetního dokladu "**R**". Je tedy nutné věnovat maximální pečlivost jejímu provedení. Po splnění všech výše uvedených podmínek spustíme funkci "Kurzové rozdíly - závěrka" kde vyplníme účetní období a datum pro výběr aktuálního kurzu (jedná se o 31. 12. daného účetního roku). Po potvrzení systém zobrazí přehled všech neuhrazených faktur v cizí měně a vypočte aktuální kurzový rozdíl. V menu sestav si vybereme a vytiskneme přehledovou sestavu, kterou pečlivě zkontrolujeme. Po kontrole a odsouhlasení spustíme volbu "Zaúčtování kurzového rozdílu". Funkce provede vystavení účetního dokladu se zaúčtováním kurzových rozdílů do posledního účetního období uzavíraného účetního roku a dále změní hodnotu pohledávek na vybraných fakturách v cizí měně. U těchto faktur již nebude možné následně automatizovaně provést přeúčtování. Přehledy vypočtených kurzových rozdílů bude možné zpětně zobrazit pomocí volby "Zaúčtované kurzové rozdíly" ve stejné nabídce programu.

| Faktura         Kuravý rozdíl         Z4 200,00         Kura Kě původní         Z7,000         Datum vystavení         Z7 11 2016           Orah         V         355590         Celkem Kě         23 303,80         Kura Kě původní         Z7,000         Datum vystavení         Z1 12016           Variabilní symbol         355590         Kurzový rozdil Kč         -         896,20         Datum vystavení         Datum vystavení | Kurzove rozdily - Odbera       V DK       Konec       F       F                             | Eiltr   33 Beller                         |                                                                         | Předtis VF                                                                                             | <ul> <li>kurzové roz</li> </ul>                    | díly - zaúčtování<br>V Zaúčtování I         | Lizového ro                                                                                                    | <b>.</b><br>zdílu                                | 1                                                              |                                                     |                             |
|----------------------------------------------------------------------------------------------------|---------------------------------------------------------------------------------------------|-------------------------------------------|-------------------------------------------------------------------------|----------------------------------------------------------------------------------------------------|----------------------------------------------------|---------------------------------------------|----------------------------------------------------------------------------------------------------|--------------------------------------------------|----------------------------------------------------------------|-----------------------------------------------------|-----------------------------|
| Odběrátel       Zdůžtování rozdílu       Úhrady + cizí měna         Interní číslo       89327         Ič       (27473716         Odběrátel - název firmy       Softbět zoftware s.r.o.         Sido timy       Rychnov nad Kněžnou         Poznámka saldo       (Čet Má Dáti         Poznámka saldo       (Čet Dal         Střediško Má Dáti       1         Zakázka Má Dáti       1         Zakázka Má Dáti       1         Zoznámka saldo       (Čet Dal         Střediško Dal       0         Zakázka Dal       0         Druh faktuy       Rada faktuy         Úráso faktuy       Valabění symbol         Čekem Kč       Celkem Kč po přepočtu Kurs pôvodní Kurs nový k období Kurzový rezdit Kč         V       0 355580       24200.00       23 303.80       27.0000       26.0000       - 904.00 27.11.         V       4 20160007       24 200.00       23 236.00       27.0000       26.0000       - 904.00 27.11.                                                                                                    | Faktura<br>Druh<br>Číslo faktury 0<br>Variabilní symbol                                     | V<br>355590<br>355590                     | Kurzový rozdíl<br>Celkem Kč<br>Celkem Kč po přepoč<br>Kurzový rozdíl Kč |                                                                                                    | 24 200,00 Кл<br>Etu 23 303,80 К<br>- <b>896,20</b> |                                             | ) Kurs Kč původní 27,0000<br>D Kurs Kč navý 26,0000                                                              |                                                  | Datumy<br>Datum vystavení<br>Datum splatnosti<br>Účetní období | 27.11.20<br>11.12.20                                | 16<br>16<br>2011            |
| Druh faktury         Rada faktury         Císlo faktury         Variabilní symbol         Celkem Kč         Celkem Kč po přepočtu         Kurs původní         Kurs nový k období         Kursový rozdil Kč         Daturi           V         0. 355590         355590         24 200,00         23 303.80         27,0000         26,0000         - 896,20         27.11           V         4         20160007         420160007         24 200,00         23 296,00         27,0000         26,0000         - 904,00         27.11                                                                                                    | Odběrstel<br>Interní číslo<br>Ič<br>Odběratel - název firmy<br>Sídlo timy<br>Poznámka saldo | 89327<br>7473716<br>re s.r.o.<br>#êžnou   |                                                                         | súčtování rozc<br>čet Má Dáti<br>ředisko Má Da<br>skázka Má Da<br>šet Dal<br>ředisko Dal<br>skázka Dal | iliu 563000<br>Stř 1<br>Stř 0<br>311010<br>0<br>0  |                                             | Úhrady + cizí<br>Datum úhrady<br>Uhrazenc Kč<br>Zbývá k úhra<br>Celkom měr<br>Uhrazeno v n<br>Měna<br>Měsíc výpo | měna<br>dě Kč  <br>na  <br>něně  <br>čtu rozdílu | E                                                              | 0,00<br>24 200,00<br>896,30<br>896,30<br>UR<br>2016 |                             |
|                                                                                                    | Druh faktury Rada faktury<br>V 0<br>V 4                                                     | Cislo faktury Varia<br>355590<br>20160007 | bilní symbol<br>355590<br>420160007                                     | Celkem Kč                                                                                              | Ce<br>24 200.00<br>24 200.00                       | ikem Kč po přepočti<br>23 303,8<br>23 296,0 | a Kurs původn<br>0 27,0000<br>0 27,0000                                                                          | Kurs nový k o<br>26.<br>26.                      | bdobí Kurzový rozdi<br>0000<br>0000                            | 1 Kč<br>- 896,20<br>- 904,00                        | Datun ^<br>27.11.<br>27.11. |

Obrázek 7: Výpočet kurzových rozdílů pohledávek včetně jejich zaúčtování

#### Podmínky pro správný výpočet kurzového rozdílu ve vydaných fakturách:

- ► Naplnění aktuálního kurzu k cizí měně v číselníku kurzů (zpravidla k 31. 12.)
- Nastavení kurzového zisku a ztráty v číselníku druhů vyrovnání plateb.
- Správný stav saldokonta odběratelů ke konci účetního období v cizí měně.

#### Oprava vypočtených kurzových rozdílů ve vydaných fakturách

Přepočet kurzových rozdílů odběratelských faktur doporučujeme provádět vždy až po všech kontrolách pohledávek ke konci účetního období(roku) tak, abychom si byli jisti, že vypočtené kurzové rozdíly budou správně. Pokud po provedení přepočtu kurzových rozdílů zjistíme, že jsme je provedli například nesprávným kurzem, potom můžeme kurzové rozdíly zrušit pomocí funkci

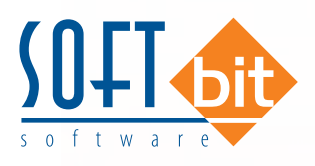

*"Zrušení kurzového rozdílu vydaných faktur"* v menu Akce. Po spuštění funkce zadáme období s vypočteným kurzovým rozdílem a po jeho potvrzení program kurzové rozdíly na fakturách zruší. Pro zrušení zaúčtování ještě musíme smazat i účetní položky ve vytvořeném účetním dokladu z kurzových rozdílů v nabídce *Účetnictví/Doklady/Vkládání*.

Vzhledem k tomu, že se jedná o operaci, která je zasahuje jak do knihy pohledávek, tak i do účetnictví, doporučujeme kontaktovat technika naší společnosti na domluvu dalšího postupu. V případě, že potřebujeme jen dopočítat kurzový rozdíl na faktuře, kterou jsme zaznamenali dodatečně do knihy pohledávek, potom stačí jen opětovně spustit výpočet a zaúčtování kurzových rozdílů bez nutnosti jejich rušení.

## Pokladna

Na počátku nového účetního roku je nutné nastavit nový počáteční stav pokladních knih. Tyto stavy můžeme nastavit až po nastavení prvního účetního období dle bodu 1 v oddíle účetnictví. Počáteční stav nastavíme pomocí funkce *"Převod stavů pokladny do nového roku"* v nabídce *Pokladna/Akce*. Pro správný přenos musíme mít nastaven jako aktuální právě uzavíraný účetní rok. Funkci můžeme spustit opakovaně. U pokladen v cizí měně je nutné na konci účetního roku pomocí samostatného (posledního) pokladního dokladu vypočítat kurzový rozdíl a tento proúčtovat.

#### 1. Pořízení prvního pokladního dokladu v novém účetním roce

Při vložení prvního pokladního dokladu v novém účetním roce v jednotlivých účetních řadách vždy pamatujme na změnu čísla dokladu. Program nám zpravidla nabídne pokračování v číselné řadě předchozího účetního roku. Důrazně doporučujeme však změnit číslo na to, od kterého budeme chtít číslovat pokladní doklady v novém účetním roce. Pro každou pokladní knihu je založeno nové číslování pokladních dokladů. Číslování pokladních dokladů se však může prolínat i s jinými pokladními knihami. Dále můžete mít společnou číselnou řadu pokladních dokladů pro příjmové i výdajové doklady nebo oddělenou. Toto je řízeno v rámci nastavení úlohy, oddíl pokladna.

#### 2. Zaúčtování kurzového rozdílu pro peníze v pokladně

V případě, kdy máme zůstatek v pokladní knize v cizí měně, je třeba, abychom provedli přepočet stavu podle aktuálního kurzu koruny ke konci účetního roku. Výpočet provedeme pomocí funkci **"Kurzové rozdíly"**, kterou nalezneme v nabídce **Pokladna/Akce**. Funkce v případě, že existuje rozdíl v kurzu mezi stavem pokladny v Kč a stavem pokladny přepočteným podle aktuálního kurzu, vytvoří nový pokladní doklad, který založí do pokladny v cizí měně. Je třeba, abychom provedli funkci po všech kontrolách stavu pokladny ke konci roku. V případě, že budeme chtít provést opětovný přepočet, jednoduše daný automaticky vytvořený pokladní doklad zrušíme a opět jej přes funkci **"Kurzové rozdíly"** vytvoříme. Zkontrolovaný zůstatek pokladny převedeme do nového účetního roku spuštěním funkce **"Převod stavů pokladny do nového roku"**.

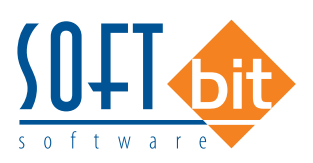

| Předtisk 3. Pokladní doklad bez účtová                      | ní 🔹 🖺 •               | V Saldo                                                                           | Akce          | 🖌 Aktuáli | ní stav 🏼 🌍                    | Odeslání <u>E</u> ET |                        |  |
|-------------------------------------------------------------|------------------------|-----------------------------------------------------------------------------------|---------------|-----------|--------------------------------|----------------------|------------------------|--|
| okladní doklad [ <u>D</u> oplňující popis] <u>E</u> inanční | kontrola   Ostatní   E | ET ]                                                                              |               |           |                                |                      |                        |  |
| Pokladna 2 Pokladna EUR                                     |                        | Počáteční stav         Příjem obdot           Kč         • 54 000,00         2 00 |               |           | bí Výdej období<br>100.00 0.00 |                      | Züstatek<br>• 52 000 0 |  |
| Druh (V/P) "Doklad P                                        | 1 0                    | Měna · 2                                                                          | 000,00        |           | 0.00                           | 0.00                 | - 2 000.0              |  |
| Kurs Kö                                                     | Částka měna            | Datum vustavení                                                                   | 31 12 201     | 6         | Vyhledávací jm                 | éno 🝙                |                        |  |
| Částka Kč                                                   | 2 000,00               | Datum zdanitelného plnění                                                         | 31.12.2016    |           | Interní číslo                  |                      |                        |  |
| % doh Základ doh v Kč D                                     | loh v Kč               | Účetní období                                                                     | 12            | 2016      | lč<br>Com                      | 0                    |                        |  |
| 0 0,00                                                      | Období dph 12 2016     |                                                                                   |               |           |                                |                      |                        |  |
| 0 2000,00                                                   |                        | a piacovnika j                                                                    | urilen vyrdar |           |                                |                      |                        |  |
| 0 0,00                                                      | 0,00 N                 | Popis účetní operace                                                              | ibe           |           | i                              |                      |                        |  |
| Druh operace 0 B                                            | ez rozlišení           | Zaúčtován (A/N)                                                                   | 🗸 Zaúč        | tování    | Uzavřeno?                      | N Správce            |                        |  |
| Politados Niŝzev pokiladov                                  | Drub dokladu Do        | klad Romis dokladu                                                                | Cánth a       | 2         | dob 1 7 5klad do               | h1 Dob1              |                        |  |
| 2 Pokladna EUR                                              | P                      | 1 0                                                                               | Castria       | 2 000,00  | 0                              | 0,00                 | 0,0                    |  |
| 2 Pokladna EUR                                              | V                      | 1 0                                                                               |               | 54 000,00 | 0                              | 0,00                 | 0,00                   |  |
|                                                             |                        |                                                                                   |               |           |                                |                      |                        |  |
|                                                             |                        |                                                                                   |               |           |                                |                      | >                      |  |

Obrázek 8: Automaticky vytvořený pokladní doklad s kurzovým rozdílem

#### Podmínky pro správný výpočet kurzového rozdílu v pokladně:

- Naplnění aktuálního kurzu k cizí měně v číselníku kurzů.
- Nastavení kurzového zisku a ztráty v číselníku druhů vyrovnání plateb.
- Správný stav pokladny ke konci účetního období v cizí měně.

## Banka

Na počátku nového účetního roku je nutné nastavit nový počáteční stav bankovních účtů. Tyto stavy můžeme nastavit až po nastavení prvního účetního období dle bodu 1 v oddíle účetnictví. Počáteční stav nastavíme pomocí funkce *"Převod stavů banky do nového roku"* v nabídce *Banka/Akce*. Pro správný přenos musíme mít nastaven jako aktuální právě uzavíraný účetní rok. Funkci můžeme spustit opakovaně. U bankovních účtů v cizí měně je nutné na konci účetního roku pomocí samostatného (posledního) bankovního výpisu vypočítat kurzový rozdíl a tento proúčtovat.

#### 1. Pořízení prvního bankovního výpisu v novém účetním roce

Při vložení prvního bankovního výpisu v novém účetním roce pro jednotlivé bankovní účty vždy pamatujme na změnu čísla dokladu. Program nám zpravidla nabídne pokračování v číselné řadě předchozího účetního roku. Důrazně doporučujeme však změnit číslo na to, od kterého budeme chtít číslovat bankovní výpisy v novém účetním roce.

**POZOR!** na správné nastavení nového čísla tak, aby na prvních místech vždy byl obsažen kód bankovního účtu.

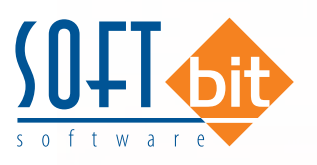

#### 2. Zaúčtování kurzového rozdílu pro peníze v bance

V případě, kdy máme zůstatek na bankovním účtu v cizí měně, je třeba, abychom provedli přepočet stavu podle aktuálního kurzu koruny ke konci účetního roku. Výpočet provedeme pomocí funkci **"Kurzové rozdíly"**, kterou nalezneme v nabídce **Banka/Akce**. Funkce v případě, je existuje rozdíl v kurzu mezi stavem bankovního účtu v Kč a stavem bankovního účtu přepočteným podle aktuálního kurzu, vytvoří nový bankovní výpisy, který založí do banky v cizí měně. Je třeba, abychom provedli funkci po všech kontrolách stavu banky ke konci roku. V případě, že budeme chtít provést opětovný přepočet, jednoduše daný automaticky vytvořený bankovní výpis zrušíme a opět jej přes funkci **"Kurzové rozdíly"** vytvoříme. Zkontrolovaný stav banky převedeme do nového účetního roku spuštěním funkce **"Převod stavů banky do nového roku"**.

#### Podmínky pro správný výpočet kurzového rozdílu v bance:

- Naplnění aktuálního kurzu k cizí měně v číselníku kurzů.
- Nastavení kurzového zisku a ztráty v číselníku druhů vyrovnání plateb.
- Správný stav banky ke konci účetního období v cizí měně.

## Sklad

Pro zahájení nového roku je nutné spustit funkci zahájení nového roku v menu *Sklad / Akce / Účetní období* pomocí tlačítka *Nový rok*. Tím se zahájí zpracování nového roku se zahájeným prvním obdobím. Pokud máte jiný účetní rok, než je kalendářní, je nutné zkontrolovat platnost datumů prvního období. Tím můžete začít pořizovat první doklady do dalšího roku. Při pořizování prvního dokladu v každé řadě (příjemek, výdejek, převodek, prodejních dokladů, prodejek, dodacích listů a faktur) je nutné zkontrolovat, případně nastavit první číslo dokladu. Od takto nastaveného čísla již bude počítač automaticky číslovat další doklady.

**POZOR!** U faktur a dodacích listů není možné číslování shodné jako v předchozím roce a tudíž se musí nastavit číslo tak, aby v něm bylo i číslo roku (např. 170000). Další nutností je zvolit správnou délku čísla, tak aby se v průběhu roku nezvětšilo číslo faktury nebo dodacího listu o řád (např. z čísla 9999 na 10000). U čísel prodejek a čísel dokladů (příjemek, výdejek, převodek) je možné číslovat od čísla 1 (zde se nemusí dodržet velikost řádu čísla).

U větších firem, kde je více řad dokladů a hodně uživatelů, kteří zadávají doklady, doporučujeme vytvoření tzv. nulových dokladů. Jedná se o vytvoření dokladu buď bez jména firmy, nebo s vlastním jménem. S tím, že tyto doklady nebudou mít žádné položky a budou mít správné číslo o jedno menší, od jakého budete chtít vytvářet nové doklady. Tedy v prodeji vytvoříte pro každou řadu dokladů (výdejek i prodejek) jeden doklad bez položek s číslem od jakého chcete číslovat (tedy pokud chcete mít první skutečné číslo např. 1700001, zadáte do čísla dokladu 1700000).

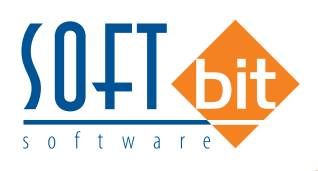

## Majetek

#### Provedení daňového odpisu a roční uzávěrka

Na kartách lze bez roční uzávěrky bez problémů zadávat i do neotevřeného následujícího roku až do okamžiku, kdy bude vše připraveno k výpočtu daňových odpisů.

**POZOR!** Na základě těchto provedených pohybů se nebude karta aktualizovat, neboť zůstává v období 12 aktuálního roku. K promítnutí pohybů na kartu dojde až po otevření příslušných období nového roku.

#### Hromadná změna daňových odpisů

| ~ | <u>о</u> к | × | Kor | nec | ? <u>E</u> il | tr | <u>p H</u> le | edej | <b>N</b> . | 1. Plán daňových odpisů           | n odpiso |
|---|------------|---|-----|-----|---------------|----|---------------|------|------------|-----------------------------------|----------|
| • | •          |   | M   | +   | 1_            |    | ~             | ×    | 6          | 2. Hromadná změna daňových odpisů |          |

Obrázek 9: Zobrazení hromadné změna daňových odpisů

| 🗸 ок 🛛 🗙   | Konec ?          | Filtr 🖪 Hledei 🛛 🚳 Předtisk              | • <u></u>              |              |              |                |                |    |  |  |  |
|------------|------------------|------------------------------------------|------------------------|--------------|--------------|----------------|----------------|----|--|--|--|
| • • •      | <b>&gt;1</b> + - | 🔸 🔄 🛠 🛛 😋 Hromadné přerušení DO 🖉 Zru    | šení změn <b>Prove</b> | dení změn DO |              |                |                |    |  |  |  |
| Inv. číslu | Inv.č.třídění    | Název                                    | Nová hodnota DC        | Původní DO   | Vypučtený DO | Odpisová sazba | Datum zařazení | 1  |  |  |  |
| 151        | 151              | Zařízení pro reg. bytových a dom. vodomě | 25 098.0               | 25 098.00    | 25 098.00    | 6              | 1.6.2005       | [  |  |  |  |
| 152        | 152              | Ölyřkolka speciální Yamaha YFM 450 FX    | 30 588,0               | 0 30 588,00  | 30 588,00    | 6              | 1.5.2006       |    |  |  |  |
| 153        | 153              | Automobil Octavia combi 2H99657          | 109 063,0              | 0 109 063,00 | 109 063,00   | 22,25          | 28.12.2006     | G  |  |  |  |
| 154        | 154              | Klimatizační jednotky Toshiba            | 16 394,0               | 0 16 394,00  | 16 394,00    | 6              | 9.0.2007       | 12 |  |  |  |
| 155        | 155              | Kamerový systém                          | 32 227,0               | 32 227,00    | 32 227,00    | 6              | 1.10.2007      |    |  |  |  |
| 157        | 157              | Vysokozdvih. vozík elektr. CESAB BLITZ   | 135 948.0              | 0 135 948.00 | 135 948.00   | 6              | 28.12.2007     | 1  |  |  |  |
|            |                  |                                          |                        |              |              |                | 2              |    |  |  |  |

Obrázek 10: Hromadná změna daňových odpisů

V kartách daňový odpisů (dále DO) - menu *1. Karty – D. Daňové odpisy* - je pod tlačítkem *Akce* nabídka pro hromadnou změnu DO. Otevře se řádkový seznam karet DM, ve kterém lze editovat pouze sloupeček Nová hodnota DO. Tato nabídka se používá jen ve výjimečných případech. Má za následek uplatnění daňového odpisu odlišné od standardní platné legislativy, proto prosím pracujte obezřetně!

Nejčastější využití pravděpodobně najde pro přerušení DO. Že chceme odpis přerušit pro určitý rok, dáváme najevo programu tím, že v kartě na dolní záložku Daňové odpisy DO vytvoříme nový záznam do období 13, ve kterém vyplníme hodnotu rovnu nule. Pokud potřebujeme přerušit (resp. změnit) odpis pro více karet, je tento postup poměrně zdlouhavý. Pro urychlení práce můžeme tedy použít Hromadnou změnu DO.

K práci s touto nabídkou je k dispozici více možností. Můžeme samozřejmě přepisovat hodnoty v šedém sloupečku ručně a potvrzovat nejlépe šipkou dolů. Změněné záznamy budou odlišeny barevně.

Druhou možností je použít tlačítko *Hromadné přerušení DO*, které u všech karet vyplní šedý sloupec nulou, tj. přeruší DO pro všechny karty.

Tlačítko *Zrušení změn* vrátí do sloupce Nová hodnota DO původní hodnoty, které jsou viditelné ve sloupci Původní DO.

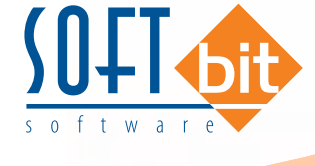

Teprve červené tlačítko *Provedení změn DO* provede zápis na karty, tj. vygenerování záznamu na kartě do dolní záložky *Daňové odpisy DO*.

#### Vlastní roční uzávěrka a provedení daňových odpisů

Nabídka *4. Akce – 3. Roční uzávěrka a provedení daňových odpisů* provede zahájení uzávěrkového období pro daňové odpisy (zpravidla 13) a do tohoto období provede výpočet a uložení daňových odpisů. V období 12 je tedy stav před odpisy a v období 13 je stav po provedení daňových odpisů. Tato akce zároveň zahájí období 0 nového roku (nutné, aby byly uloženy roční počáteční stavy karet) a období 1 nového roku. Touto jednou akcí dojde ke kompletnímu nastavení subsystému majetku na nový rok.

Pro doložení sestav daňových odpisů slouží nabídka *1. Karty – D. Daňové odpisy*. V okně je nutné zvolit, zda požadujete sestavy před nebo po provedení daňových odpisů. To se provede výběrem v okně, jak je zřejmé z obrázku. Rozdíl v těchto sestavách je jediný. Před provedením odpisů ještě nejsou daňové odpisy promítnuty do zůstatkové daňové ceny, po provedení odpisů již jsou promítnuty do této ceny. Vlastní částka daňových odpisů zůstává v obou případech stejná.

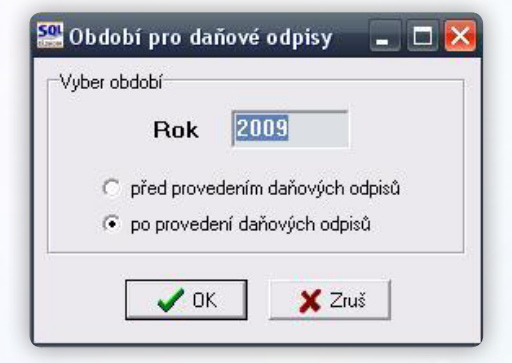

Obrázek 11: Výběr sestav daňových odpisů

Rok nelze změnit, nabídka respektuje aktuální rok nastavený při vstupu do programu. Jestliže v tomto roce prozatím nejsou daňové odpisy provedeny (tj. není zahájeno období 13), je nabídka "po provedení daňových odpisů" neaktivní. Ve většině případů tedy budou před provedením odpisů sestavy z období 12 (nebo nižších), po odpisech vždy z období 13. Volbu období provede program automaticky.

Ve všech sestavách v této nabídce je pak uvedeno, zda se jedná o sestavu před nebo po provedení daňových odpisů.

## ROČNÍ UZÁVĚRKA NA FIREMNÍM KANÁLE YOUTUBE

Na našem Youtube kanále je v případě potřeby možné zhlédnout videa týkající se problematiky roční uzávěrky. Po kliknutí na ikonu níže budete na tento kanál přesměrováni:

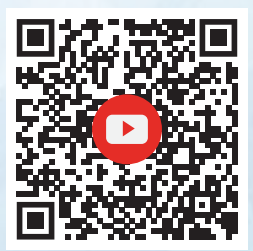

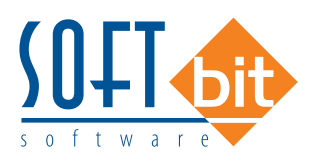

# TÝM SPOLEČNOSTI SOFTBIT SOFTWARE

Vaše spokojenost je pro nás tou největší odměnou

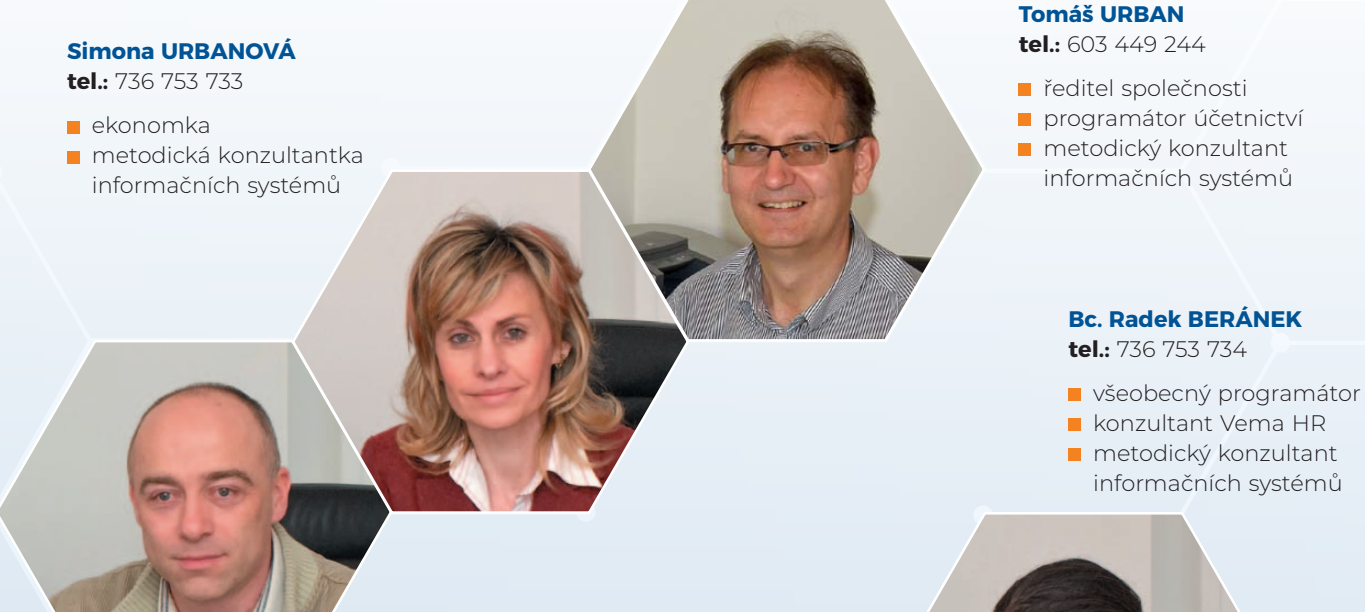

#### Ing. Jeroným HOLÝ

tel.: 736 159 010

- programátor majetek, výroba, jídelna
- metodický konzultant informačních systémů

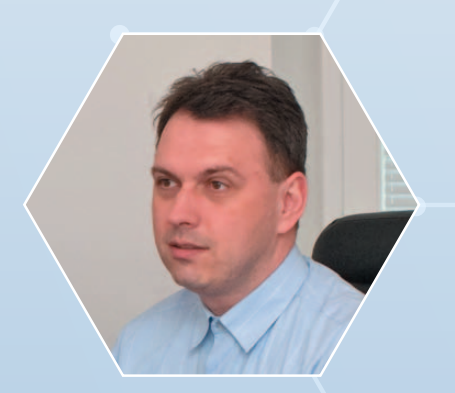

#### David SMEJKAL tel.: 603 365 779

- hardware
- konzultant Vema HR, mzdy
- metodický konzultant informačních systémů

#### Ing. Radim HOLÝ tel.: 604 632 774

- programátor sklady, prodej, odbyt
- metodický konzultant informačních systémů

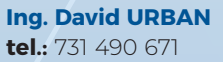

programátor webových aplikací

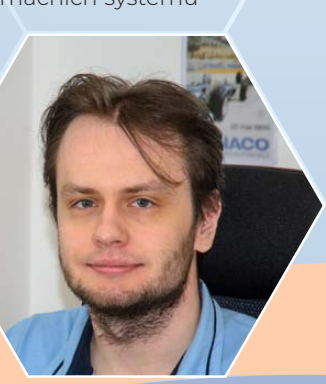